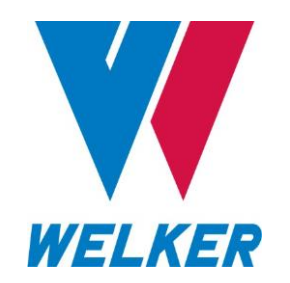

INSTALLATION, OPERATION, AND MAINTENANCE MANUAL WELKER<sup>®</sup> ACCU/LINE<sup>™</sup> INJECTION SYSTEM WITH XLT CONTROLLER

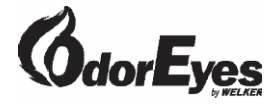

DRAWING NUMBERS 0E160VS 0E161VS 0E162VS.124 0E162VS.624 0E163VS 0E163VS.624 0E164VS 0E166VS.124 0E170VS.224 0E172VS.124 0E173VS.624

MANUAL NUMBER IOM-179

REVISION Rev. D, 08/14/2024

|     | TABLE                               | OF CONTENTS |
|-----|-------------------------------------|-------------|
|     | SAFETY                              | 3           |
| 1.  | PRODUCT INFORMATION                 | 4           |
| 1.1 | Introduction                        | 4           |
| 1.2 | Product Description                 | 4           |
| 1.3 | Safety Warning                      | 4           |
| 1.4 | Specifications                      | 5           |
| 1.5 | Equipment Diagrams                  | 6           |
|     |                                     |             |
| 2.  | INSTALLATION & OPERATION            | 21          |
| 2.1 | Before You Begin                    | 21          |
| 2.2 | Installation                        | 21          |
| 2.3 | Start-Up Procedures                 | 23          |
|     |                                     |             |
| 3.  | XLT TOUCH SCREEN CONTROLLER         | 28          |
| 3.1 | Understanding the Display           | 28          |
| 3.2 | Navigating the Monitor Menus        | 31          |
| 3.3 | Navigating the Setup Menus          | 39          |
|     |                                     |             |
| 4.  | MAINTENANCE                         | 68          |
| 4.1 | Before You Begin                    | 68          |
| 4.2 | Maintenance                         | 68          |
|     |                                     |             |
|     | APPENDICES                          | 70          |
|     | A: Referenced or Attached Documents | 70          |
|     | B: Maintenance Schedule             | 72          |
|     |                                     |             |

Copyright © 1997–2024 Welker, Inc. All rights reserved. Welker<sup>®</sup>, W Welker<sup>®</sup>, W logo, WelkerScope<sup>®</sup>, Welker Jet<sup>®</sup>, and OdorEyes<sup>®</sup> are registered trademarks of Welker, Inc.

# IMPORTANT SAFETY INFORMATION READ ALL INSTRUCTIONS

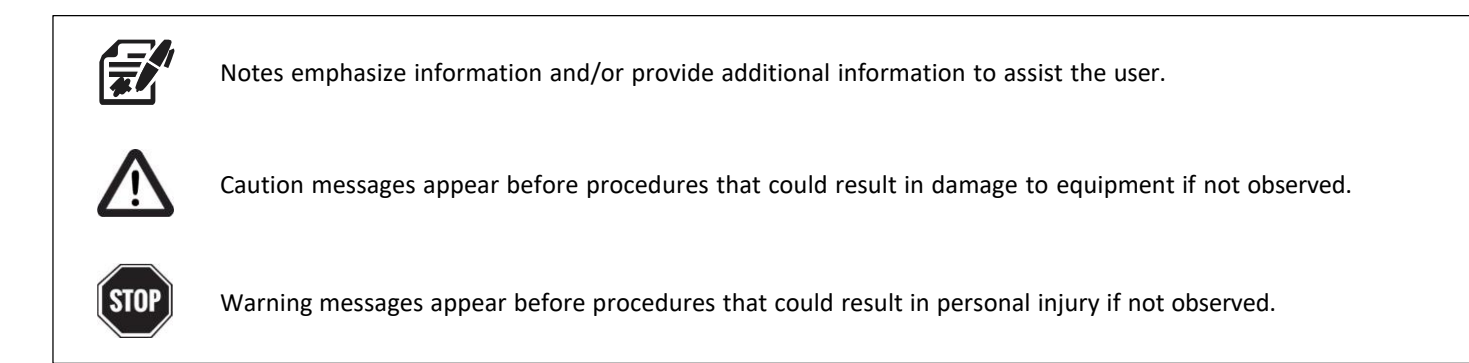

This manual is intended to be used as a basic installation and operation guide for the Welker<sup>®</sup> OdorEyes Accu/Line<sup>™</sup> Injection System With XLt Controller. For comprehensive instructions, please refer to the IOM Manuals for each individual component. A list of relevant component IOM Manuals is provided in Appendix A of this manual.

The information in this manual has been carefully checked for accuracy and is intended to be used as a guide for the installation, operation, and maintenance of the Welker® OdorEyes equipment described in this manual. Correct installation and operation, however, are the responsibility of the end user. Welker® reserves the right to make changes to this manual and all products in order to improve performance and reliability.

# **BEFORE YOU BEGIN**

#### Read these instructions completely and carefully.

IMPORTANT – Save these instructions for local inspector's use.

 $\mathsf{IMPORTANT}-\mathsf{Observe} \text{ all governing codes and ordinances}.$ 

Note to Installer - Leave these instructions with the end user.

Note to End User – Keep these instructions for future reference.

Installation of this Accu/Line™ Injection System is of a mechanical and electrical nature.

Proper installation is the responsibility of the installer. Product failure due to improper installation is not covered under the warranty.

If you received a damaged Accu/Line™ Injection System, please contact a Welker® representative immediately.

Phone: 281.491.2331 Address: 13839 West Bellfort Street Sugar Land, TX 77498

#### 1.1 Introduction

We appreciate your business and your choice of Welker<sup>®</sup> products. The installation, operation, and maintenance liability for this equipment becomes that of the purchaser at the time of receipt. Reading the applicable *Installation*, *Operation*, *and Maintenance* (IOM) *Manuals* prior to installation and operation of this equipment is required for a full understanding of its application and performance prior to use.\*

#### If you have any questions, please call Welker® at 1.281.491.2331.

\*The following procedures have been written for use with standard Welker® OdorEyes parts and equipment. Assemblies that have been modified may have additional requirements and specifications that are not listed in this manual.

#### 1.2 Product Description

The Welker<sup>®</sup> OdorEyes  $Accu/Line^{\text{TM}}$  Injection System With XLt Controller is designed to inject liquid odorant proportional to flow into a natural gas pipeline. This skid-mounted automatic injection system has three (3) primary components: the touch screen controller, the pump cabinet, and the odorant supply tank. Each primary component plays an integral role in the operation of the Accu/Line<sup>TM</sup> and can be customized to better suit each application.

The touch screen controller serves as the system's brain. It continuously receives feedback from the customer's gas flow meter and the odorant flow meter in the pump cabinet, allowing the system to respond to changing flow conditions. As pipeline conditions change, the controller increases or decreases the injection rate so that the Accu/Line<sup>™</sup> continues injecting proportional to flow. On-site and remote troubleshooting and monitoring are made easier by time- and date-stamped audit data detailing system performance, alarm history, and odorant tank level.

The pump cabinet contains one (1) or two (2) Welker<sup>®</sup> OdorEyes BIP Bellows Injection Pumps or Welker<sup>®</sup> SSO-9 Sample/Injection Pumps, which inject the liquid odorant into the pipeline. Having two (2) pumps allows the Accu/Line<sup>™</sup> to better respond to and accommodate varying flow rates and limits interruption to operation for pump maintenance. To prolong the operational life of the injection pumps, the Welker<sup>®</sup> F-9 Filter removes particles from the liquid odorant and the Welker<sup>®</sup> F-5 Filter Dryer conditions the pneumatic supply. The odorant flow meter communicates the injection volume to the controller, which in turn actuates the solenoid(s) for proportional to flow odorization.

Each odorant supply tank is equipped with a tank fill inlet, vent port, blanket pressure inlet, and level gauge. For added automation, an electronic level transmitter can be installed to communicate tank level to the controller. Regardless of volume and orientation, every odorant supply tank comes with 110% containment that is sloped to the drain port for easy draining.

Welker<sup>®</sup> may custom design the Accu/Line<sup>™</sup> Injection System With XLt Controller to suit the particular application and specifications of each customer.

#### 1.3 Safety Warning

Wherever hazardous gases or vapor-producing liquids are used, transported, or stored, the potential for an accidental leak exists. Continuous monitoring of these hazards is essential to ensure personnel safety.

# 1.4 Specifications

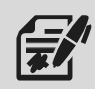

The specifications listed in this section are generalized for this equipment. Welker<sup>®</sup> can modify the equipment according to your company's needs. Please note that the specifications may vary depending on the customization of your equipment.

|                                      | Table 1: Accu/Line <sup>™</sup> Specifications                                         |
|--------------------------------------|----------------------------------------------------------------------------------------|
| Application                          | Liquid Odorant Injection                                                               |
| Utility Requirements                 | Pneumatic Supply to Operate Injection Pump(s)                                          |
| Electrical Connections               | Controller: AC 120 V                                                                   |
|                                      | Flow Meter and Solenoid: DC 12 V or DC 24 V                                            |
|                                      | 20 US Gallons (75 L)                                                                   |
|                                      | 100 US Gallons (378 L)                                                                 |
| Odorant Tank Volume                  | 250 US Gallons (946 L)                                                                 |
|                                      | 500 US Gallons (1892 L)                                                                |
|                                      | Others Available                                                                       |
|                                      | Odorant Tank Level Gauge                                                               |
| Foaturos                             | Pump Cabinet (See Table 2)                                                             |
|                                      | Skid With 110% Containment                                                             |
|                                      | Touch Screen Controller                                                                |
|                                      |                                                                                        |
|                                      | Table 2: Pump Cabinet Specifications                                                   |
|                                      | BIP-1, -2, and -3: 303 Stainless Steel, 316/316L Stainless Steel, Anodized             |
| Materials of Construction            | Aluminum, Buna, Kalrez <sup>®</sup> , Polyurethane, PTFE, and Teflon <sup>®</sup>      |
|                                      | SSU-9: 316/316L Stainless Steel, Anodized Aluminum, Kalrez <sup>®</sup> , and PIFE     |
|                                      | BIP-1 and -3: 2160 psig @ -20 °F to 100 °F (148 barg @ -28 °C to 37 °C)                |
| Maximum Allowable Operating Pressure | BIP-2: 2000 psig @ -20 °F to 100 °F ( $137$ barg @ -28 °C to 37 °C)                    |
|                                      | SSU-9: <b>1800</b> psig @ -20 °F to <b>120</b> °F ( <i>124</i> barg @ -28 °C to 48 °C) |
|                                      | BIP-1: 0.5–3.00 cc                                                                     |
| Injection Volume                     | BIP-2: <b>0.1–0.75 cc</b>                                                              |
| ,                                    | BIP-3: <b>1.0–9.0 cc</b>                                                               |
|                                      | SSO-9: 0–10 cc or 0–50 cc                                                              |
| Operation                            | BIP-1, -2, and -3: Bellows-Operated                                                    |
|                                      | SSO-9: Piston-Operated                                                                 |
|                                      | Regulator for Pneumatic Supply                                                         |
| Features                             | Welker <sup>®</sup> F-5 Filter Dryer for Pneumatic Supply:                             |
|                                      | Nominal Filter Rating: 3 Micron                                                        |
|                                      | Welker <sup>®</sup> F-9 Filter for Odorant Supply                                      |
|                                      | Flow Meter                                                                             |
|                                      | Heater and Insulation                                                                  |
| Onting                               | NEMA 4 OF NEMA 4X Enclosure                                                            |
| Options                              |                                                                                        |
|                                      | Purge System                                                                           |
|                                      | Kegulator for Blanket Pressure                                                         |
|                                      | weiker" Odoreyes AEF-1 Atmospheric Exhaust Filter                                      |

## 1.5 Equipment Diagrams

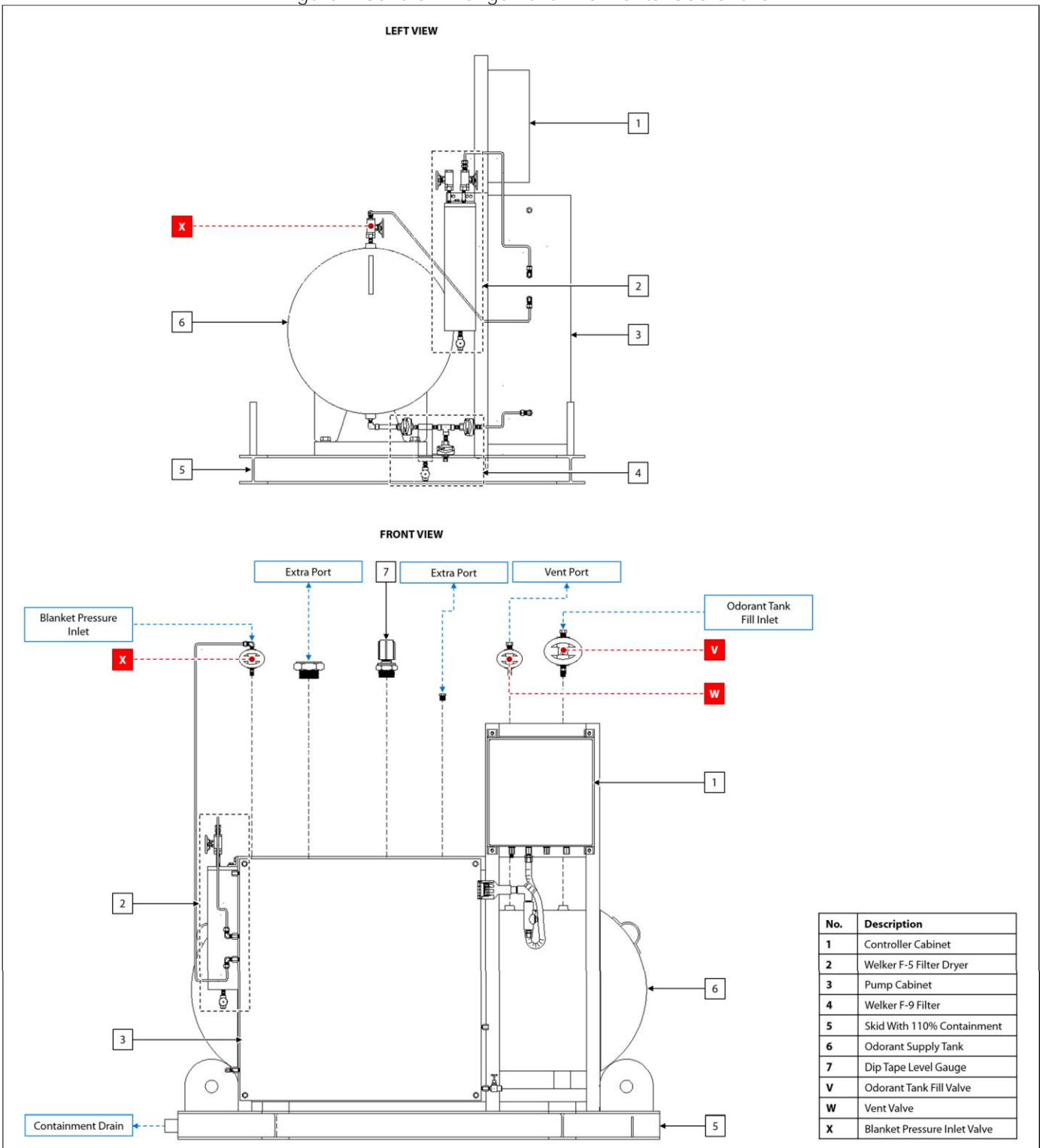

## Figure 1: General Arrangement – Horizontal Odorant Tank

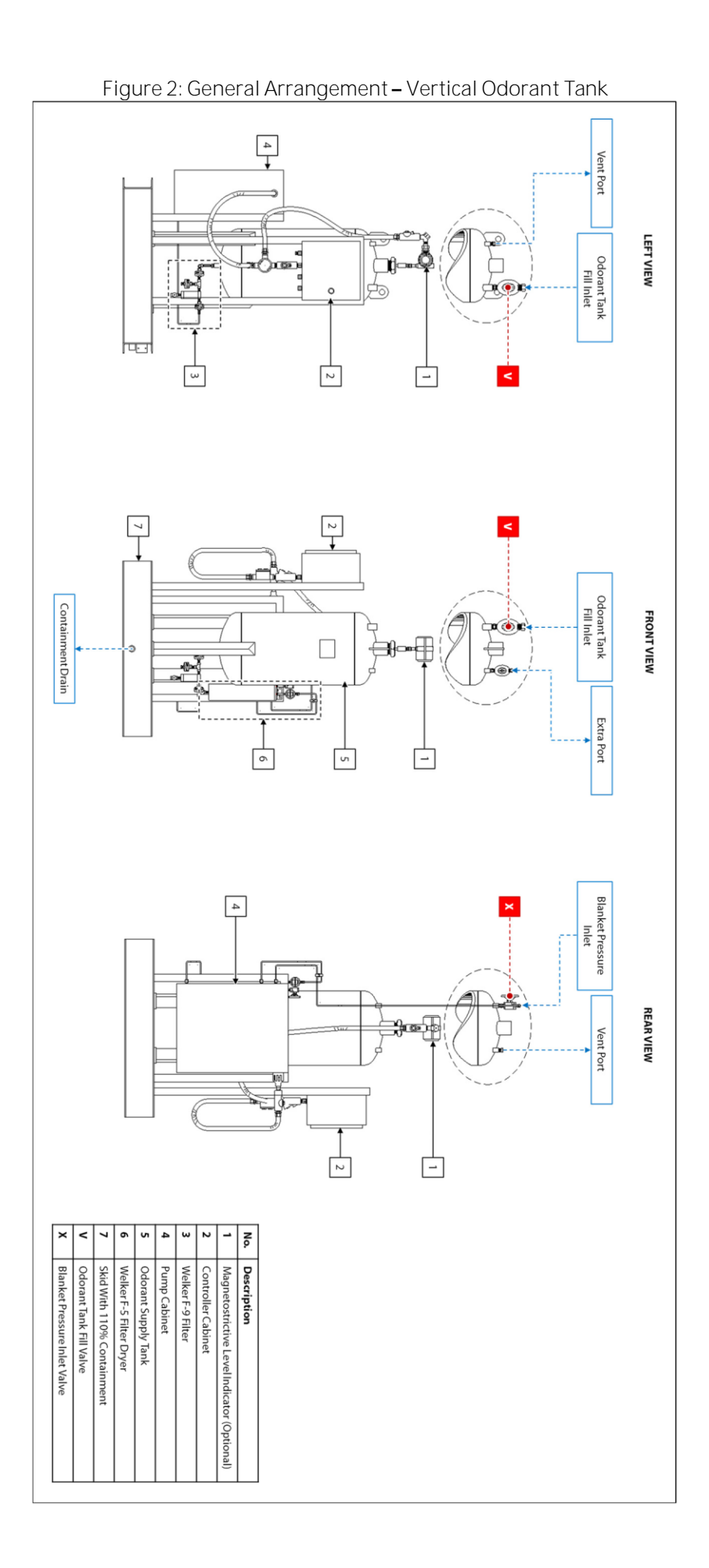

Figure 3: Pump Cabinet - Single BIP Injection Pump

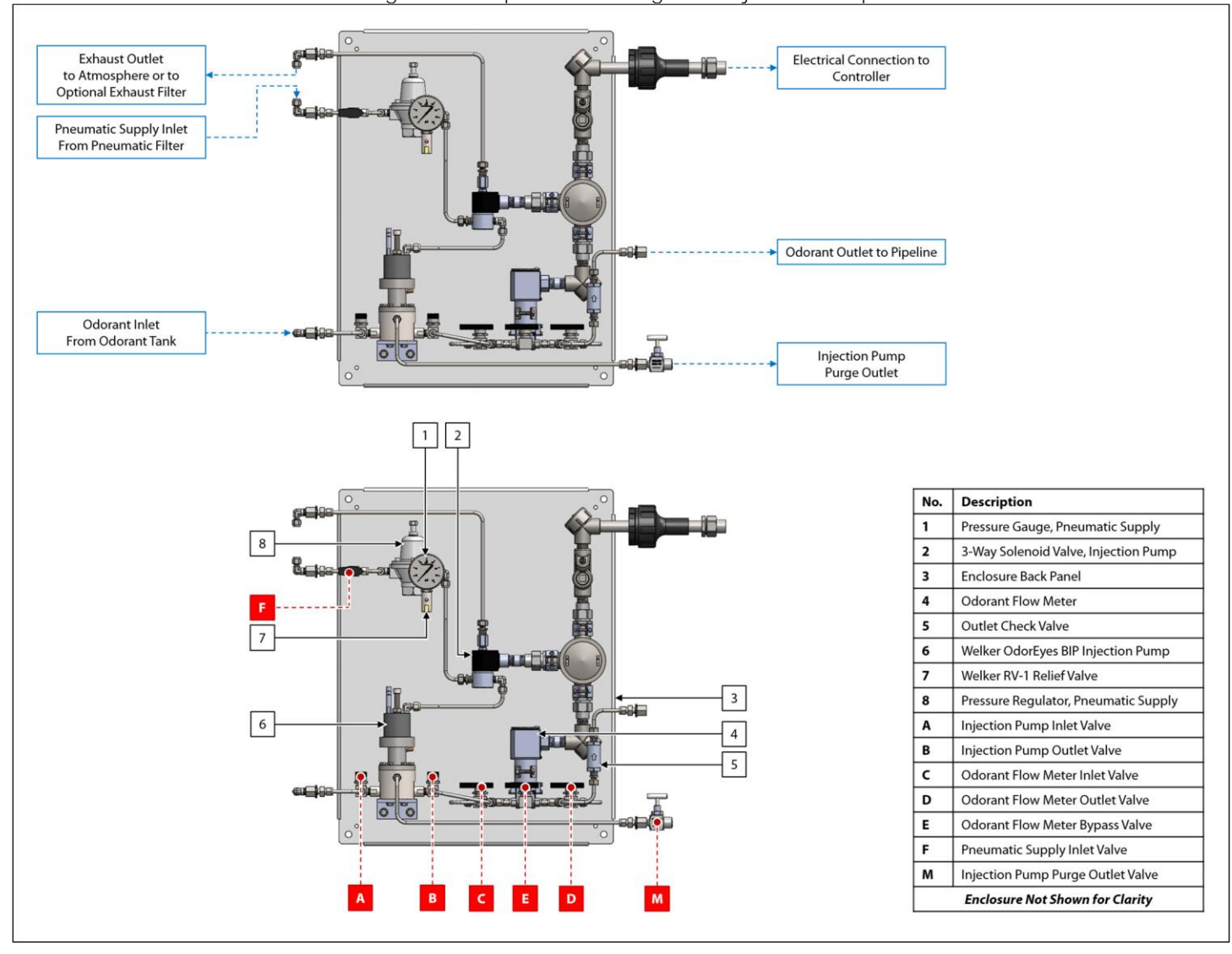

#### Figure 4: Pump Cabinet - Single BIP Injection Pump With Blanket Pressure Regulator

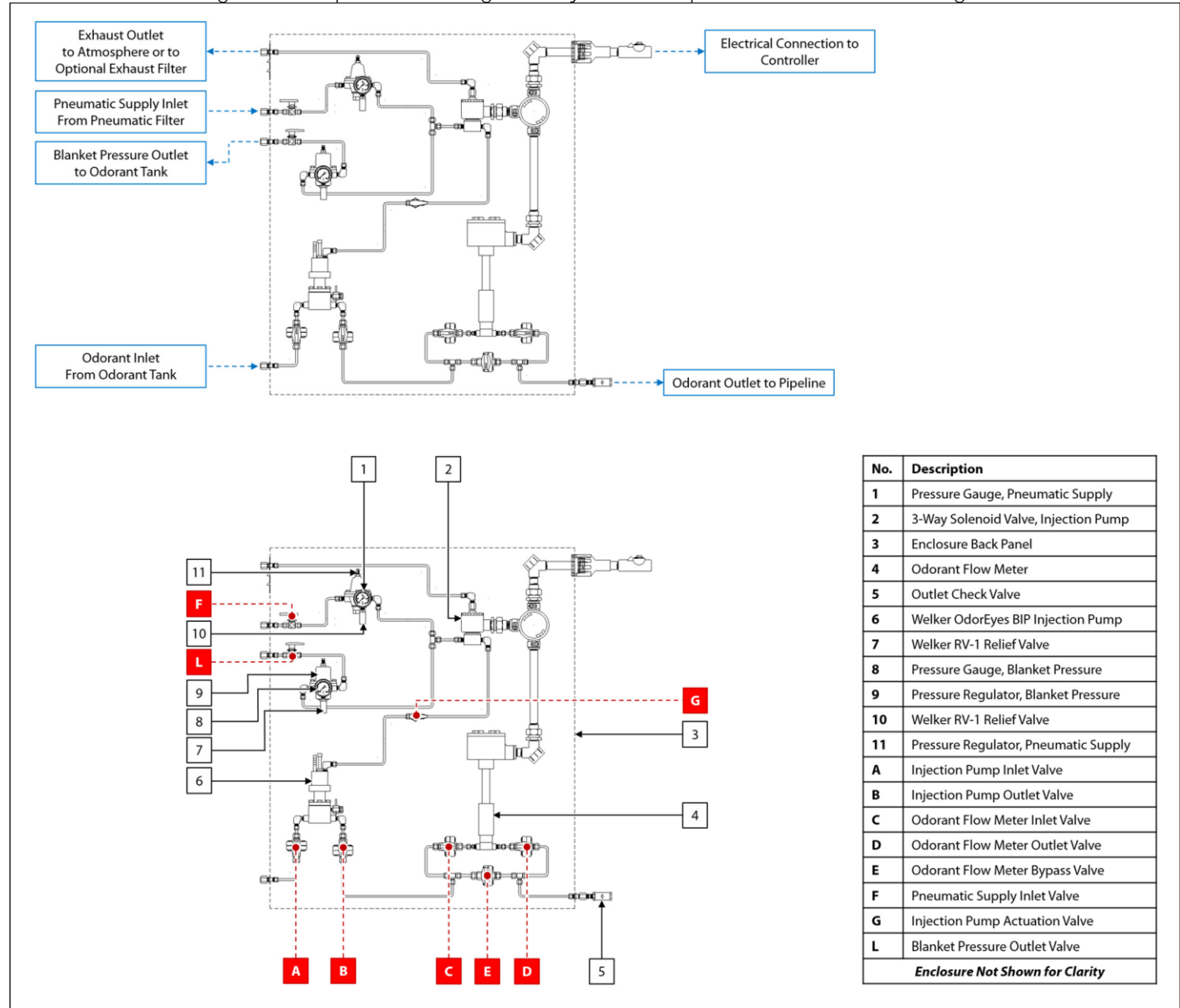

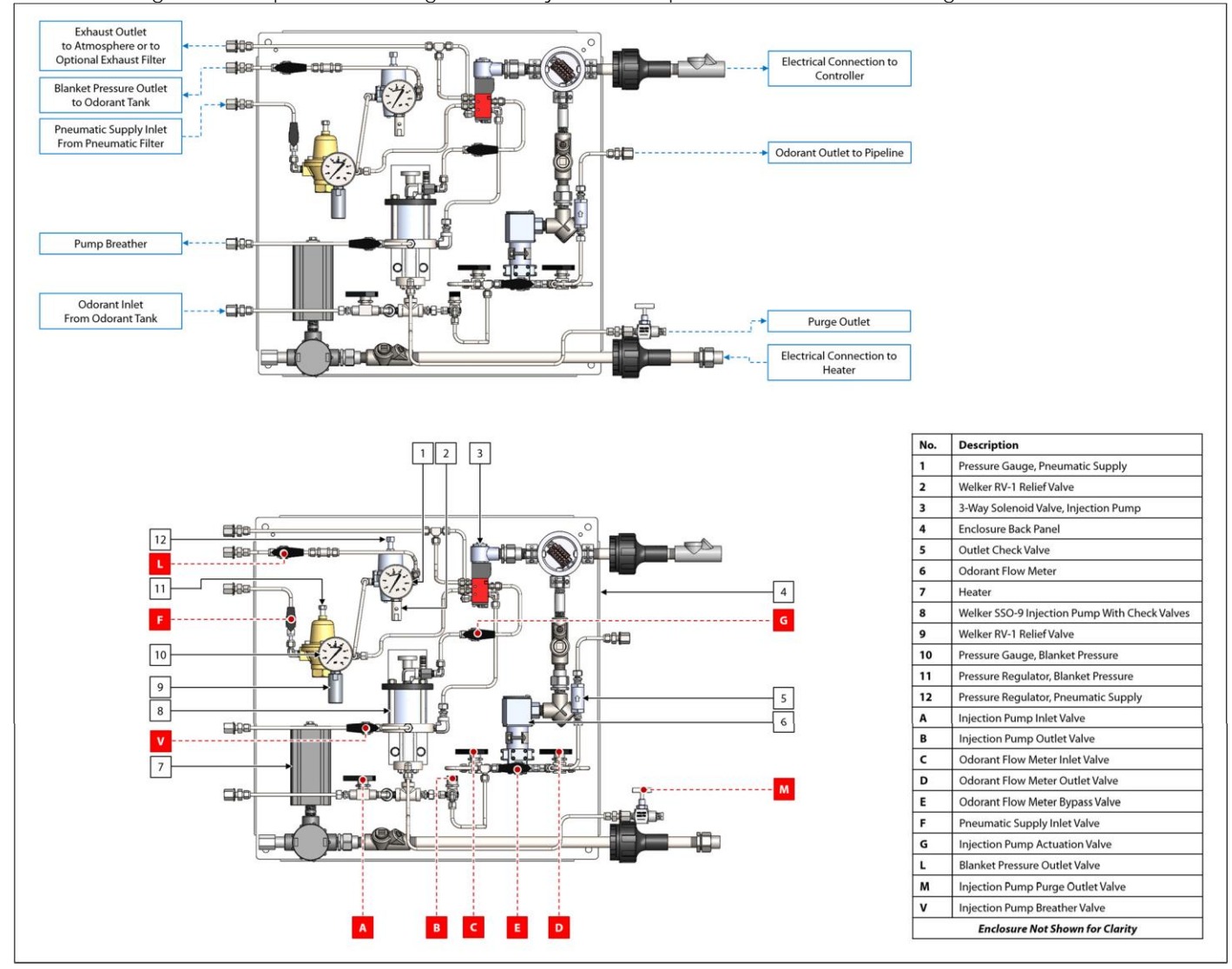

Figure 6: Pump Cabinet - Dual BIP Injection Pumps

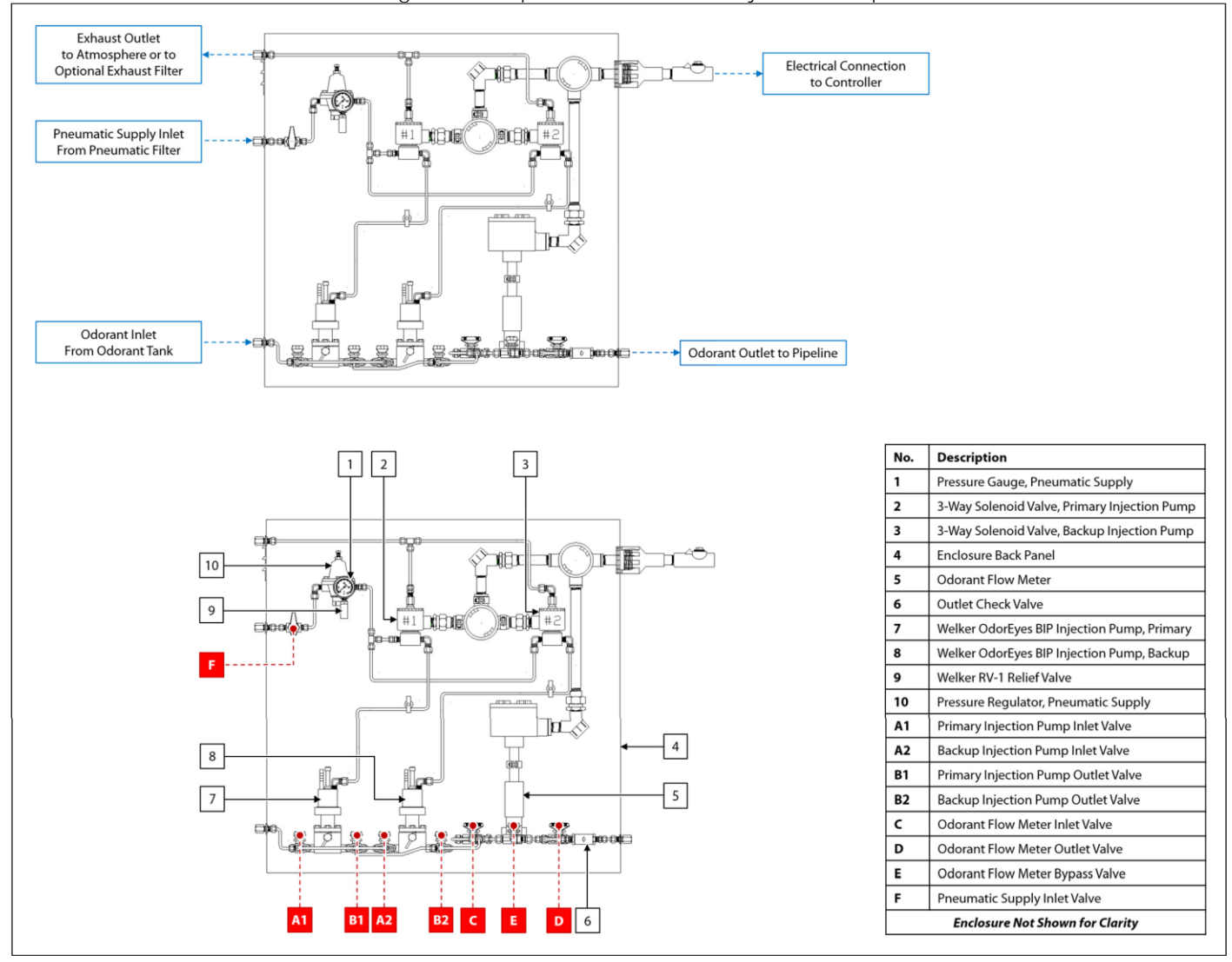

#### Figure 7: Pump Cabinet - Dual BIP Injection Pumps With Blanket Pressure Regulator

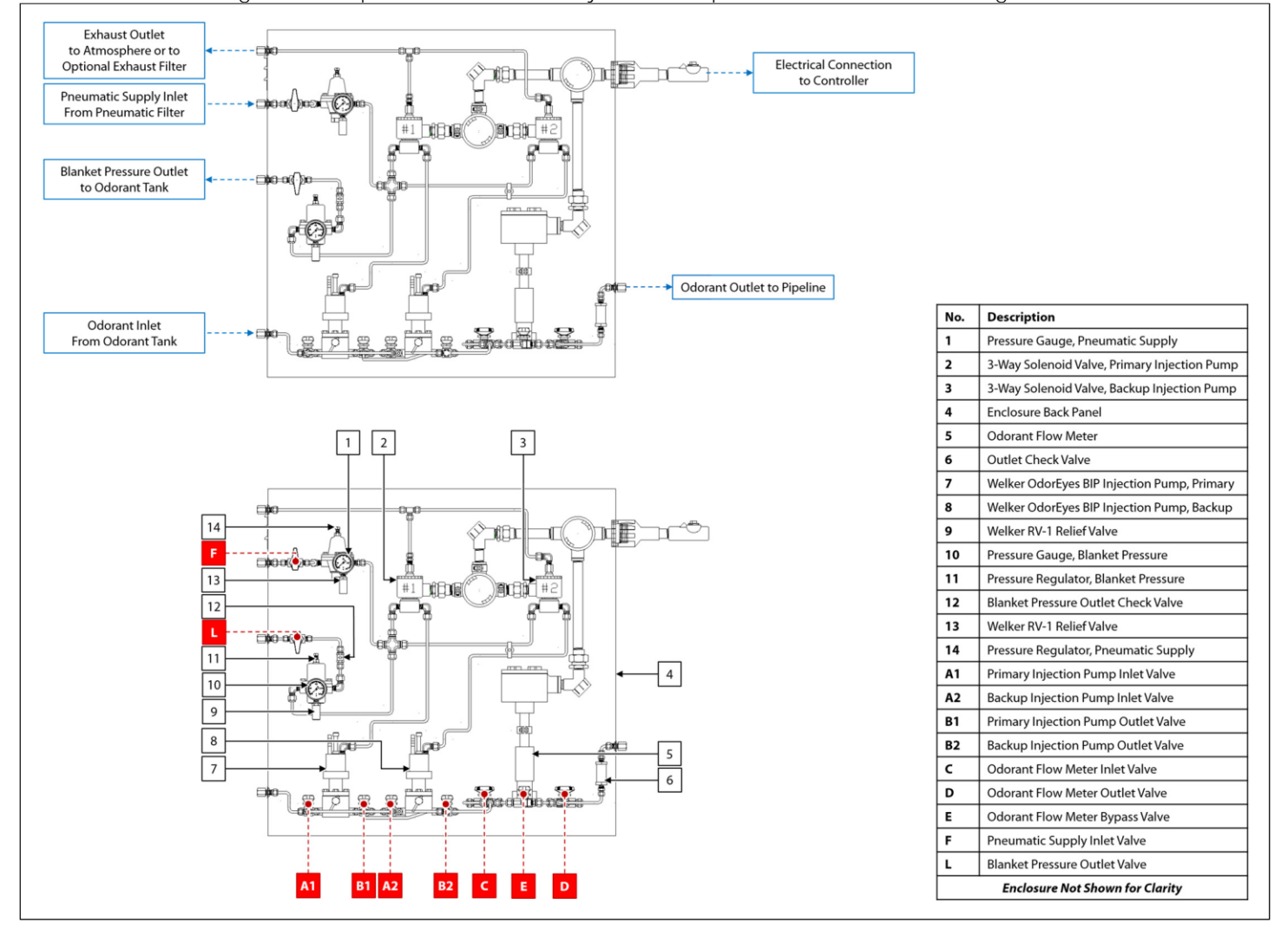

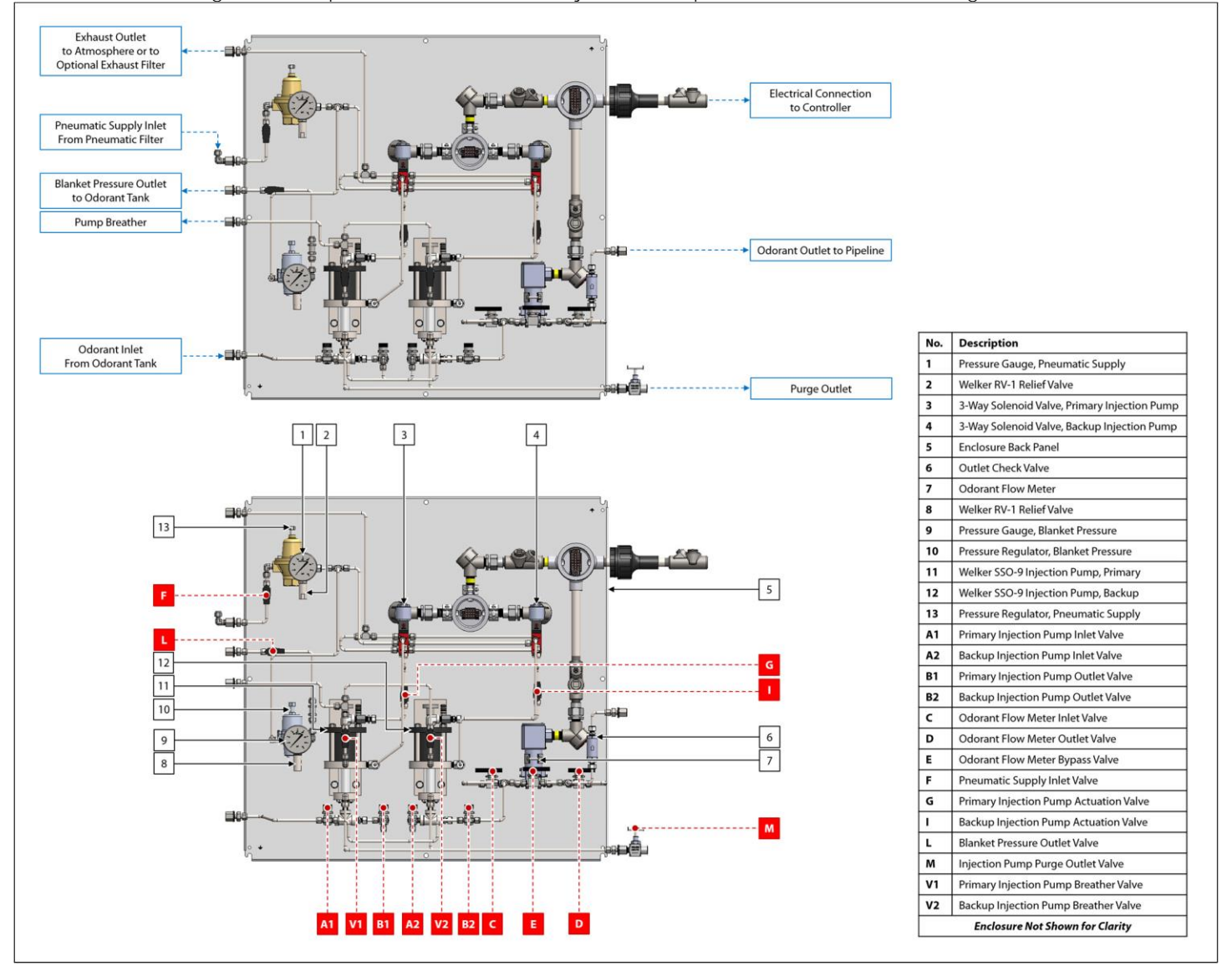

Figure 9: Pump Cabinet - Dual BIP Injection Pumps With Heater

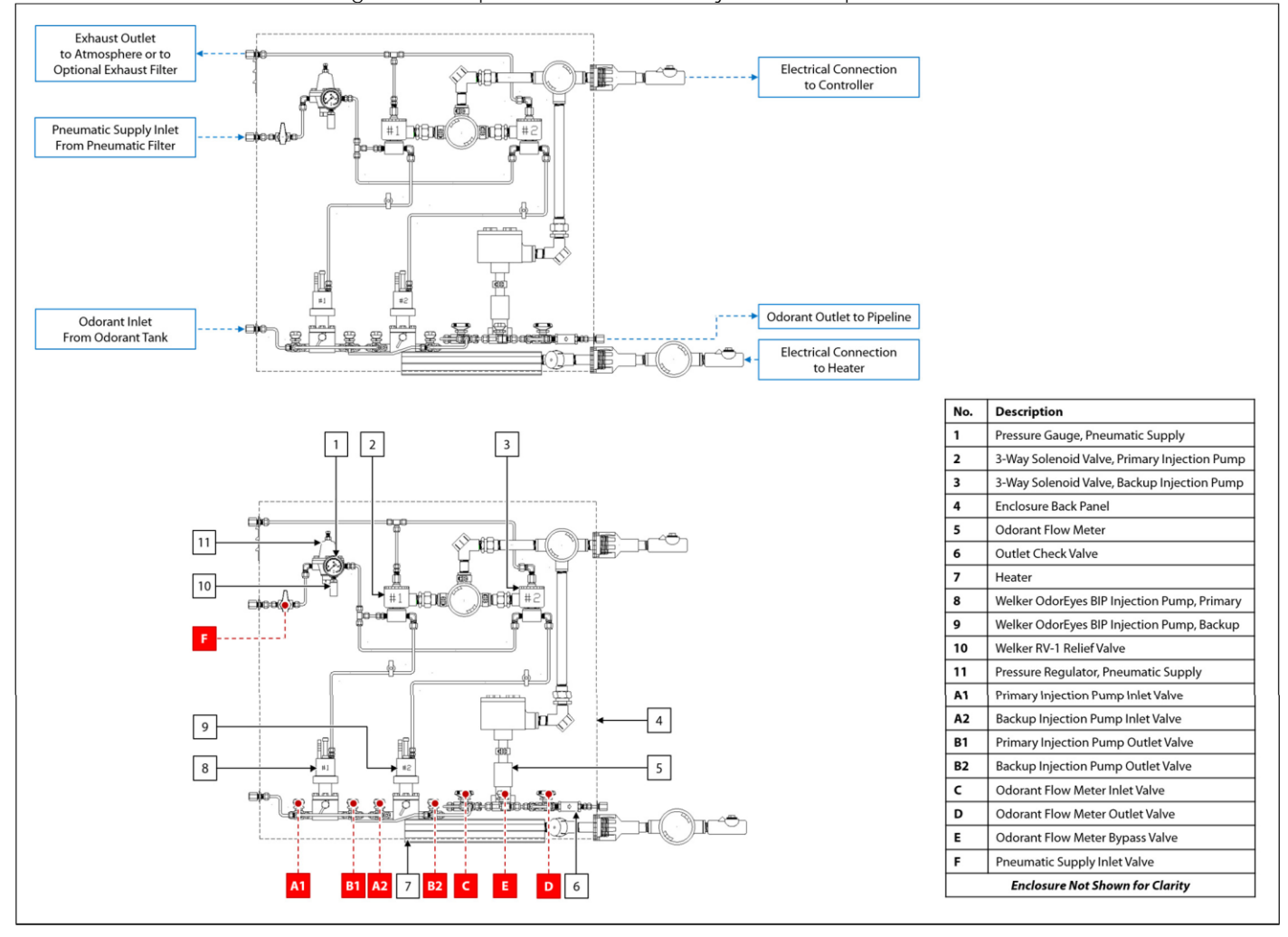

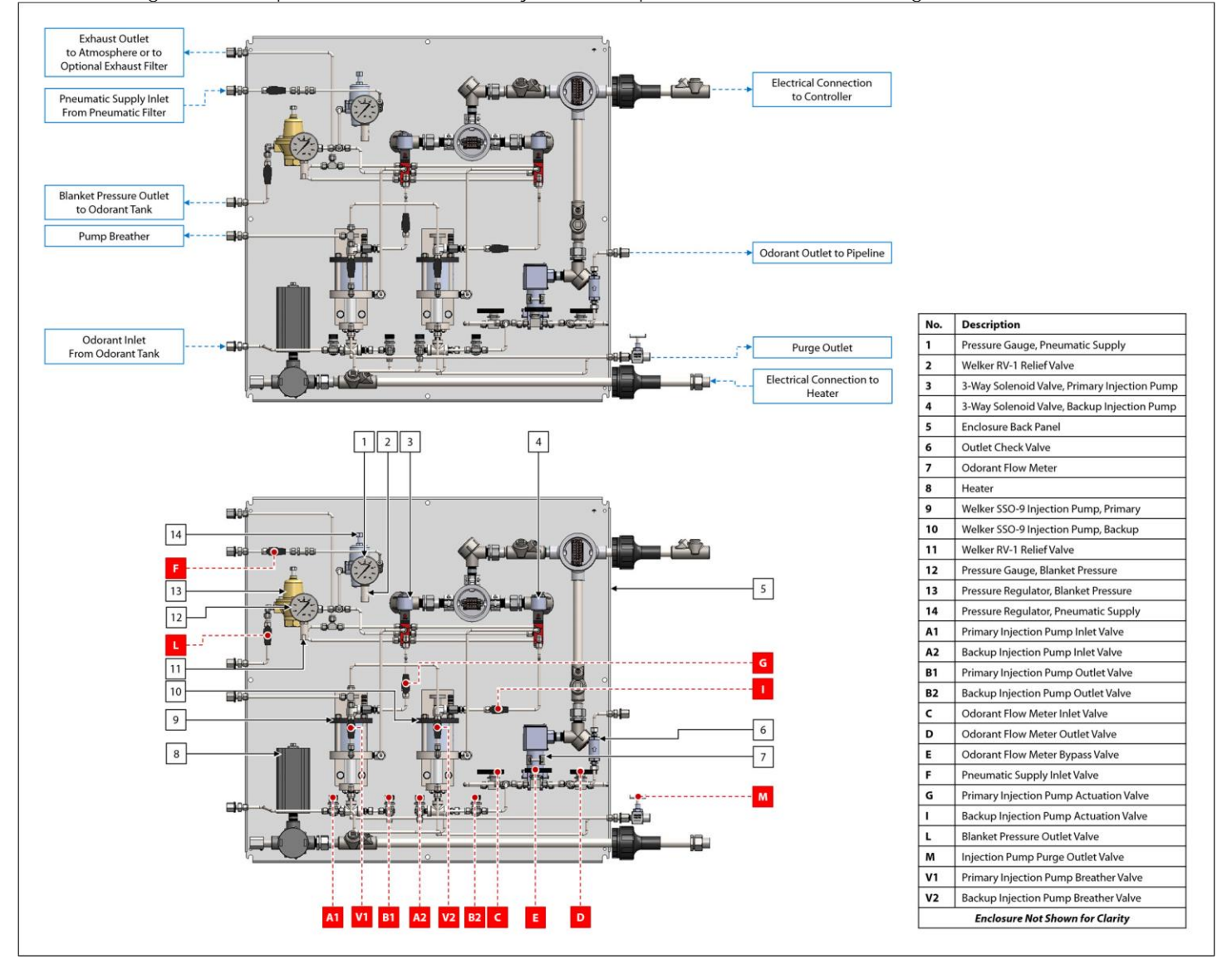

#### Figure 11: Pump Cabinet - Dual BIP Injection Pumps With Pneumatic Timer

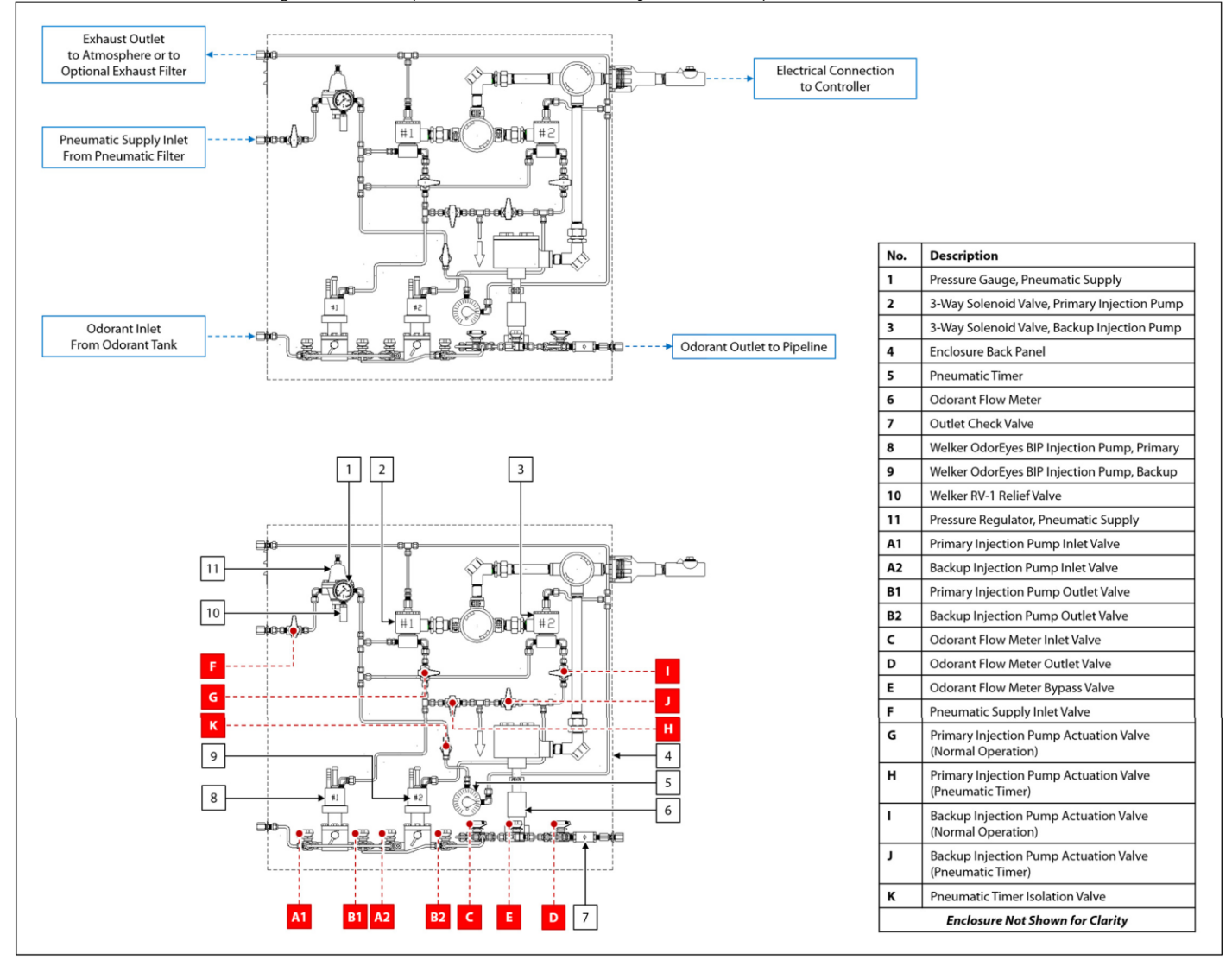

# Figure 12: Pump Cabinet - Dual BIP Injection Pumps With Pneumatic Timer and Blanket Pressure Regulator

Γ

| Preventid: Supply Inlet       No       Description         Banket Pressure Outer       Image Preventid: Supply       Image Preventid: Supply         Odderent Task       Image Preventid: Supply       Image Preventid: Supply         Odderent Task       Image Preventid: Supply       Image Preventid: Supply         Image Preventid: Supply       Image Preventid: Supply       Image Preventid: Supply         Image Preventid: Supply       Image Preventid: Supply       Image Preventid: Supply         Image Prevention       Image Preventid: Supply       Image Preventid: Supply         Image Preventid: Supply       Image Preventid: Supply       Image Preventid: Supply         Image Prevention       Image Preventid: Supply       Image Preventid: Supply         Image Prevention       Image Preventid: Supply       Image Preventid: Supply         Image Prevention       Image Preventid: Supply       Image Preventid: Supply         Image Prevention       Image Preventid: Supply       Image Preventid: Supply         Image Preventid: Supply       Image Preventid: Supply       Image Preventid: Supply         Image Preventid: Supply       Image Preventid: Supply       Image Preventid: Supply         Image Preventid: Supply       Image Preventid: Supply       Image Preventid: Supply         Image Preventid: Supply       Image Preventid: Supply <th>Exhaust Outlet<br/>to Atmosphere or to<br/>Optional Exhaust Filter</th> <th></th> <th></th>                                                                                                    | Exhaust Outlet<br>to Atmosphere or to<br>Optional Exhaust Filter |     |                                                              |
|----------------------------------------------------------------------------------------------------|------------------------------------------------------------------|-----|--------------------------------------------------------------|
| <ul> <li>Blanket Pressure Guude, Pheumatic Supply</li> <li>3 3Wey Solenoid Valve, Exiting rijection Pump,</li> <li>4 Enclosure Back Ranel</li> <li>5 Pressure Guude, Pheumatic Supply</li> <li>2 3 Wey Solenoid Valve, Exiting rijection Pump,</li> <li>4 Enclosure Back Ranel</li> <li>6 Odorant Tink</li> <li>9 Weiter Odorsyns BP Injection Pump, Backup</li> <li>10 Weiter RV-1 Relief Valve</li> <li>11 Pressure Regulator, Pheumatic Supply</li> <li>12 Weiter RV-1 Relief Valve</li> <li>13 Weiter RV-1 Relief Valve</li> <li>14 Pressure Regulator, Pheumatic Supply</li> <li>14 Pressure Regulator, Pheumatic Supply</li> <li>15 Pressure Regulator, Pheumatic Supply</li> <li>16 Odorant Finer</li> <li>17 Pressure Regulator, Pheumatic Supply</li> <li>18 Pressure Regulator, Pheumatic Supply</li> <li>19 Pressure Regulator, Pheumatic Supply</li> <li>10 Weiter RV-1 Relief Valve</li> <li>10 Pressure Regulator, Pheumatic Supply</li> <li>11 Pressure Regulator, Pheumatic Supply</li> <li>12 Pressure Regulator, Pheumatic Supply</li> <li>13 Weiter RV-1 Relief Valve</li> <li>14 Pressure Regulator, Pheumatic Supply</li> <li>14 Pressure Regulator, Pheumatic Supply</li> <li>15 Pressure Regulator, Pheumatic Supply</li> <li>16 Pressure Regulator, Pheumatic Supply</li> <li>17 Pressure Regulator, Pheumatic Supply</li> <li>18 Primary Injection Pump, Ractuation Valve</li> <li>19 Pressure Regulator, Pheumatic Supply</li> <li>10 Pressure Regulator, Pheumatic Supply</li> <li>11 Pressure Regulator, Pheumatic Supply</li> <li>12 Pressure Regulator, Pheumatic Supply</li> <li>13 Primary Injection Pump, Ractuation Valve</li> <li>14 Pressure Regulator, Pheumatic Supply</li> <li>15 Pressure Regulator, Pheumatic Supply</li> <li>16 Pressure Regulator, Pheumatic Supply</li> <li>17 Pressure Regulator, Pheumatic Supply</li> <li>18 Primary Injection Pump, Ractuation Valve</li> <li>19 Pressure Regulator, Pheumatic Timer, Pheumatic Timer, Pheumatic Timer, Pheumatic Timer, Pheumatic Timer, Pheumatic Timer, Pheumatic Timer, Pheumatic Timer, Pheumatic Timer, Pheumatic Timer,</li></ul>                                                                                                    | Pneumatic Supply Inlet                                           | No. | Description                                                  |
| <ul> <li>Bunket Pressure Outlet</li> <li>Ocdorant Tank</li> <li>Ocdorant Inlet</li> <li>Ocdorant Inlet</li> <li>Ocdorant Tank</li> <li>Ocdorant Tank</li> <li>Ocdorant Tow Meter Tank</li> <li>Ocdorant Tow Meter Tank</li> <li>Ocdorant</li></ul>                                                                                                    |                                                                  | 1   | Pressure Gauge, Pneumatic Supply                             |
| <ul> <li>3 3-Way Solondi Valve, Backup Injection Pump,</li> <li>4 Enclosure Back Panel</li> <li>5 Pineumatic Timer</li> <li>6 Odorant Tow Meter</li> <li>7 Outlet Check Valve</li> <li>8 Welker Odor Syst Bl' Injection Pump, Panakup</li> <li>9 Welker Odor Syst Bl' Injection Pump, Panakup</li> <li>10 Welker Tok Panel</li> <li>11 Persure Bacy Mater Pensure</li> <li>12 Persure Bacy Mater Pensure</li> <li>13 Velker FW-1 Feller Valve</li> <li>14 Primary Injection Pump Outlet Valve</li> <li>15 Dodorant Flow Meter Oldor Syst Plinet Valve</li> <li>16 Odorant Flow Meter Plansare</li> <li>17 Penumatic Timer Neumante Supply</li> <li>18 Deficition Pump, Datation Valve</li> <li>19 Penumatic Timer Neumante Supply</li> <li>10 Welker Tok Planet Valve</li> <li>11 Primary Injection Pump Outlet Valve</li> <li>12 Persure Bacy Mater Plansare</li> <li>13 Velker Tok Planet Valve</li> <li>14 Primary Injection Pump Actuation Valve</li> <li>15 Odorant Flow Meter Direction Pump Actuation Valve</li> <li>10 Backup Injection Pump Actuation Valve</li> <li>11 Backup Injection Pump Actuation Valve</li> <li>12 Pressure Outlet Valve</li> <li>13 Velker Tok Planet Valve</li> <li>14 Primary Injection Pump Actuation Valve</li> <li>15 Dodorant Flow Meter Duras Valve</li> <li>14 Backup Injection Pump Actuation Valve</li> <li>15 Backup Injection Pump Actuation Valve</li> <li>16 Backup Injection Pump Actuation Valve</li> <li>17 Presumatic Timer Actuation Valve</li> <li>18 Backup Injection Pump Actuation Valve</li> <li>19 Backup Injection Pump Actuation Valve</li> <li>10 Backup Injection Pump Actuation Valve</li> <li>11 Backup Pinessure Outlet Valve</li> <li>12 Backup Injection Pump Actuation Valve</li> <li>13 Backup Injection Pump Actuation Valve</li> <li>14 Backup Injection Pump Actuation Valve</li> <li>14 Backup Injection Pump Actuation Valve</li> <li>15 Backup Injection Pump Actuation Valve</li> <li>16 Backup Injection Pump Actuation Valve</li> <li>17 Backup Injection Pump Actuation Valve</li> <li>18 Backup Injection Pump Actuation Valve</li> <li>19 Bac</li></ul>                                                                                                    | Blanket Pressure Outlet                                          | 2   | 3-Way Solenoid Valve, Primary Injection Pump                 |
| Odorant Intel<br>From Odorant Tax <ul> <li></li></ul>                                                                                                    |                                                                  | 3   | 3-Way Solenoid Valve, Backup Injection Pump                  |
| Odorant Indet <ul> <li></li></ul>                                                                                                    |                                                                  | 4   | Enclosure Back Panel                                         |
| Odorant Tink       0       0       0       0       0       0       0       0       0       0       0       0       0       0       0       0       0       0       0       0       0       0       0       0       0       0       0       0       0       0       0       0       0       0       0       0       0       0       0       0       0       0       0       0       0       0       0       0       0       0       0       0       0       0       0       0       0       0       0       0       0       0       0       0       0       0       0       0       0       0       0       0       0       0       0       0       0       0       0       0       0       0       0       0       0       0       0       0       0       0       0       0       0       0       0       0       0       0       0       0       0       0       0       0       0       0       0       0       0       0       0       0       0       0       0       0       0 <t< th=""><th></th><th>5</th><th>Pneumatic Timer</th></t<>                                                                                                    |                                                                  | 5   | Pneumatic Timer                                              |
| Odorant linit       P       Outet Check Value         B       Welker Odofyes BIP Injection Pump, Pimary, Backup         I       Pissure Gauge, Blanket Pressure         I       Pressure Gaugator, Blanket Pressure         I       Pressure Gaugator, Blanket Pressure                                                                                                    |                                                                  | 6   | Odorant Flow Meter                                           |
| Odorant Tink       9       Welker Odorfyes BP Injection Pump, Primary         9       Welker Odorfyes BP Injection Pump, Backup         10       Welker RV-1 Reiter Val- Reiter Val- Reiter                                                                                                    |                                                                  | 7   | Outlet Check Valve                                           |
| Prom Odorant lank       9       Welker Odorfyes BIP Injection Pump, Backup         10       Welker Odorfyes BIP Injection Pump, Backup         11       Pressure Gauge, Banket Pressure         12       Pressure Gauge, Banket Pressure         13       Welker RV-1 Relief Valve         14       Pressure Gauge, Banket Pressure         13       Welker RV-1 Relief Valve         14       Pressure Gauge, Banket Pressure         15       Backup Injection Pump Inlet Valve         16       Pressure Regulator, Blanket Pressure         17       Pressure Regulator, Planket Pressure         18       Primary Injection Pump Inlet Valve         19       Pressure Regulator, Planket Pressure         10       Welker RV-1 Relief Valve         11       Pressure Regulator, Planket Pressure         12       Pressure Regulator, Planket Pressure         12       Pressure Regulator, Pressure Regulator, Planket Pressure         18       Primary Injection Pump Inlet Valve         19       Odorant Flow Meter Intel Valve         10       Odorant Flow Meter Odort Valve         11       Pressure Regulator, Instructor Valve         12       Pressure Regulator, Instructor Valve         10       Odorant Flow Meter Intel Valve                                                                                                    | Odorant Inlet                                                    | 8   | Welker OdorEyes BIP Injection Pump, Primary                  |
| 10       Welker RV-1 Relief Valve         11       Pressure Gauge, Blanket Pressure         12       Pressure Regulator, Blanket Pressure         13       Welker RV-1 Relief Valve         14       Pressure Gauge, Blanket Pressure         13       Welker RV-1 Relief Valve         14       Pressure Gauge, Blanket Pressure         13       Welker RV-1 Relief Valve         14       Pressure Gauge, Blanket Pressure         15       Welker RV-1 Relief Valve         16       Primary Injection Pump Inlet Valve         17       Primary Injection Pump Outlet Valve         18       Primary Injection Pump Outlet Valve         19       Odorant Flow Meter Outlet Valve         10       Odorant Flow Meter Outlet Valve         11       Primary Injection Pump Actuation Valve         11       Primary Injection Pump Actuation Valve         11       Primary Injection Pump Actuation Valve         11       Primary Injection Pump Actuation Valve         12       Primary Injection Pump Actuation Valve         10       Odorant Flow Meter Outlet Valve         11       Primary Injection Pump Actuation Valve         11       Primary Injection Pump Actuation Valve         11       Primary Injection Pump Actuatio                                                                                                    | From Odorant Tank Odorant Outlet to Pipeline                     | 9   | Welker OdorEyes BIP Injection Pump, Backup                   |
| 1       Pressure Gauge, Blanket Pressure         12       Pressure Regulator, Blanket Pressure         13       Welker RV-1 Relief Valve         14       Pressure Regulator, Pneumatic Supply         14       Pressure Regulator, Pneumatic Supply         13       Welker RV-1 Relief Valve         14       Pressure Regulator, Pneumatic Supply         15       Pressure Regulator, Pneumatic Supply         16       Pressure Regulator, Pneumatic Supply         17       Primary Injection Pump Dutlet Valve         18       Primary Injection Pump Outlet Valve         19       Odorant Flow Meetr Intel Valve         10       Odorant Flow Meetr Intel Valve         11       Pressure Regulator, Pump Actuation Valve         11       Pressure Regulator, Planket Pressure         12       Pressure Regulator, Planket Pressure         13       Welker RV-1 Relief Valve         14       Pressure Regulator, Planket Pressure         15       Odorant Flow Meet Intel Valve         16       Odorant Flow Meet Intel Valve         17       Pressure Routskown Planket Pressure         18       Pressure Routskown Planket Pressure         19       Pressure Routskown Planket Pressure         10       Odorant Flow Meete                                                                                                    |                                                                  | 10  | Welker RV-1 Relief Valve                                     |
| 1       2       3         1       2       3         1       Welker RV-1 Relief Valve         1       Pressure Regulator, Blanket Pressure         1       Welker RV-1 Relief Valve         1       Pressure Regulator, Blanket Pressure         1       Welker RV-1 Relief Valve         2       Backup Injection Pump Inlet Valve         3       Welker RV-1 Relief Valve         3       Primary Injection Pump Outlet Valve         3       Backup Injection Pump Outlet Valve         3       Backup Injection Pump Outlet Valve         4       Pressure Regulator, Blanket Pressure         5       Odorant Flow Meter Outlet Valve         6       Primary Injection Pump Actuation Valve<br>(Normal Operation)         9       Image Injection Pump Actuation Valve<br>(Normal Operation)         1       Backup Injection Pump Actuation Valve<br>(Normal Operation)         1       Backup Injection Pump Actuation Valve<br>(Normal Operation)         1       Backup Injection Pump Actuation Valve<br>(Pneumatic Timer)         1       Backup Injection Pump Actuation Valve<br>(Normal Operation)         1       Backup Injection Pump Actuation Valve<br>(Pneumatic Timer)         4       Pressure Outlet Valve         1       Backup Injection Pump Actuation Valv                                                                                                    |                                                                  | 11  | Pressure Gauge, Blanket Pressure                             |
| 1       2       3         1       2       3         1       2       3         1       4       Pressure Regulator, Pneumatic Supply         1       4       Pressure Regulator, Pneumatic Supply         1       1       Primary Injection Pump Inlet Valve         2       Backup Injection Pump Outlet Valve         1       Primary Injection Pump Outlet Valve         2       Odorant Flow Meter Inlet Valve         1       Pneumatic Supply Inlet Valve         1       Pneumatic Supply Inlet Valve         2       Odorant Flow Meter Bupass Valve         4       Primary Injection Pump Actuation Valve         1       Primary Injection Pump Actuation Valve         1       Primary Injection Pump Actuation Valve         1       Primary Injection Pump Actuation Valve         1       Backup Injection Pump Actuation Valve         1       Backup Injection Pump Actuation Valve         1       Backup Injection Pump Actuation Valve         1       Backup Injection Pump Actuation Valve         1       Backup Injection Pump Actuation Valve         1       Backup Injection Pump Actuation Valve         1       Backup Injection Pump Actuation Valve         1                                                                                                    |                                                                  | 12  | Pressure Regulator, Blanket Pressure                         |
| 14       Pressure Regulator, Pneumatic Supply         11       Primary Injection Pump Inlet Valve         22       Backup Injection Pump Outlet Valve         13       Pilmary Injection Pump Outlet Valve         14       Pressure Regulator, Pneumatic Supply         13       Pilmary Injection Pump Outlet Valve         13       Pilmary Injection Pump Outlet Valve         14       Pressure Regulator, Pneumatic Supply         15       Odorant Flow Meter Inlet Valve         16       Odorant Flow Meter Outlet Valve         17       Pinmary Injection Pump Actuation Valve         18       Pinmary Injection Pump Outlet Valve         19       Odorant Flow Meter Outlet Valve         10       Odorant Flow Meter Outlet Valve         10       Pinmary Injection Pump Actuation Valve         10       Pinmary Injection Pump Actuation Valve         10       Pinmary Injection Pump Actuation Valve         11       Backup Injection Pump Actuation Valve         10       Pinmary Injection Pump Actuation Valve         10       Pinmary Injection Pump Actuation Valve         11       Backup Injection Pump Actuation Valve         11       Backup Injection Pump Actuation Valve         11       Backup Injection Pump Actuation Valve                                                                                                    | 1 2 3                                                            | 13  | Welker RV-1 Relief Valve                                     |
| A1 Primary Injection Pump Inlet Valve<br>A2 Backup Injection Pump Outlet Valve<br>B1 Primary Injection Pump Outlet Valve<br>B2 Backup Injection Pump Outlet Valve<br>B2 Backup Injection Pump Outlet Valve<br>C Odorant Flow Meter Inlet Valve<br>C Odorant Flow Meter Inlet Valve<br>E Odorant Flow Meter Inlet Valve<br>E Odorant Flow Meter Inlet Valve<br>E Odorant Flow Meter Inlet Valve<br>C Odorant Flow Meter Inlet Valve<br>E Odorant Flow Meter Inlet Valve<br>E Odorant Flow Meter Inlet Valve<br>B4 Primary Injection Pump Actuation Valve<br>(Preumatic Timer)<br>H Primary Injection Pump Actuation Valve<br>(Preumatic Timer)<br>J Backup Injection Pump Actuation Valve<br>(Preumatic Timer)<br>K Preumatic Timer Isolation Valve<br>(Preumatic Timer Isolation Valve<br>K Preumatic Timer Isolation Valve<br>(Preumatic Timer Isolation Valve<br>(Preumatic Timer Isolation Valve          |                                                                  | 14  | Pressure Regulator, Pneumatic Supply                         |
| A2 Backup Injection Pump Inlet Valve<br>B1 Primary Injection Pump Outlet Valve<br>B2 Backup Injection Pump Outlet Valve<br>C Odorant Flow Meter Inlet Valve<br>C Odorant Flow Meter Outlet Valve<br>E Odorant Flow Meter Outlet Valve<br>E Odorant Flow Meter Outlet Valve<br>E Odorant Flow Meter Outlet Valve<br>E Odorant Flow Meter Outlet Valve<br>E Odorant Flow Meter Outlet Valve<br>E Odorant Flow Meter Outlet Valve<br>E Odorant Flow Meter Outlet Valve<br>E Odorant Flow Meter Outlet Valve<br>F Preumatic Supply Inlet Valve<br>(Normal Operation)<br>H Primary Injection Pump Actuation Valve<br>(Normal Operation)<br>J Backup Injection Pump Actuation Valve<br>(Preumatic Timer)<br>K Preumatic Timer Isolation Valve<br>(Preumatic Timer)<br>K Preumatic Timer Isolation Valve<br>(Preumatic Timer)<br>K Preumatic Timer Isolation Valve<br>(Preumatic Timer)<br>K Preumatic Timer Isolation Valve<br>(Preumatic Timer)<br>K Preumatic Timer Isolation Valve<br>(Preumatic Timer)<br>K Preumatic Timer Isolation Valve<br>(Preumatic Timer)<br>K Preumatic Timer Isolation Valve<br>(Preumatic Timer)<br>K Preumatic Timer Isolation Valve<br>(Preumatic Timer)<br>K Preumatic Timer Isolation Valve<br>(Preumatic Timer Isolation Valve<br>(Preumatic Timer Isol |                                                                  | A1  | Primary Injection Pump Inlet Valve                           |
| Image: Sector Sector                                                                                                    |                                                                  | A2  | Backup Injection Pump Inlet Valve                            |
| B2       Backup Injection Pump Outlet Valve         C       Odorant Flow Meter Inlet Valve         D       Odorant Flow Meter Outlet Valve         E       Odorant Flow Meter Outlet Valve         E       Odorant Flow Meter Outlet Valve         F       Pneumatic Supply Inlet Valve         G       Primary Injection Pump Actuation Valve<br>(Normal Operation)         H       Primary Injection Pump Actuation Valve<br>(Normal Operation)         J       Backup Injection Pump Actuation Valve<br>(Normal Operation)         J       Backup Injection Pump Actuation Valve<br>(Normal Operation)         J       Backup Injection Pump Actuation Valve<br>(Normal Operation)         J       Backup Injection Pump Actuation Valve<br>(Normal Operation)         J       Backup Injection Pump Actuation Valve<br>(Normal Operation)         J       Backup Injection Pump Actuation Valve<br>(Normal Operation)         J       Backup Injection Pump Actuation Valve<br>(Normal Operation)         J       Backup Injection Pump Actuation Valve<br>(Normal Operation)         J       Backup Injection Pump Actuation Valve<br>(Normal Operation)         L       Blacket Pressure Outlet Valve         Enclosure Not Shown for Clarity                                                                                                    |                                                                  | B1  | Primary Injection Pump Outlet Valve                          |
| C       Odorant Flow Meter Inlet Valve         D       Odorant Flow Meter Outlet Valve         E       Odorant Flow Meter Outlet Valve         E       Odorant Flow Meter Outlet Valve         F       Pneumatic Supply Inlet Valve         G       Primary Injection Pump Actuation Valve<br>(Normal Operation)         H       Primary Injection Pump Actuation Valve<br>(Normal Operation)         H       Primary Injection Pump Actuation Valve<br>(Normal Operation)         J       Backup Injection Pump Actuation Valve<br>(Normal Operation)         J       Backup Injection Pump Actuation Valve<br>(Normal Operation)         J       Backup Injection Pump Actuation Valve<br>(Normal Operation)         J       Backup Injection Pump Actuation Valve<br>(Normal Operation)         J       Backup Injection Pump Actuation Valve<br>(Normal Operation)         J       Backup Injection Pump Actuation Valve<br>(Normal Operation)         J       Backup Injection Pump Actuation Valve<br>(Normal Operation)         J       Backup Injection Pump Actuation Valve<br>(Normal Operation)         L       Blacket Pressure Outlet Valve         L       Blacket Pressure Outlet Valve                                                                                                    |                                                                  | B2  | Backup Injection Pump Outlet Valve                           |
| Image: Construction of the second second                                                                                                    |                                                                  | c   | Odorant Flow Meter Inlet Valve                               |
| Image: Construction of the second second                                                                                                    |                                                                  | D   | Odorant Flow Meter Outlet Valve                              |
| I2       I       I       Pneumatic Supply Inlet Valve         I1       I       I       I       I         I0       I       I       I       I         I0       I       I       I       I       I         I0       I       I       I       I       I     <                                                                                                    |                                                                  | E   | Odorant Flow Meter Bypass Valve                              |
| G Primary Injection Pump Actuation Valve<br>(Normal Operation)<br>H Primary Injection Pump Actuation Valve<br>(Normal Operation)<br>B F Primary Injection Pump Actuation Valve<br>(Normal Operation)<br>J Backup Injection Pump Actuation Valve<br>(Normal Operation)<br>J Backup Injection Pump Actuation Valve<br>(Normal Operation)<br>J Backup Injection Pump Actuation Valve<br>(Normal Operation)<br>J Backup Injection Pump Actuation Valve<br>(Pneumatic Timer)<br>K Pneumatic Timer Isolation Valve<br>L Blanket Pressure Outlet Valve<br>Enclosure Not Shown for Clarity                                                                                                    |                                                                  | F   | Pneumatic Supply Inlet Valve                                 |
| Image: Sector Sector                                                                                                    |                                                                  | G   | Primary Injection Pump Actuation Valve<br>(Normal Operation) |
| 8       1       Backup Injection Pump Actuation Valve<br>(Normal Operation)         J       Backup Injection Pump Actuation Valve<br>(Pneumatic Timer)         K       Pneumatic Timer Isolation Valve         L       Black Pressure Outlet Valve         Enclosure Not Shown for Clarity                                                                                                    |                                                                  | н   | Primary Injection Pump Actuation Valve<br>(Pneumatic Timer)  |
| J       Backup Injection Pump Actuation Valve<br>(Pneumatic Timer)         K       Pneumatic Timer Isolation Valve         L       Blanket Pressure Outlet Valve         Enclosure Not Shown for Clarity                                                                                                    |                                                                  | I   | Backup Injection Pump Actuation Valve<br>(Normal Operation)  |
| A1       B1       A2       B2       C       E       D       7                                                                                                    |                                                                  | ٢   | Backup Injection Pump Actuation Valve<br>(Pneumatic Timer)   |
| A1       B1       A2       B2       C       E       D       7       Image: Constraint of Clarity                                                                                                    | L                                                                | к   | Pneumatic Timer Isolation Valve                              |
| A1 B1 A2 B2 C E D 7 Enclosure Not Shown for Clarity                                                                                                    |                                                                  | L   | Blanket Pressure Outlet Valve                                |
|                                                                                                    | A1 B1 A2 B2 C E D 7                                              |     | Enclosure Not Shown for Clarity                              |

# Figure 13: Pump Cabinet – Dual BIP Injection Pumps With Pneumatic Timer, Blanket Pressure Regulator, and Heater

| Exhaust Outlet<br>to Atmosphere or to<br>Optional Exhaust Filter                                                                                                    |     |                                                              |
|----------------------------------------------------------------------------------------------------|-----|--------------------------------------------------------------|
|                                                                                                    | No. | Description                                                  |
| From Preumatic Supply Inter                                                                                                    | 1   | Pressure Gauge, Pneumatic Supply                             |
|                                                                                                    | 2   | 3-Way Solenoid Valve, Primary Injection Pump                 |
| to Odrant Tank                                                                                                    | 3   | 3-Way Solenoid Valve, Backup Injection Pump                  |
| Brown Brown | 4   | Enclosure Back Panel                                         |
|                                                                                                    | 5   | Pneumatic Timer                                              |
|                                                                                                    | 6   | Odorant Flow Meter                                           |
|                                                                                                    | 7   | Outlet Check Valve                                           |
| iii iii iii iiii iiiiiiiiiiiiiiiiiiiii                                                                                                    | 8   | Heater                                                       |
| Odorant linite                                                                                                    | 9   | Welker OdorEyes BIP Injection Pump, Primary                  |
|                                                                                                    | 10  | Welker OdorEyes BIP Injection Pump, Backup                   |
| to Heater                                                                                                    | 11  | Welker RV-1 Relief Valve                                     |
|                                                                                                    | 12  | Pressure Gauge, Blanket Pressure                             |
|                                                                                                    | 13  | Pressure Regulator, Blanket Pressure                         |
| 1 2 3                                                                                                    | 14  | Welker RV-1 Relief Valve                                     |
|                                                                                                    | 15  | Pressure Regulator, Pneumatic Supply                         |
| ······                                                                                                    | A1  | Primary Injection Pump Inlet Valve                           |
|                                                                                                    | A2  | Backup Injection Pump Inlet Valve                            |
|                                                                                                    | B1  | Primary Injection Pump Outlet Valve                          |
|                                                                                                    | B2  | Backup Injection Pump Outlet Valve                           |
|                                                                                                    | c   | Odorant Flow Meter Inlet Valve                               |
|                                                                                                    | D   | Odorant Flow Meter Outlet Valve                              |
|                                                                                                    | E   | Odorant Flow Meter Bypass Valve                              |
|                                                                                                    | F   | Pneumatic Supply Inlet Valve                                 |
|                                                                                                    | G   | Primary Injection Pump Actuation Valve<br>(Normal Operation) |
|                                                                                                    | н   | Primary Injection Pump Actuation Valve<br>(Pneumatic Timer)  |
|                                                                                                    | L   | Backup Injection Pump Actuation Valve<br>(Normal Operation)  |
|                                                                                                    | ı   | Backup Injection Pump Actuation Valve<br>(Pneumatic Timer)   |
|                                                                                                    | к   | Pneumatic Timer Isolation Valve                              |
|                                                                                                    | L   | Blanket Pressure Outlet Valve                                |
| A1 B1 A2 8 B2 C E D 7                                                                                                    |     | Enclosure Not Shown for Clarity                              |

# Figure 14: Pump Cabinet - Dual BIP Injection Pumps With Pneumatic Timer (No Flow Meter)

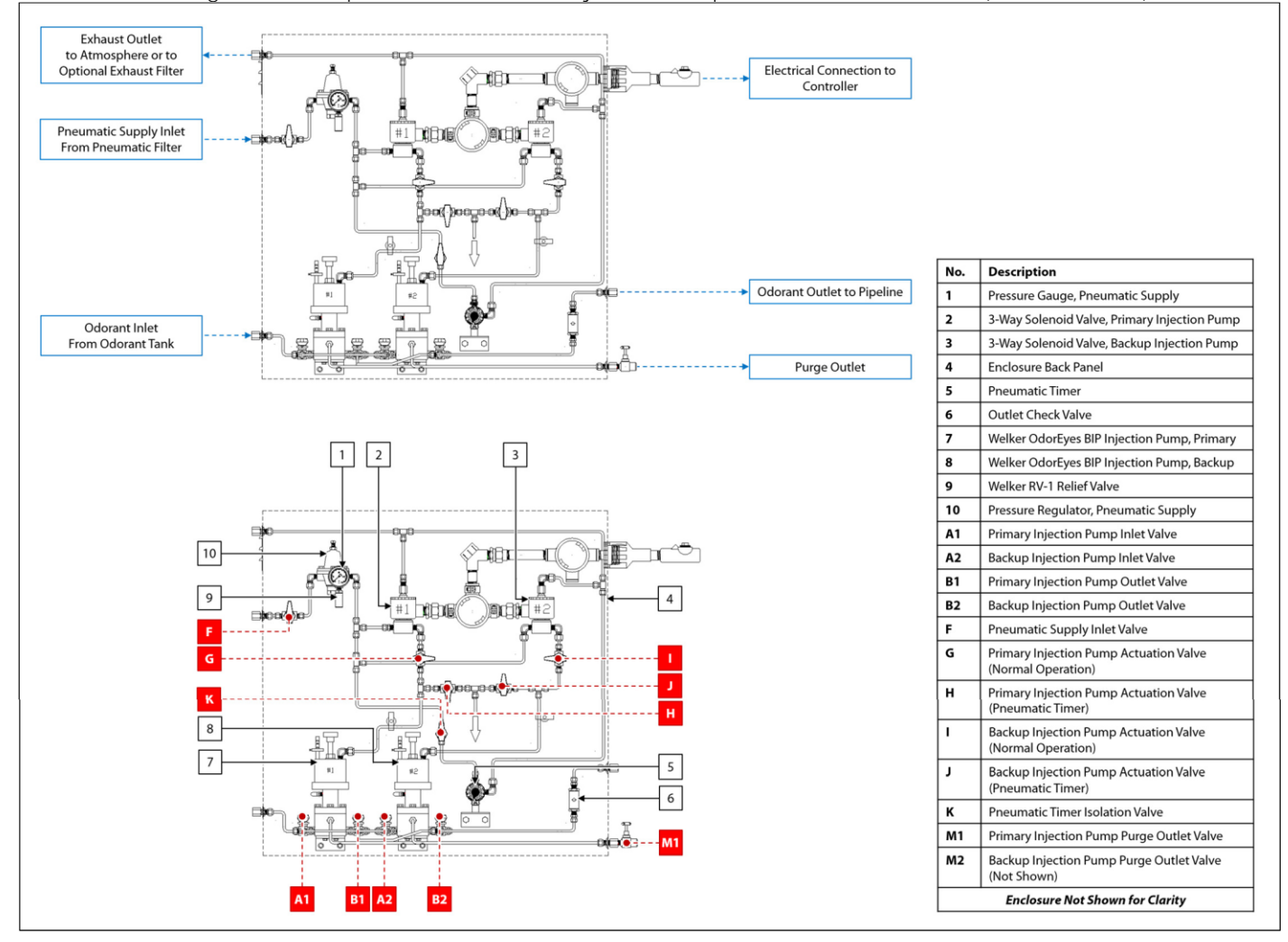

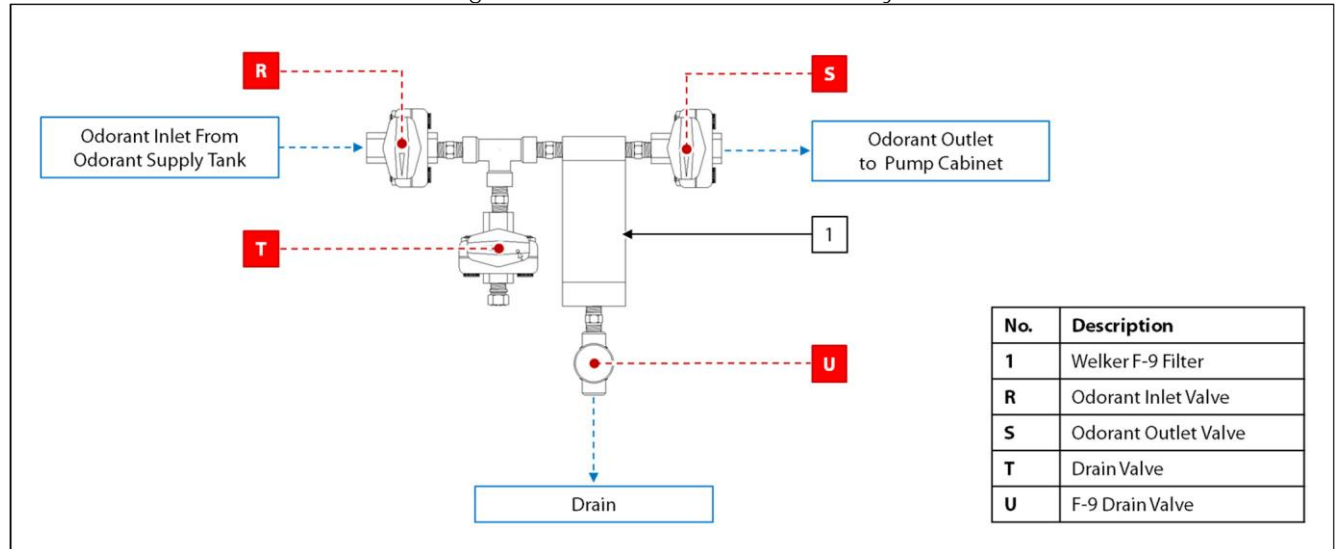

Figure 16: Pneumatic Filter

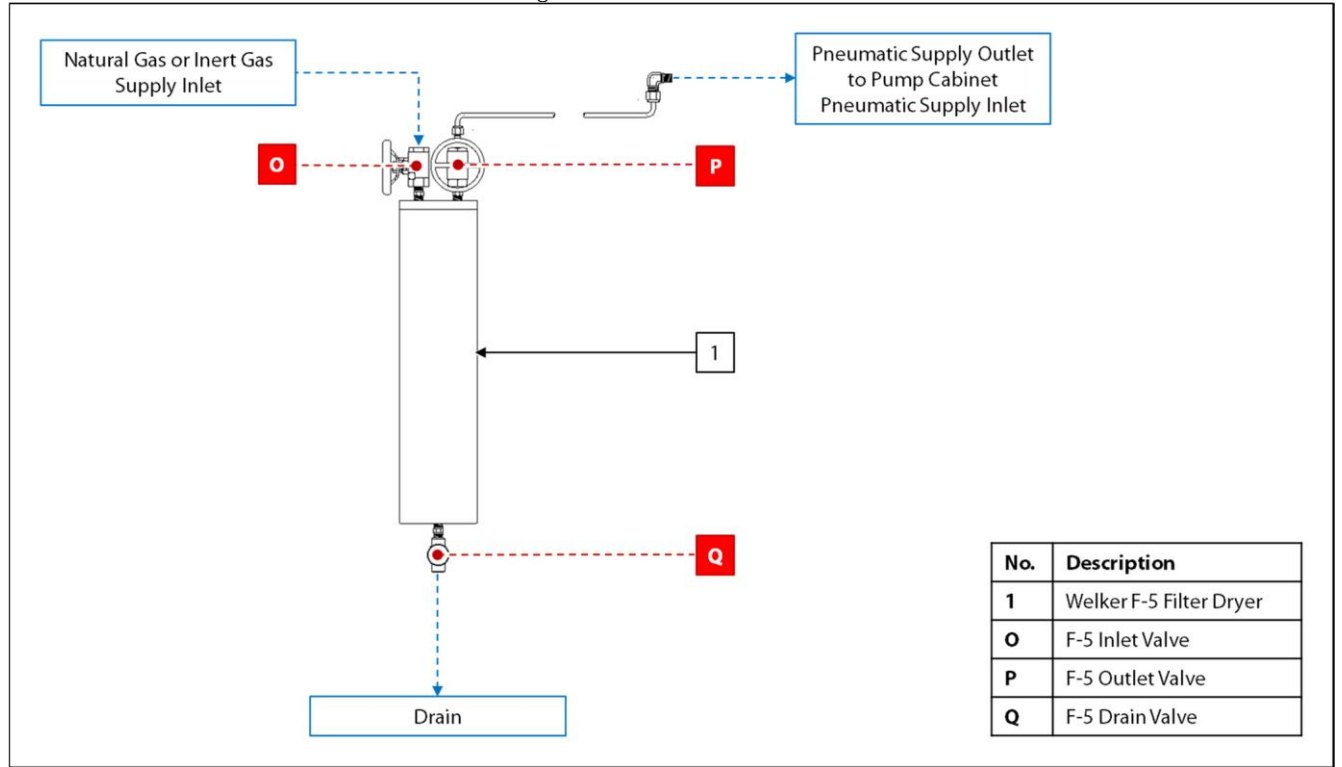

Figure 17: Optional Exhaust Filter

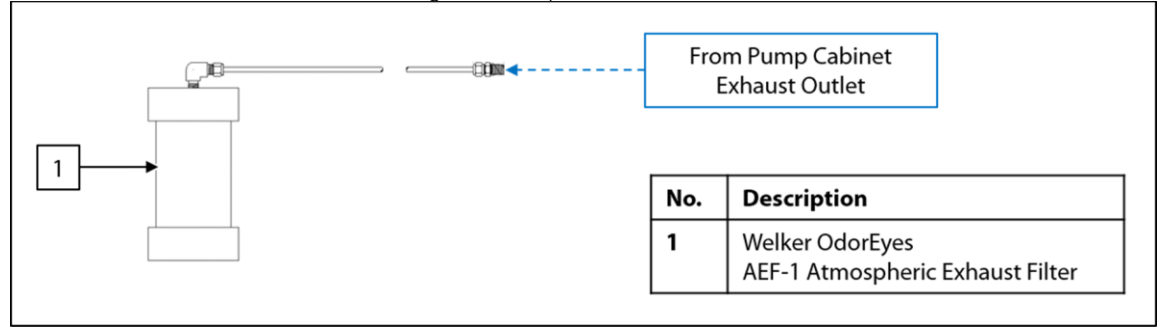

#### SECTION 2: INSTALLATION & OPERATION

#### 2.1 Before You Begin

| 4 |
|---|

After unpacking the unit, check the equipment for compliance and any damage that may have occurred during shipment. Immediately contact a Welker representative if you received damaged equipment.

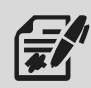

When sealing fittings with PTFE tape, refer to the proper sealing instructions for the brand used.

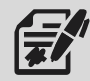

The Accu/Line™ Injection System will ship skid-mounted and "hard-tube" connected with manufacturer-supplied fittings and hardware. However, the customer will need to supply some tubing and fittings in order to complete the installation of the system.

#### 2.2 Installation

#### **Pipeline Injection Point**

- 1. If the Accu/Line<sup>™</sup> will be connected to a Welker<sup>®</sup> OdorEyes SFA Sight Flow Assembly at the pipeline, install the SFA to the desired injection point. Refer to the *Installation*, *Operation*, *and Maintenance* (IOM) *Manual* for the SFA for installation instructions.
- 2. If the Accu/Line<sup>™</sup> will be connected to a Welker<sup>®</sup> SP-DP Diffusing Probe at the pipeline, install the SP-DP to the desired injection point. Refer to the *Installation*, *Operation*, and *Maintenance* (IOM) *Manual* for the SP-DP for installation instructions.

#### System Skid

- 3. Mount the skid to a flat, level surface, such as a concrete slab.
- 4. Connect a grounding wire to the ground lug on the skid to safely ground the system.
- 5. Connect the skid drain port(s) to an appropriate draining location.

## System Connections

6. Using appropriately sized customer-supplied tubing, connect from the odorant outlet on the pump cabinet to the inlet of the SFA or SP-DP (*Figure 3, Figure 4, Figure 5, Figure 6, Figure 7, Figure 8, Figure 9, Figure 10, Figure 11, Figure 12, Figure 13,* or *Figure 14*).

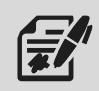

Welker recommends using stainless steel tubing for all natural gas process lines, as plastic tubing can absorb odorant from the gas.

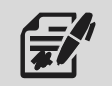

Welker recommends installing a valve between the system odorant outlet and the injection point.

- 7. As necessary, connect a customer-supplied unodorized natural gas or inert gas supply to the inlet of the Welker<sup>®</sup> F-5 Filter Dryer (*Figure 16*).
- 8. Ensure that all valves on the system are closed.
- 9. Ensure that all fittings, connections, and bolts are tightened.

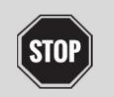

Turn OFF the electrical supply prior to making electrical connections.

10. Connect an AC 120 V electrical supply to the controller. Refer to the industry standards for appropriate electrical connections to interface with the PLC.

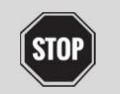

For systems used in hazardous locations, sealing compound is required to seal all fittings to restrict the passage of gases, vapors, or flames.

11. Connect the customer gas flow signal device to the termination block.

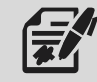

The controller can accept analog, pulse, or Modbus input.

12. If the Accu/Line<sup>™</sup> is not equipped with the optional flag tracker level indicator, installation is now complete; proceed to *Section 2.3, Start-Up Procedures.* If the Accu/Line<sup>™</sup> is equipped with the optional flag tracker level indicator, continue to step 13.

#### Flag Tracker Level Indicator (Optional)

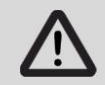

The float and gasket must be installed to the flag tracker level indicator prior to filling the odorant supply tank.

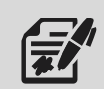

The float and gasket are packaged separately for shipment.

- 13. Remove the bottom drain flange from the base of the level indicator.
- 14. Install the float to the spring on the bottom drain flange. The top of the float should point up.

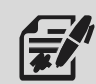

The top of the float is marked to ensure proper orientation.

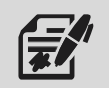

The spring attached to the bottom drain flange cushions the float when the odorant supply tank is empty.

- 15. Replace the shipping gasket with the provided gasket.
- 16. Install the bottom drain flange with float to the level indicator.

#### 2.3 Start-Up Procedures

#### Odorant Supply Tank

1. Fill the odorant supply tank in accordance with company policy and procedure, taking care not to exceed 80% of the total volume of the supply tank.

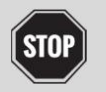

Never fill the odorant supply tank above 80% of its capacity. Allow at least 20% for product expansion, should the tank be exposed to increased temperatures.

2. Check the odorant supply tank for leaks and repair as necessary.

#### Pneumatic Supply Regulator

- 3. Open F-5 inlet valve O and F-5 outlet valve P (*Figure 16*).
- 4. Apply pneumatic supply pressure to the pump cabinet.
- 5. **Open pneumatic supply inlet valve F to pressurize the pneumatic supply regulator (***Figure 3, Figure 4, Figure 5, Figure 6, Figure 7, Figure 8, Figure 9, Figure 10, Figure 11, Figure 12, Figure 13,* **or** *Figure 14***).**
- 6. The pneumatic supply regulator is factory-set to the setting required to stroke the pump(s) located inside the pump cabinet according to the recommended settings in Table 3.

| Table 3: Injection Pump Pressure Regulator Settings |                                         |                                           |  |  |
|-----------------------------------------------------|-----------------------------------------|-------------------------------------------|--|--|
| Injection Pressure                                  | Approximate Regulator Set Point, BIP    | Approximate Regulator Set Point           |  |  |
| <b>0–400 psig (</b> <i>0–27.5 barg</i> <b>)</b>     | <b>30 psig (</b> 2 barg <b>)</b>        | <b>50 psig (</b> 3 barg <b>)</b>          |  |  |
| 401–800 psig (27.6–55.1 barg)                       | <b>50 psig (</b> <i>3 barg</i> <b>)</b> | <b>100 psig (</b> 6 barg <b>)</b>         |  |  |
| 801–1200 psig (55.2–82.7 barg)                      | <b>80 psig (</b> 5 barg <b>)</b>        | <b>150 psig (</b> <i>10 barg</i> <b>)</b> |  |  |
| 1201–1800 psig (82.8–124 barg)                      | -                                       | <b>225 psig (</b> <i>15 barg</i> <b>)</b> |  |  |

100 psig (6 barg)

#### Blanket Pressure Regulator

1201-2160 psig (82.8-148 barg)

- 7. Open blanket pressure inlet valve X (*Figure 1* or *Figure 2*).
- 8. Open blanket pressure outlet valve L or open the regulated external blanket pressure supply source (*Figure 4, Figure 5, Figure 7, Figure 8, Figure 10, Figure 12,* or *Figure 13*).
- 9. Check the blanket pressure connections for leaks and repair as necessary.

#### Valve Configuration

10. Slowly open the valves indicated in Table 4.

| Table 4: Start-Up Valve Orientation |                           |                     |  |  |
|-------------------------------------|---------------------------|---------------------|--|--|
| Valve Letter                        | Valve Description         | Reference Figure(s) |  |  |
| R                                   | Odorant Inlet             | 15                  |  |  |
| S                                   | Odorant Outlet            | 15                  |  |  |
| A (A1 and A2)                       | Injection Pump Inlet      | 3–14                |  |  |
| B (B1 and B2)                       | Injection Pump Outlet     | 3–14                |  |  |
| E                                   | Odorant Flow Meter Bypass | 3–13                |  |  |

- 11. If the Accu/Line<sup>™</sup> is connected to an SFA or SP-DP at the pipeline, slowly open any valves between the odorant outlet on the pump cabinet and the SFA or SP-DP.
- 12. Check for leaks and repair as necessary.

- 13. Open injection pump purge outlet valve M to purge the injection chamber of any trapped air (*Figure 3, Figure 5, Figure 8, Figure 10,* or *Figure 14*).
- 14. Once all air has been purged from the injection chamber, close injection pump purge outlet valve M (*Figure 3, Figure 5, Figure 8, Figure 10*, or *Figure 14*).
- 15. As necessary, adjust the injection volume of the injection pump.

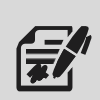

Loosen the jam nut on the adjustment screw.

To increase the injection volume, turn the adjustment knob counterclockwise.

To decrease the injection volume, turn the adjustment knob clockwise.

Tighten the jam nut on the adjusting screw to secure the adjusting screw at the desired volume.

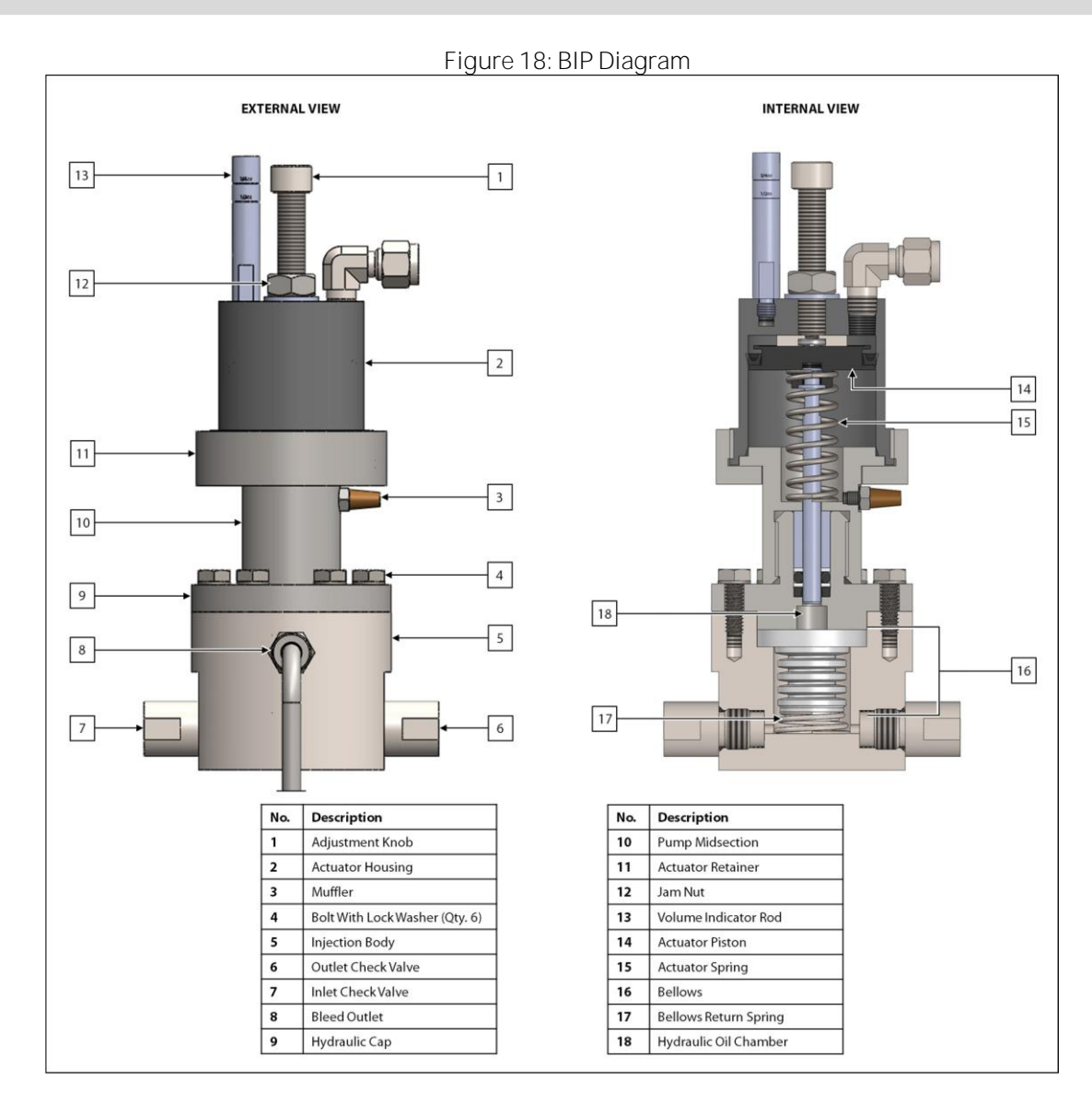

Figure 19: SSO-9 Diagram

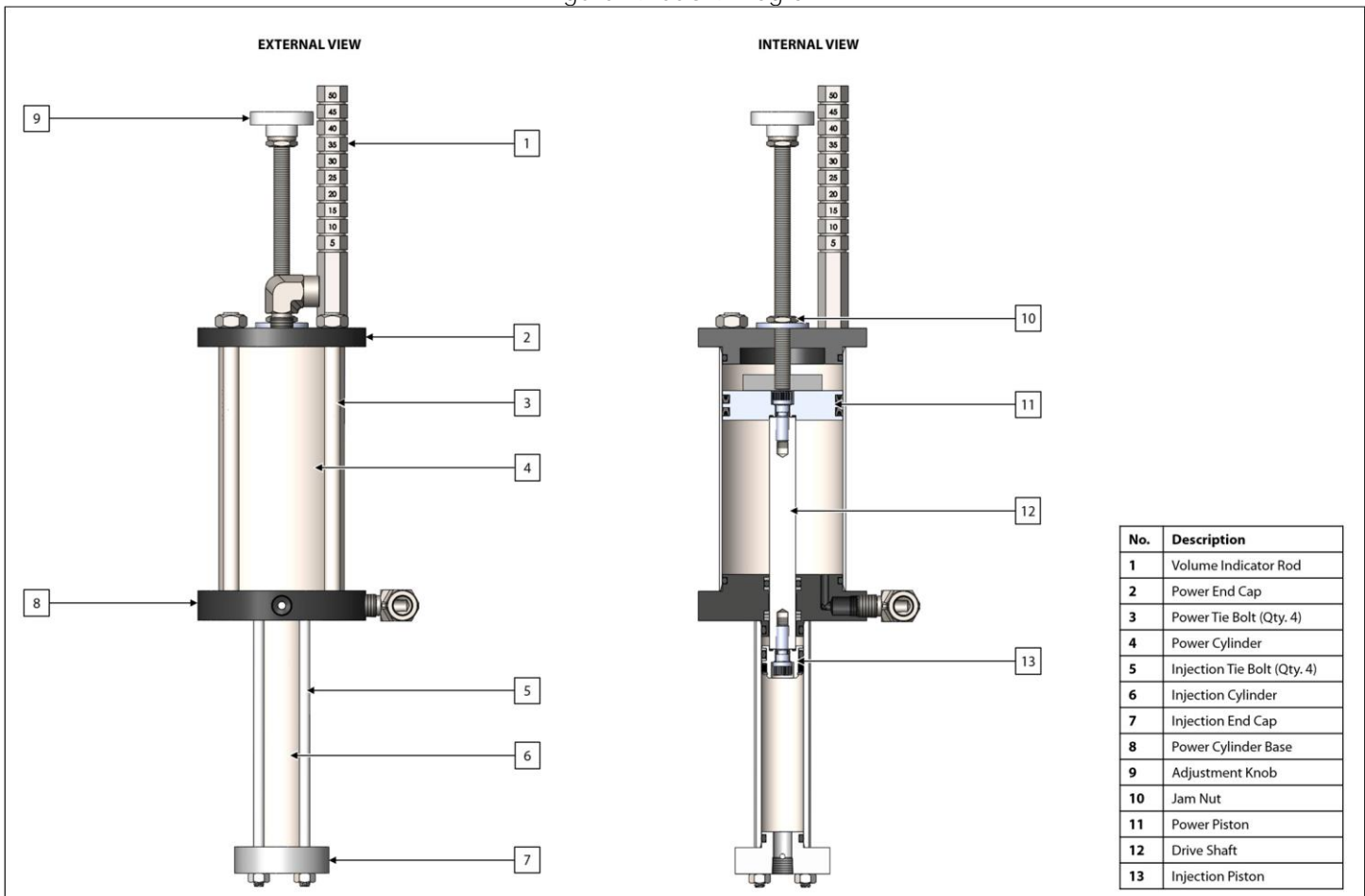

- 16. As necessary, repeat steps 13–15 for the backup injection pump (*Figure 6, Figure 7, Figure 8, Figure 9, Figure 10, Figure 11, Figure 12, Figure 13,* or *Figure 14*).
- 17. Slowly open flow meter outlet valve D and flow meter inlet valve C, and then close flow meter bypass valve E (*Figure 3*, *Figure 4*, *Figure 5*, *Figure 6*, *Figure 7*, *Figure 9*, *Figure 9*, *Figure 10*, *Figure 11*, *Figure 12*, or *Figure 13*).
- 18. Open the valve on the inlet of the SFA or SP-DP, if applicable, or any valve(s) restricting the flow of odorant from the Accu/Line<sup>™</sup> to the pipeline.

#### Verifying Pump Operation

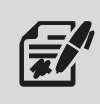

Pump operation can be verified using the optional pneumatic timer or using the controller.

To verify pump operation using the optional pneumatic timer, continue to step 19.

To verify pump operation using the controller, proceed to step 32.

- 19. Close primary injection pump actuation valve G (*Figure 11*, *Figure 12*, *Figure 13*, or *Figure 14*).
- 20. Open pneumatic timer isolation valve K (Figure 11, Figure 12, Figure 13, or Figure 14).
- 21. Open primary injection pump actuation valve H (Figure 11, Figure 12, Figure 13, or Figure 14).
- 22. Turn the dial on the front of the pneumatic timer to set the stroke frequency of the primary injection pump.

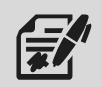

To get a full stroke of the injection pump, do not set the stroke frequency faster than every six (6) seconds.

23. As the injection pump strokes, verify liquid odorant is being injected into the pipeline.

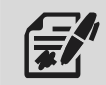

Welker recommends a minimum of ten (10) actuations to verify injection.

The injection of liquid odorant into the pipeline can be verified a number of ways.

• If an SFA is used, product flow can be observed by visually examining the incorporated Welker SG-4 Sight Glass.

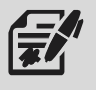

- If an SP-DP is used, product flow can be indicated by a sight glass or pressure gauge. If the SP-DP is equipped with a Welker SG-4 Sight Glass, the Visual Flow Indicator (a.k.a. Spinner Wheel) should spin. If a pressure gauge is installed upstream of the inlet check valve, the pressure gauge will spike as pressure builds to overcome the check valve.
- 24. Once the collection and injection of the primary injection pump have been verified, prepare to verify the collection and injection of the backup injection pump.
- 25. Open primary injection pump actuation valve G (*Figure 11, Figure 12, Figure 13,* or *Figure 14*).
- 26. Close primary injection pump actuation valve H (*Figure 11, Figure 12, Figure 13,* or *Figure 14*).
- 27. Close backup injection pump actuation valve I (*Figure 11, Figure 12, Figure 13,* or *Figure 14*).
- 28. Open backup injection pump actuation valve J (*Figure 11, Figure 12, Figure 13, or Figure 14*).
- 29. As necessary, turn the dial on the front of the pneumatic timer to set the stroke frequency of the backup injection pump.

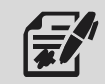

To get a full stroke of the injection pump, do not set the stroke frequency faster than every six (6) seconds.

30. As the injection pump strokes, verify liquid odorant is being injected into the pipeline.

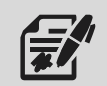

Welker recommends a minimum of ten (10) actuations to verify injection.

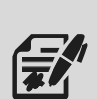

The injection of liquid odorant into the pipeline can be verified a number of ways.

- If an SFA is used, product flow can be observed by visually examining the incorporated Welker SG-4 Sight Glass.
- If an SP-DP is used, product flow can be indicated by a sight glass or pressure gauge. If the SP-DP is equipped with a Welker SG-4 Sight Glass, the Visual Flow Indicator (a.k.a. Spinner Wheel) should spin. If a pressure gauge is installed upstream of the inlet check valve, the pressure gauge will spike as pressure builds to overcome the check valve.
- 31. Once injection of liquid odorant has been verified, proceed to step 42.

- **32.** As necessary, ensure that (primary) injection pump actuation valve G is open (*Figure 4, Figure 5, Figure 8, Figure 10, Figure 11, Figure 12, Figure 13,* or *Figure 14*).
- 33. As necessary, ensure that primary injection pump actuation valve H and pneumatic timer isolation valve K are closed (*Figure 11, Figure 12, Figure 13,* or *Figure 14*).
- 34. Set the controller gas flow signal to fixed rate. Use the gas flow meter on the customer pipeline to obtain a current flow rate, and then use this value to set the fixed rate gas flow (*Figure 54*). Set the fixed mode to "enabled" (*Figure 54*). See *Section 3.3, Navigating the Setup Menus*, for instructions on changing numeric and text values in the Setup submenus.
- 35. From the controller, stroke the primary pump. From the System Setup Menu, select Odorant Pump Setup (*Figure 36*). From the Odorant Pump Menu, select Pump 1 Setup (*Figure 37*). The Manual Stroke field will highlight just before the controller strokes the pump (*Figure 37*).
- 36. As the injection pump strokes, verify liquid odorant is being injected into the pipeline.

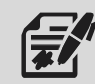

Welker recommends a minimum of ten (10) actuations to verify injection.

The injection of liquid odorant into the pipeline can be verified a number of ways.

• If an SFA is used, product flow can be observed by visually examining the incorporated Welker SG-4 Sight Glass.

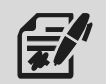

- If an SP-DP is used, product flow can be indicated by a sight glass or pressure gauge. If the SP-DP is equipped with a Welker SG-4 Sight Glass, the Visual Flow Indicator (a.k.a. Spinner Wheel) should spin. If a pressure gauge is installed upstream of the inlet check valve, the pressure gauge will spike as pressure builds to overcome the check valve.
- Readout from the flow meter.
- 37. Once the collection and injection of the primary injection pump have been verified, prepare to verify the collection and injection of the backup injection pump. If the Accu/Line<sup>™</sup> is not equipped with a backup injection pump, proceed to step 42.
- 38. As necessary, ensure that backup injection pump actuation valve I is open (*Figure 8, Figure 10, Figure 11,* or *Figure 14*).
- 39. As necessary, ensure that backup injection pump action valve J and pneumatic timer isolation valve K are closed (*Figure* 11, *Figure* 12, *Figure* 13, or *Figure* 14).
- 40. From the controller, stroke the backup injection pump. From the Setup Menu, select System Setup (*Figure 34*). From the System Setup Menu, select Odorant Pump Setup (*Figure 36*). From the Odorant Pump Menu, select Pump 2 Setup (*Figure 37*). The Manual Stroke field will highlight just before the controller strokes the pump (*Figure 37*).
- 41. As the injection pump strokes, verify liquid odorant is being injected into the pipeline.

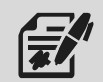

Welker recommends a minimum of ten (10) actuations to verify injection.

|  | The injec | tion of liquid odorant into the pipeline can be verified a number of ways.                                              |
|--|-----------|----------------------------------------------------------------------------------------------------|
|  | •         | If an SFA is used, product flow can be observed by visually examining the incorporated Welker SG-4 Sight Glass.         |
|  | •         | If an SP-DP is used, product flow can be indicated by a sight glass or pressure gauge. If the SP-DP is equipped with a  |
|  |           | Welker SG-4 Sight Glass, the Visual Flow Indicator (a.k.a. Spinner Wheel) should spin. If a pressure gauge is installed |
|  |           | upstream of the inlet check valve, the pressure gauge will spike as pressure builds to overcome the check valve.        |
|  | •         | Readout from the flow meter.                                                                                            |

#### Controller Configuration

- 42. Verify that the customer set points have been correctly set by the manufacturer.
- 43. Once the collection and injection of liquid odorant have been confirmed, the Accu/Line<sup>™</sup> is operational.

#### SECTION 3: XLT TOUCH SCREEN CONTROLLER

#### 3.1 Understanding the Display

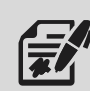

The touch screen controller is used to modify system parameters and view current system information and current alarm status.

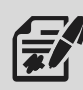

The touch screen controller is a menu-driven system. The Home screen is the top screen in the menu tree (Figure 20).

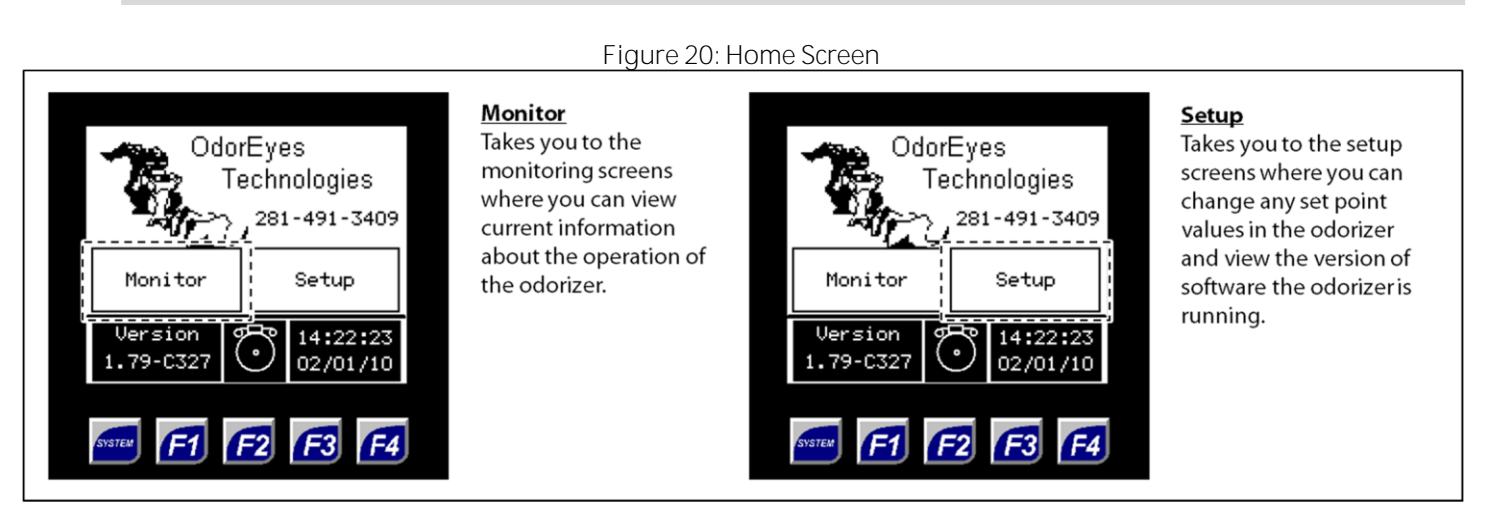

From the Home screen, the user can access three (3) types of screens:

- Menu-from this type of screen, the user can access submenus.
  - Informational-from this type of screen, the user can monitor the odorizer and view current operating conditions.
  - Setup-from this type of screen, numeric and/or text values that affect the setup of the odorizer can be changed.

Figure 21: Toolbar and Function Keys

| TOOLBAR              |                                                                                                    | FUNCTION KEY                                                                                                    | /S                                                                             |
|----------------------|----------------------------------------------------------------------------------------------------|----------------------------------------------------------------------------------------------------|--------------------------------------------------------------------------------|
| 14:22:23<br>02/01/10 | <u><b>Back Button</b></u><br>Takes you back one (1)<br>level in the menu tree to<br>the previous screen.                       | 14:22:23<br>02/01/10                                                                                                    | <u>F1 Key</u><br>Takes you to the <b>Hom e</b><br>screen.                      |
| 14:22:23<br>02/01/10 | <u>Hom e Button</u><br>Takes you to the <b>Hom e</b><br>screen.                                                                | 14:22:23<br>02/01/10                                                                                                    | <u>F2 Key</u><br>Takes you to the<br>Current Alarms screen.                    |
| 14:22:23<br>02/01/10 | <u>Alarms Button</u><br>Takes you to the<br><b>Current Alarms</b> screen.                                                      | 14:22:23<br>02/01/10                                                                                                    | <u>F3 Key</u><br>Takes you to the <b>SDcard</b><br><b>Data Logging</b> screen. |
| 14:22:23<br>02/01/10 | <u>Current Date and Time</u><br>This is the current date<br>and time in the odorizer.<br>It can be changed from<br>any screen. | Image: state state stat | <b>F4 Key</b><br>Starts and stops the<br>auto scroll function.                 |

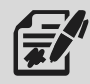

The toolbar appears on every screen except the Home screen.

If nothing on the screen is pressed for a certain amount of time, the sleep function will cause the backlight on the screen to turn off. To wake up the controller, press anywhere on the screen or press one of the function keys.

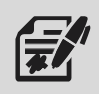

From any screen, press the Alarms button to go to the Current Alarms screen (Figure 22).

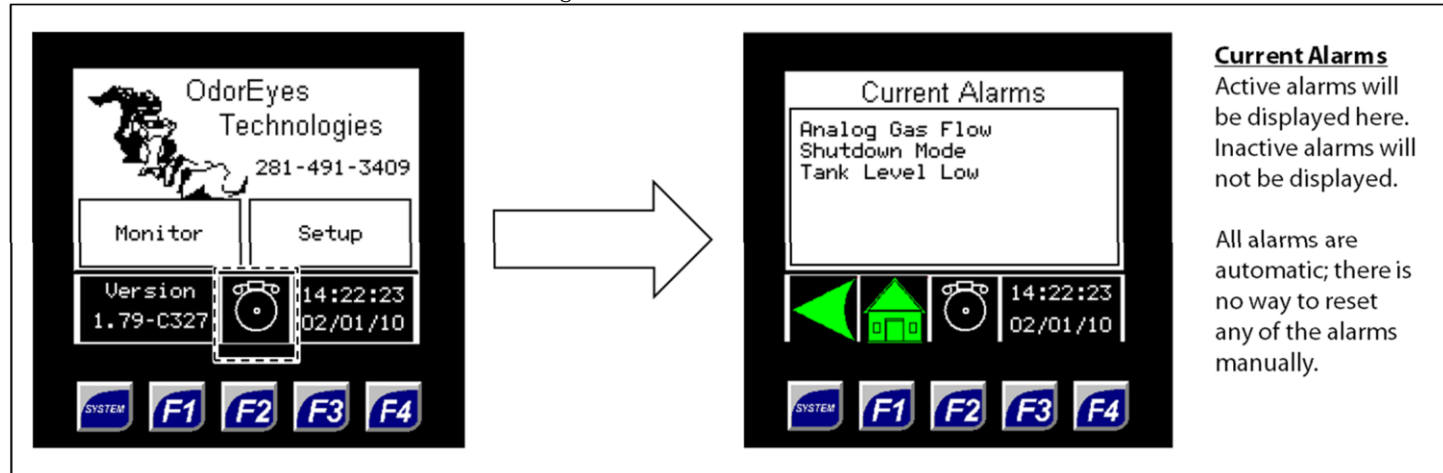

Figure 22: Current Alarms Screen

|                | Table 5: Current Alarms                                                                                       |
|----------------|----------------------------------------------------------------------------------------------------|
| Analog Flow    | Can only be active if Analog Input method is selected.                                                        |
| Pulse Flow     | Can only be active if Pulse Input method is selected.                                                         |
| Constant Rate  | Can only be active if Constant Rate mode is specified as the desired fail mode.                               |
|                | The controller will enter this gas flow fail mode when there is a gas flow signal loss.                       |
| Shutdown Mode  | Can only be active if Shutdown Mode is specified as the desired fail mode.                                    |
| Shutdown Mode  | The controller will enter this gas flow fail mode when there is a gas flow signal loss.                       |
| Fixed Rate     | Can only be active if Fixed mode is enabled.                                                                  |
|                | Can only be active if an electronic level transmitter is used to track the odorant tank level and the         |
|                | controller loses the 4–20 mA signal from the transmitter.                                                     |
| Tank Level     | NOTE: If this alarm is active, the controller will automatically switch to the odorant flow method to track   |
|                | the odorant tank level. The controller will use the value of odorant in the tank and subtract the appropriate |
|                | volume with each stroke.                                                                                      |
| Tank Low Level | Active if the odorant tank level has dropped below the specified value.                                       |
| P1(2) Overflow | Active if the pump output for the last ten (10) strokes exceeds the allowable average deviation.              |
| P1(2) Low Flow | Active if the pump output for the last ten (10) strokes is below the allowable average deviation.             |
| P1(2) No Flow  | Active if after ten (10) strokes there is no output from the pump.                                            |
| Dual Pump Mode | Indicates the odorizer is currently actuating both pumps.                                                     |
| SD Card Error  | Active if SDcard Data Logging is enabled but no micro SD card is installed.                                   |
|                |                                                                                                    |

#### 3.2 Navigating the Monitor Menus

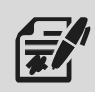

Through the Monitor menu, the user can access the System Status, System I/O, Local Audit Trail, and Local Alarms Log to view current information for the odorizer.

Monitor screens are information screens: no values can be changed from these screens.

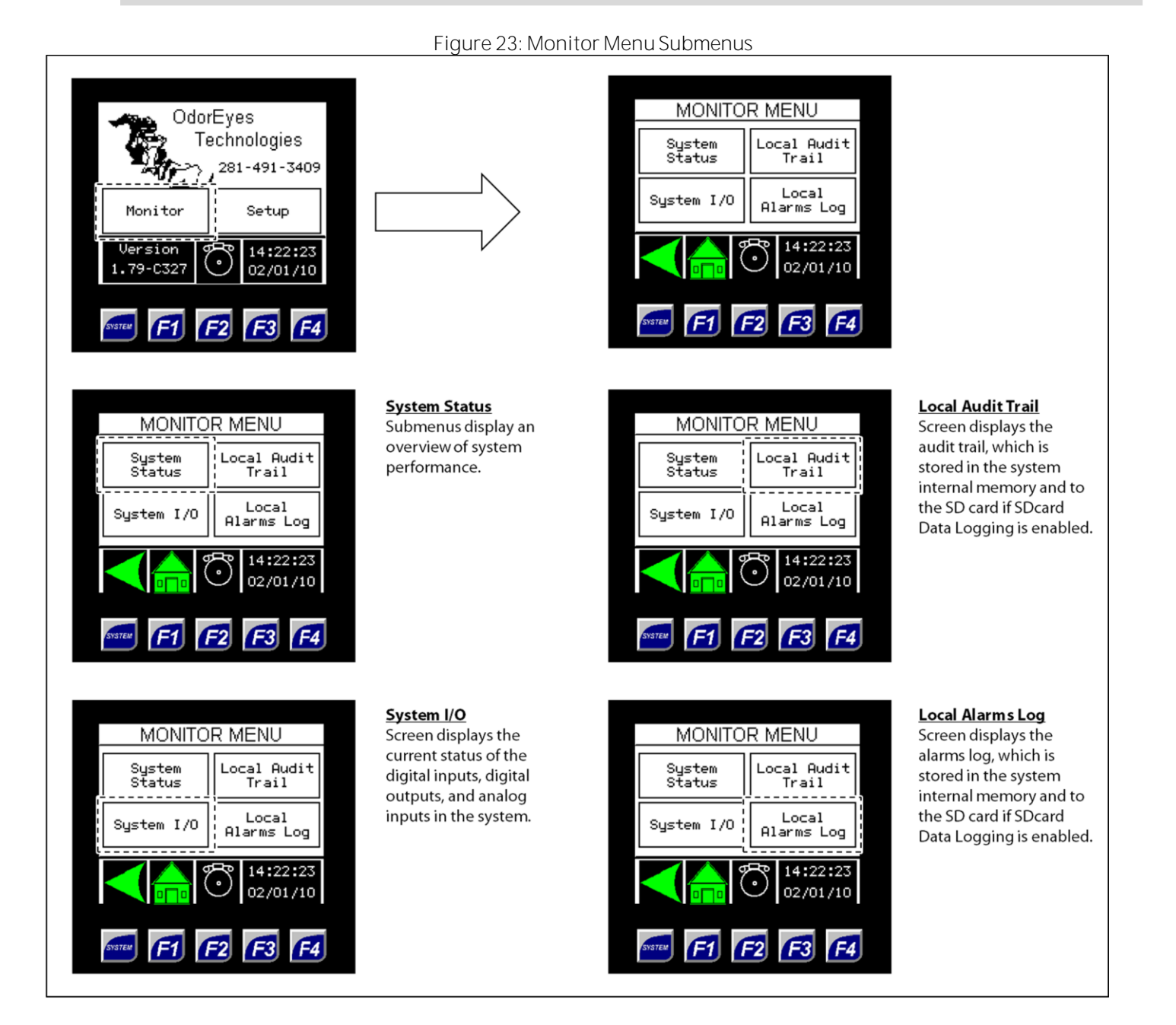

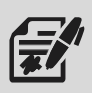

The System Status submenus provide the user with an overview of system performance.

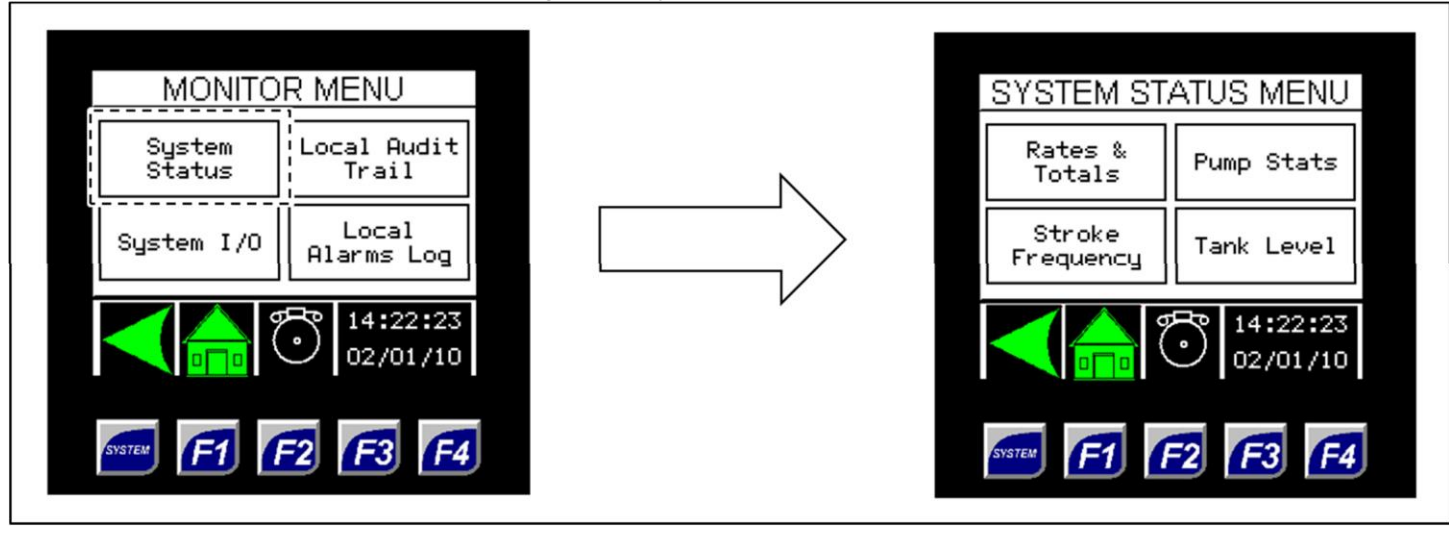

Figure 24: System Status Submenus

# Figure 25: System Status – Rates & Totals

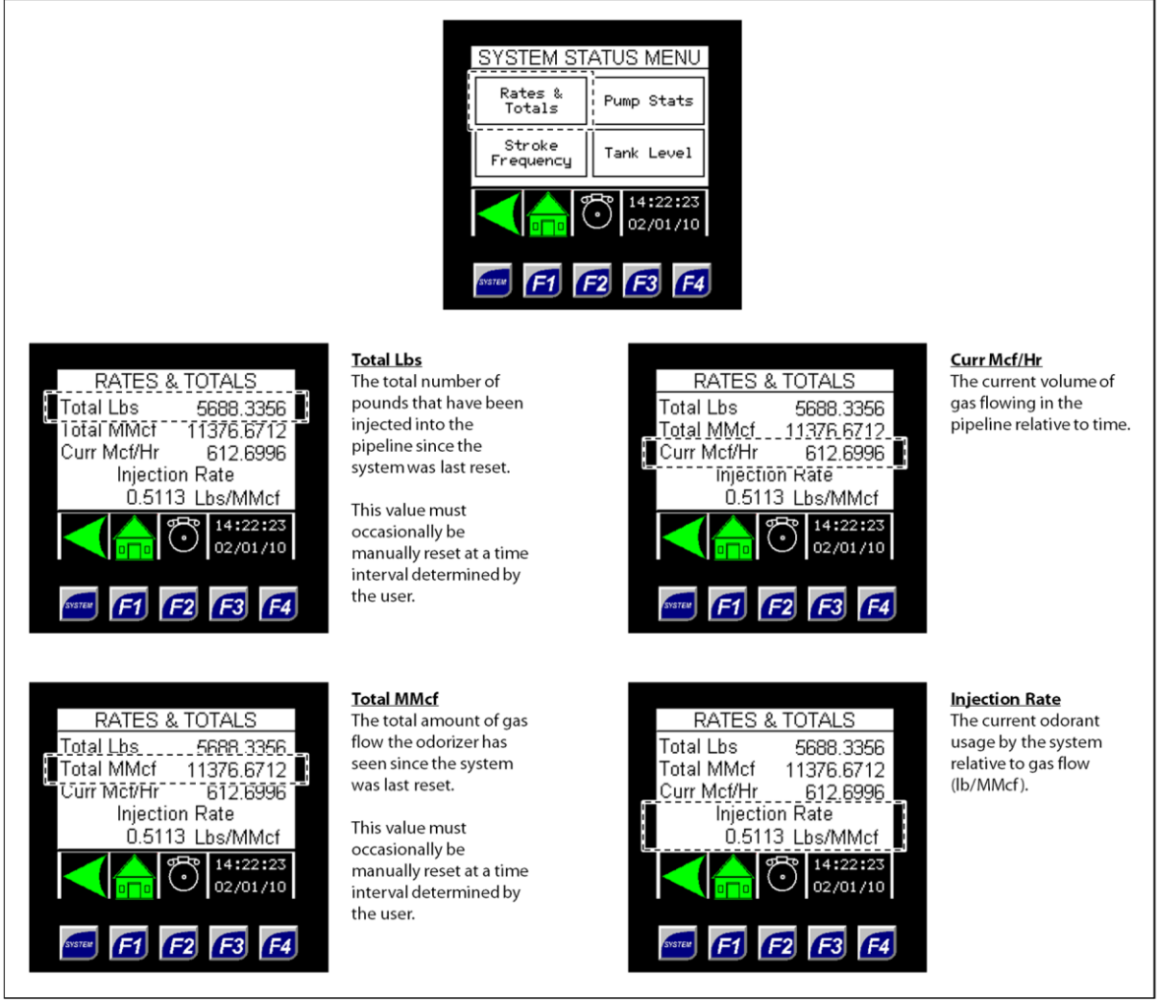

# Figure 26: System Status - Stroke Frequency

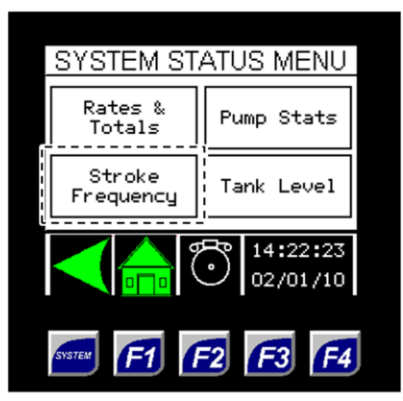

#### <u>Pump In Service</u> This indicates which

pump is currently

the pipeline.

injecting odorant into

STROKE FREQUENCY Pump In Service 1 Pump Cycle Time 32.4 Sec Next Pump Stroke In 24.8 Sec 14:22:23 02/01/10 F1 F2 F3 F4

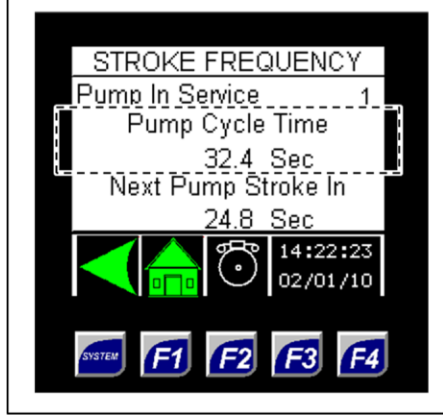

Pump Cycle Time This indicates the current cycle time (in seconds) of the currently operating pump.

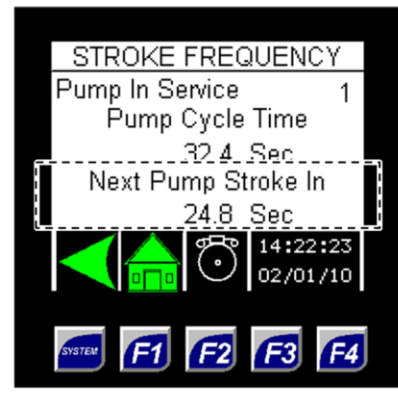

## <u>Next Pump Stroke In</u>

This is a countdown timer until the next stroke of the currently operating pump. The countdown time is given in seconds.

## Figure 27: System Status - Pump Stats

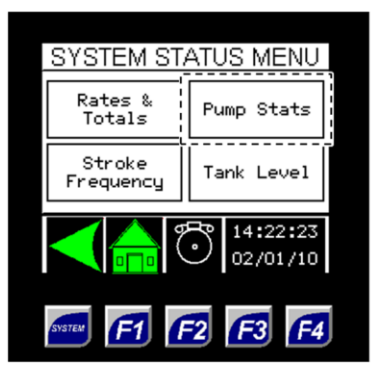

#### <u>Pump</u>

2

2.84

-5.3

24692

4:22:23

02/01/10

F3 F4

The (1) column displays statistics for the first pump.

The (2) column displays statistics for the second pump, if applicable.

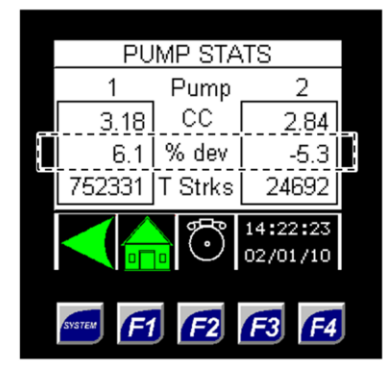

#### <u>% dev</u>

The 10-stroke average deviation of the pump from the user's set point.

If the pump is below its set point, it will show a negative percentage.

If the pump is above its set point, it will show a positive percentage.

| PU     | IMP STA    | JTS                   |   |  |
|--------|------------|-----------------------|---|--|
| 1      | Pump       | 2                     |   |  |
| 3.18   | CC         | 2.84                  |   |  |
| 6.1    | % dev      | -5.3                  |   |  |
| 752331 | T Strks    | 24692                 |   |  |
|        | <b>0</b>   | 14:22:23<br>02/01/10  |   |  |
| SYSTEM | <b>F</b> 2 | <b>F</b> 3 <b>F</b> 4 | J |  |

PUMP STATS

Pump

CC

% dev

**F**2

1

3.18

6.1

752331 T Strks

F1

<u>cc</u>

The volume of odorant the pump injected on its last stroke. The volume is given in cubic centimeters (cc).

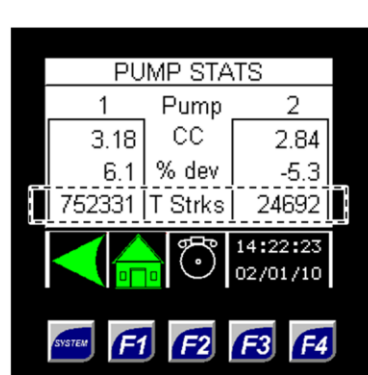

<u>T Strks</u>

The total number of strokes for the pump since the system was last reset by the user.

This should be reset after performing pump maintenance.

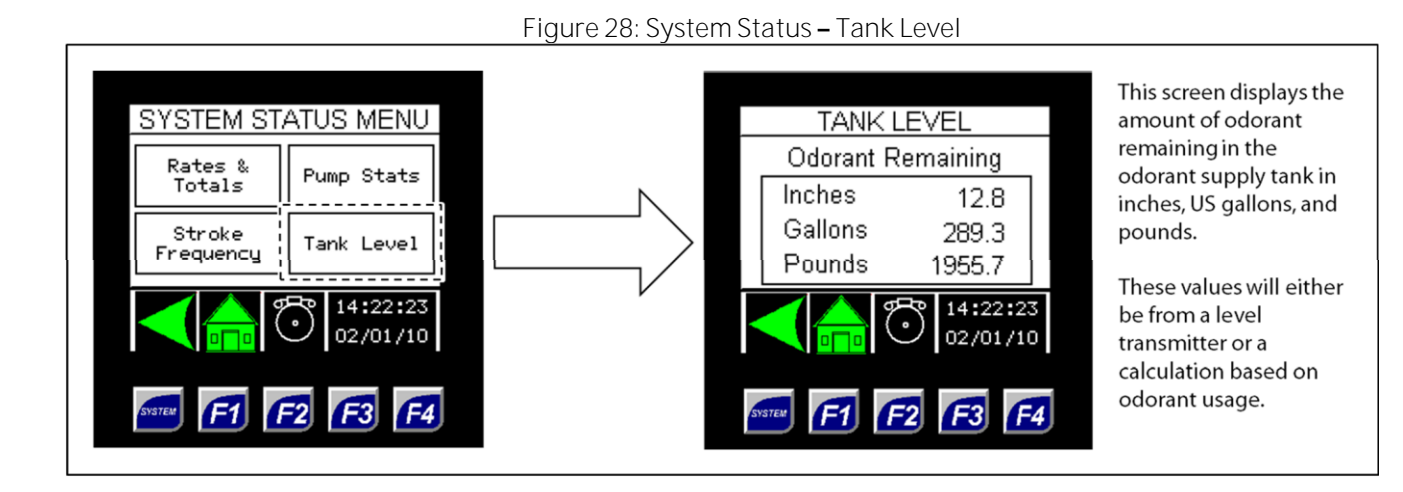

# SYSTEM I/O

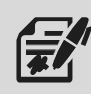

The System I/O submenu provides the user with an overview of the current status of digital inputs, digital outputs, and analog inputs in the system.

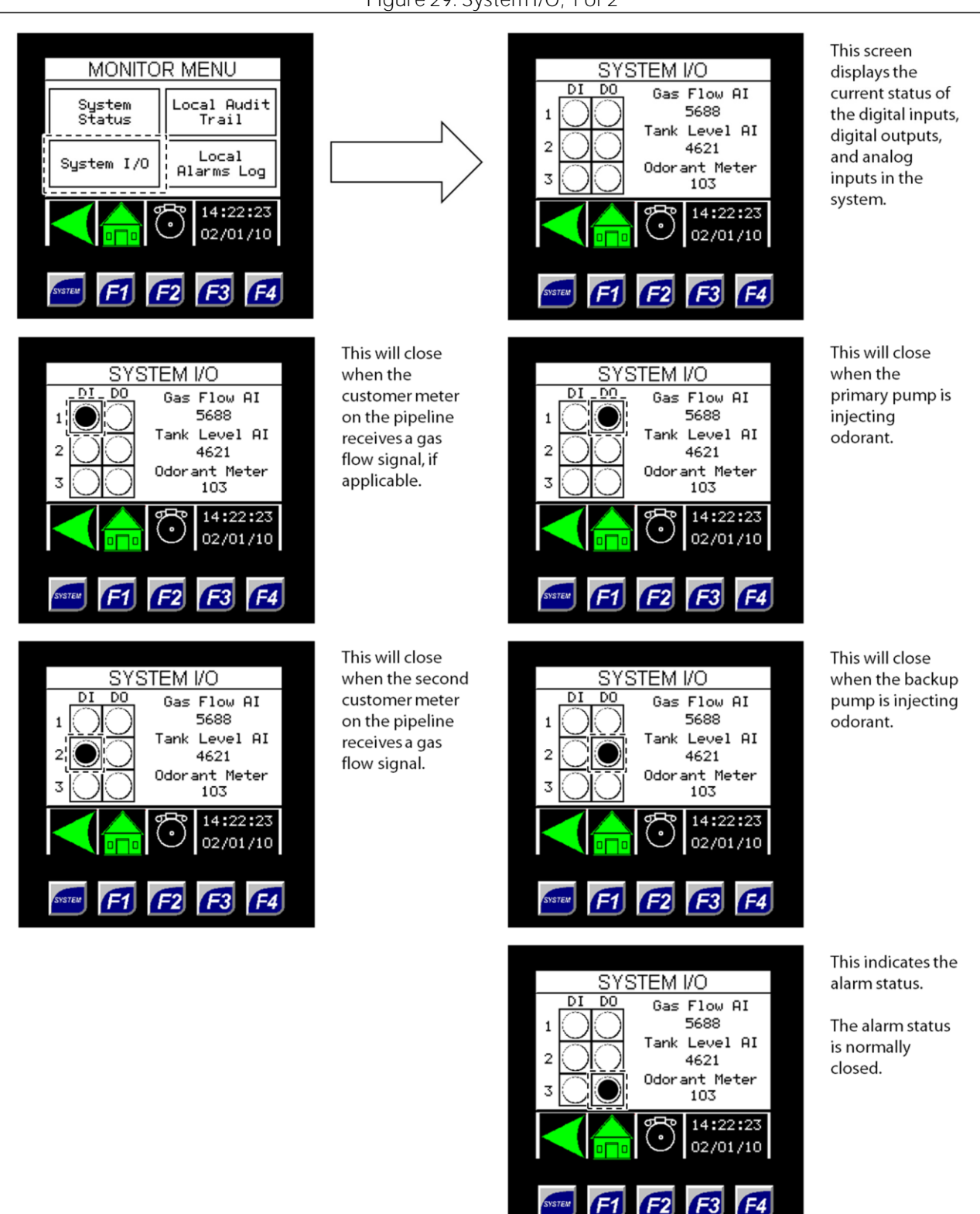

# Figure 29: System I/O, 1 of 2

# Figure 30: System I/O, 2 of 2

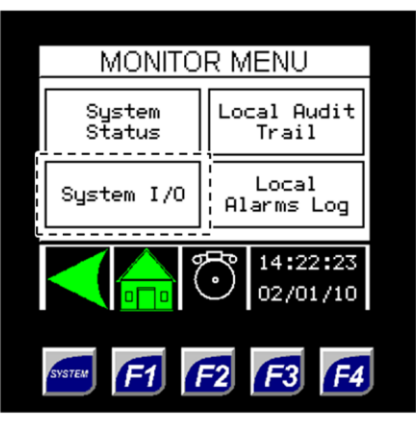

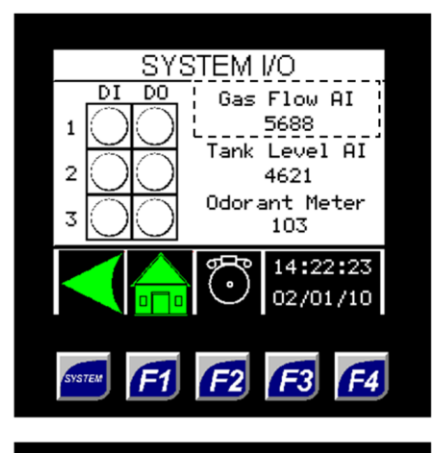

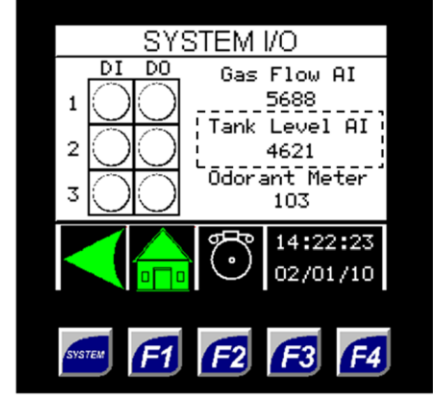

This analog signal is the raw count coming into the odorizer after the signal has been converted from milliamps. This value will vary according to the output from the customer gas flow meter.

This analog signal is the raw count coming into the odorizer after the signal has been converted from milliamps. This value will vary according to customer specifications.

| Analog Input Conversion |           |  |
|-------------------------|-----------|--|
| Signal (m A)            | Raw Count |  |
| 4                       | 6400      |  |
| 20                      | 32000     |  |

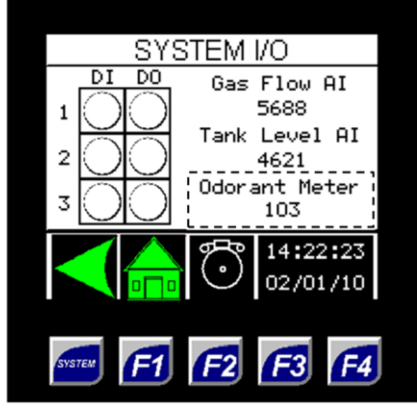

This value indicates how many high-speed pulses were received from the odorant flow meter. This value appears after each pump stoke and reverts to zero (0) after two (2) seconds.
# Local Audit Trail

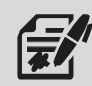

From the Local Audit Trail submenu, the user can access the audit tail records stored on internal memory. Up to 600 audit trail records can be stored and viewed.

If SDcard Data Logging is enabled, the audit trail records will also be stored on the installed micro SD card. The micro SD card is equipped with 8 GB of storage.

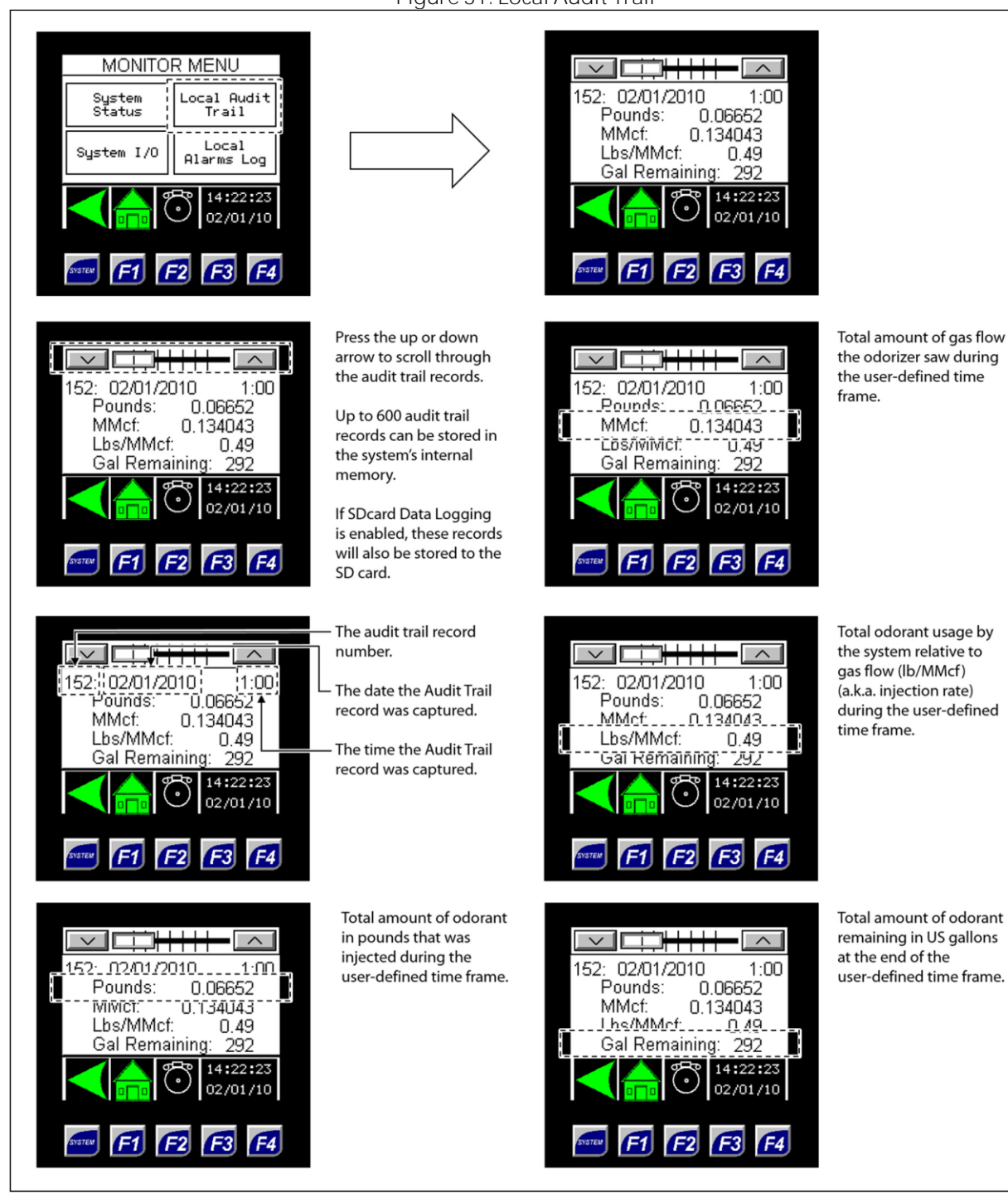

Figure 31: Local Audit Trail

### Local Alarms Log

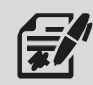

From the Local Alarms Log submenu, the user can access the alarm logs stored on internal memory. Up to 428 alarm logs can be stored and viewed.

If SDcard Data Logging is enabled, the alarm logs will also be stored on the installed micro SD card. The micro SD card is equipped with 8 GB of storage.

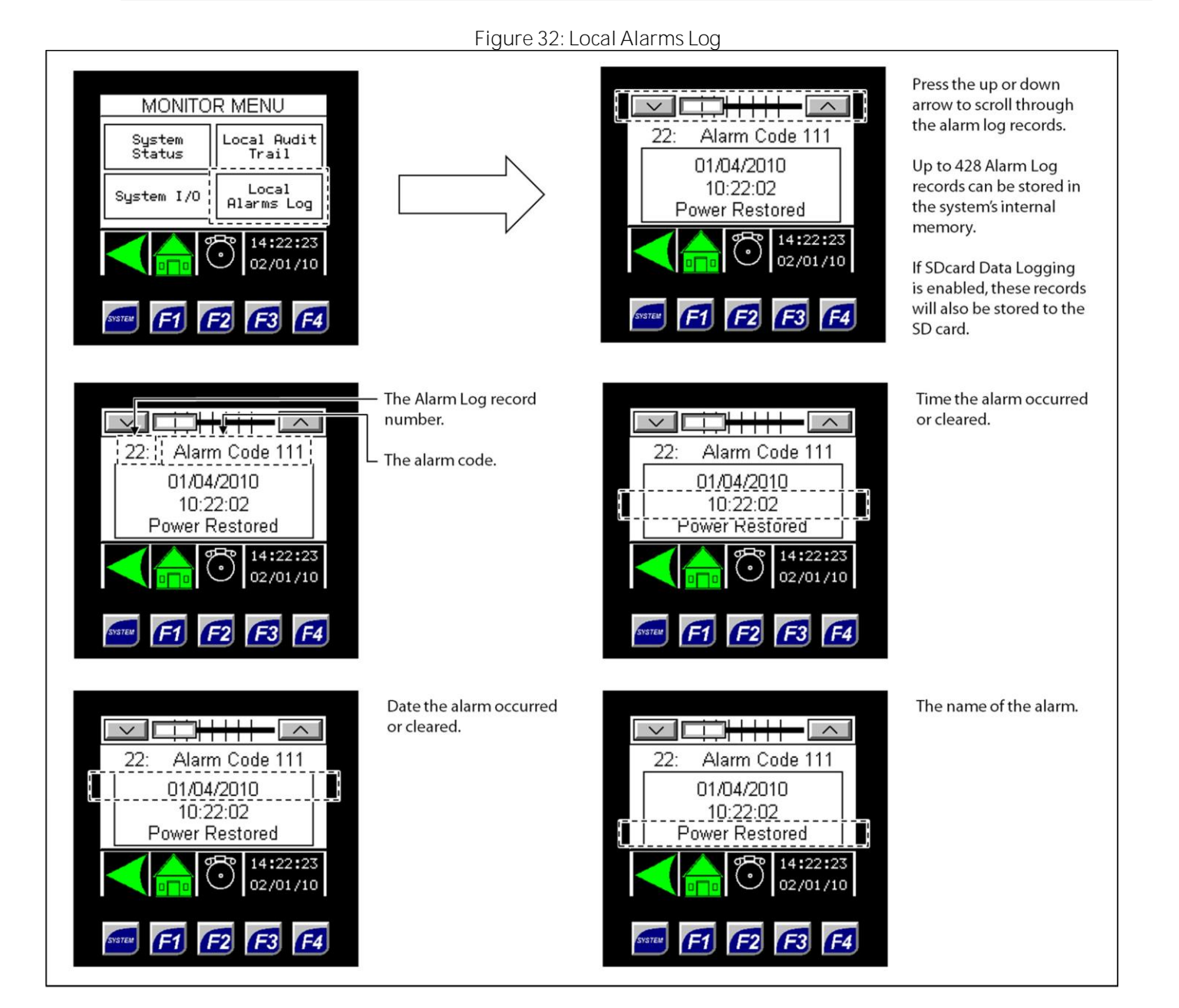

# 3.3 Navigating the Setup Menus

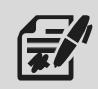

Through the Setup menu, the user can access the System Setup, Controller Options, Local Data Logging, and SDcard Data Logging submenus and change numeric and/or text values that alter the parameters and features of the odorizer.

Changing numeric and/or text values in the Setup submenus will alter how the system operates.

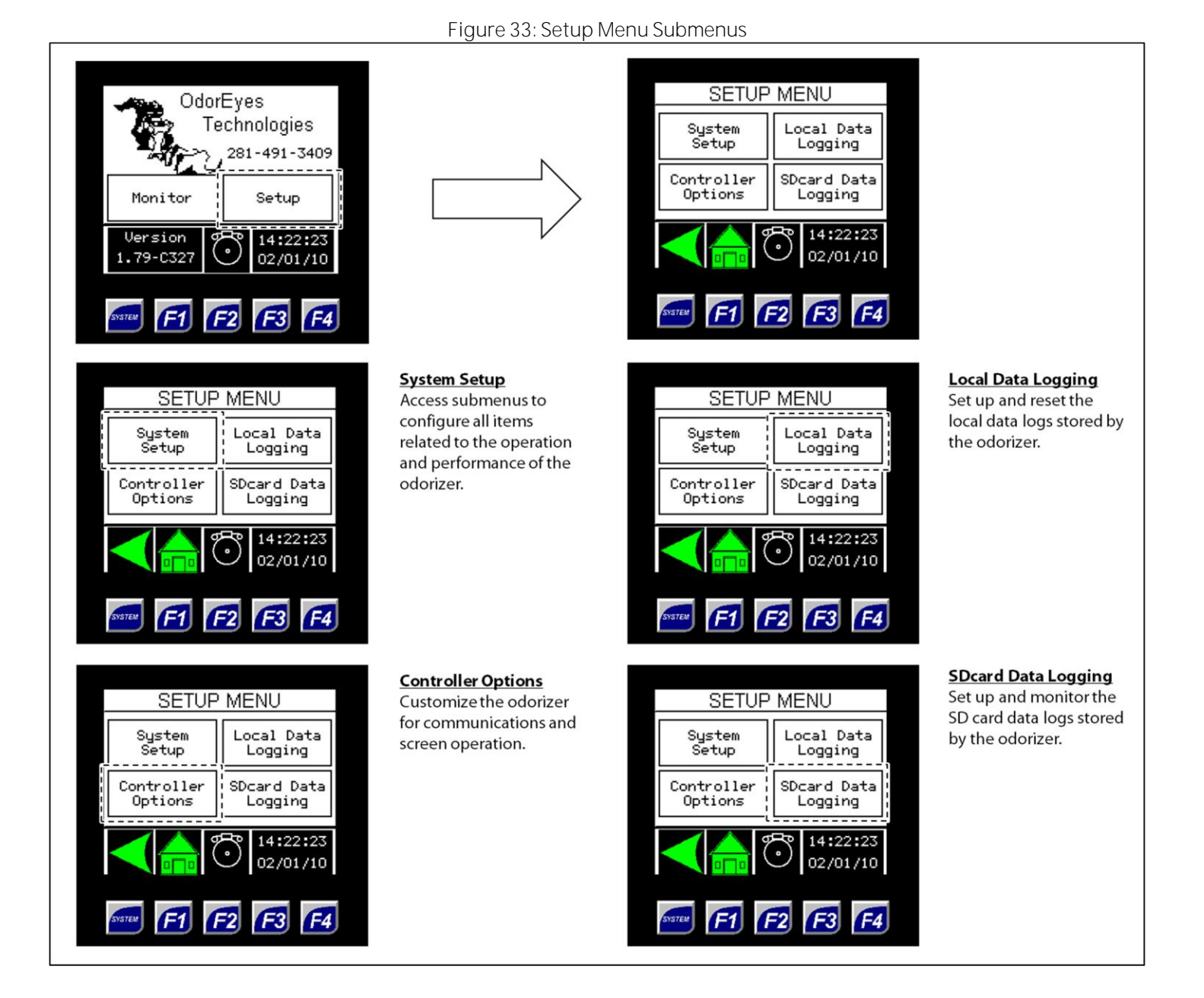

# Changing Values on Setup Screens

# Numeric Values

- 1. To change a numeric value, press on the value to be changed. A keypad will appear on the screen.
- 2. Type the new value using the keypad.
- 3. Once the new numeric value has been entered, press ENTER to save the changes.

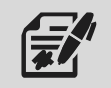

If the new value entered is outside the range of allowable values, the value will revert to the previous value once ENTER is pressed. The keypad will stay active, allowing another value to be entered.

## **Text Values**

5.

- 4. To change a text value, press on the value to be changed. A dropdown menu will appear on the screen.
  - Scroll through the value's options using the arrow keys in the dropdown menu.
- 6. Highlight the desired text value, and then press ENTER to save the changes.

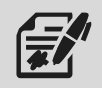

If a mistake is made while entering the new value or if the value does not need to be changed, press the home button to discard the changes and return to the Home screen.

# System Setup

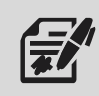

Through the Setup menu, the user can configure all items related to the operation and performance of the odorizer.

#### Figure 34: System Setup Submenus

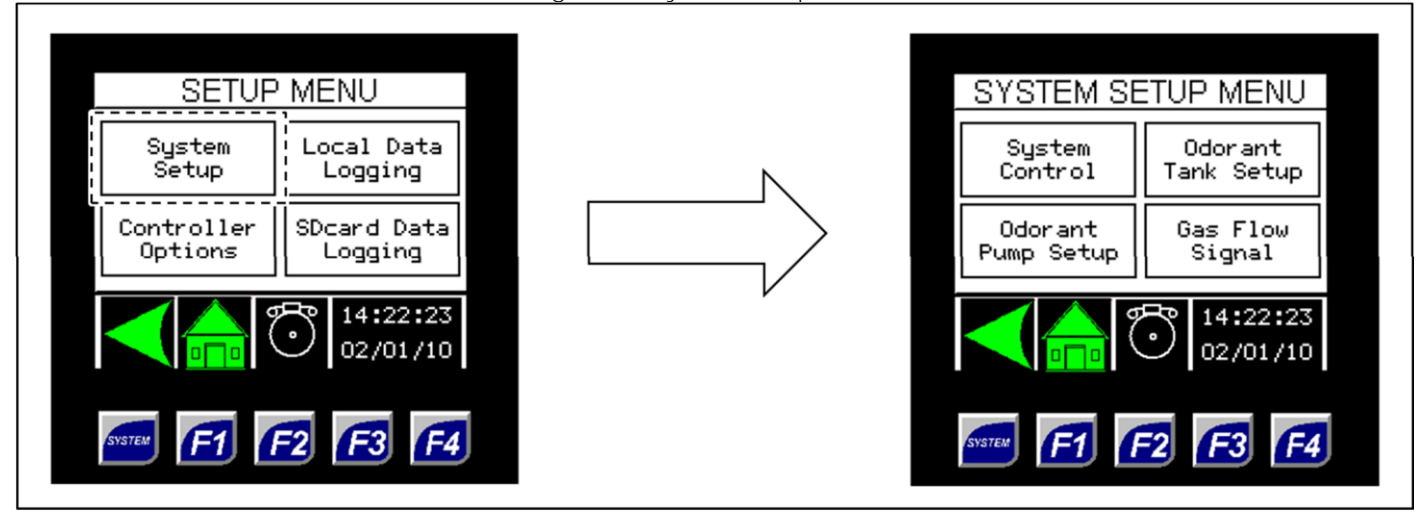

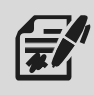

Through the System Control submenu, the user can set the general parameters for the odorizer.

| SYSTEM SE             | TUP MENU              |
|-----------------------|-----------------------|
| System<br>Control     | Odorant<br>Tank Setup |
| Odorant<br>Pump Setup | Gas Flow<br>Signal    |
|                       | 14:22:23<br>02/01/10  |
| SYSTEM <b>F1</b>      | 2 F3 F4               |

| SYSTEM CON      | SYSTEM CONTROL |  |  |  |
|-----------------|----------------|--|--|--|
| Lbs/MMcf Rate   | 0.50           |  |  |  |
| Reset Totals?   | No             |  |  |  |
| Udorant Meter:  | Enabled        |  |  |  |
| Deviation Alarm | % 30           |  |  |  |
| Odor Meter K    | 28.332         |  |  |  |
|                 | 14:22:23       |  |  |  |
|                 | 02/01/10       |  |  |  |
|                 |                |  |  |  |
|                 |                |  |  |  |

# Figure 35: System Setup - System Control

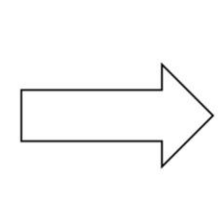

# **Reset Totals**

Toggling this field to "Yes" causes the gas flow and odorant flow totals to be reset.

Once reset, this field will automatically revert back to "No."

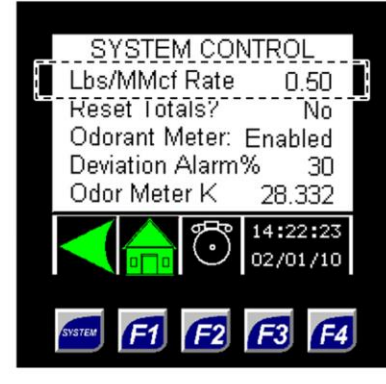

# SYSTEM CONTROL Lbs/MMcf Rate 0.50 Reset Totals? No Odorant Meter: Enabled Uevlation Alarm% 30 Odor Meter K 28.332 Odor Meter K 28.332

#### Lbs/MMcf Rate

This is the injection rate the user would like the system to maintain.

The system will stroke the pump(s) faster or slower in order to odorize proportional to flow and to maintain this injection rate.

# Odorant Meter

When enabled, each stroke of the pump is measured, monitored, and recorded, and the pump stroke frequency will adjust based on this value.

When disabled, each stroke of the pump is assumed to be at its set value.

# Odor Meter K

This value is factory-set for the odorant flow meter. This value represents how many revolutions of the meter it takes to equal 1 cc of liquid.

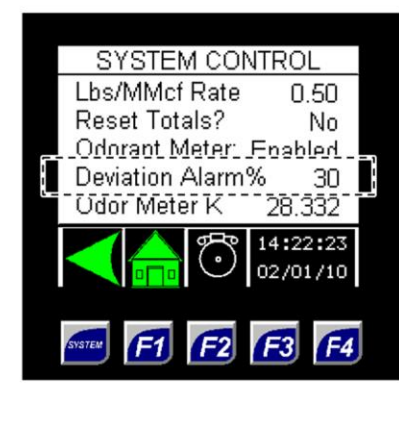

#### Deviation Alarm% This is the allowable deviation the pumps can work in before they will alarm for low flow or pump overflow.

The smaller this value, the more closely the user must monitor the pumps and the less tolerant the system will be of pump output variations.

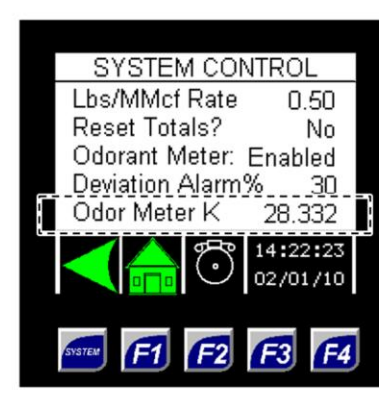

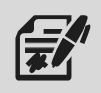

Through the Odorant Pump Setup submenus, the user can input information for the injection pump(s).

| SYSTEM SE             | ETUP MENU             |
|-----------------------|-----------------------|
| System<br>Control     | Odorant<br>Tank Setup |
| Odorant<br>Pump Setup | Gas Flow<br>Signal    |
|                       | 14:22:23<br>02/01/10  |
| SYSTEM F1             | 2 F3 F4               |

# Figure 36: System Setup – Odorant Pump Setup Submenus

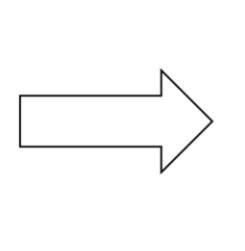

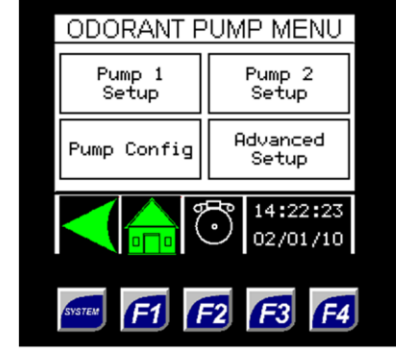

 ODORANT PUMP MENU

 Pump 1
 Pump 2

 Setup
 Setup

 Pump Config
 Advanced

 Setup
 14:22:23

 02/01/10
 02/01/10

 Setup
 F1
 F2
 F3
 F4

Pump 1 Setup Set the known output of the pump, manually stroke the pump, reset the total number of pump strokes, and reset the pump alarms.

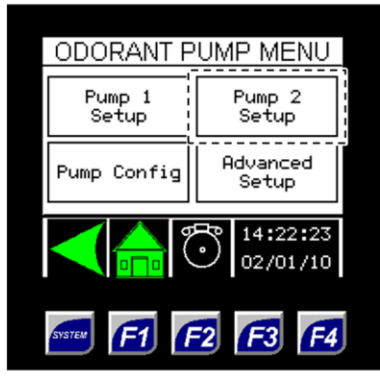

#### Pump 2 Setup

Set the known output of the pump, manually stroke the pump, reset the total number of pump strokes, and reset the pump alarms.

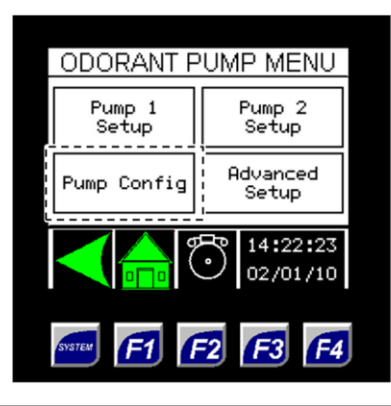

#### **Pump Config** View and change the current operation of the pumps.

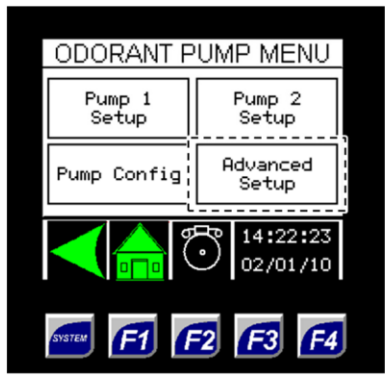

#### Advanced Setup

Set the minimum cycle time of the pump and enable both pumps to stroke together.

# Figure 37: Odorant Pump Setup

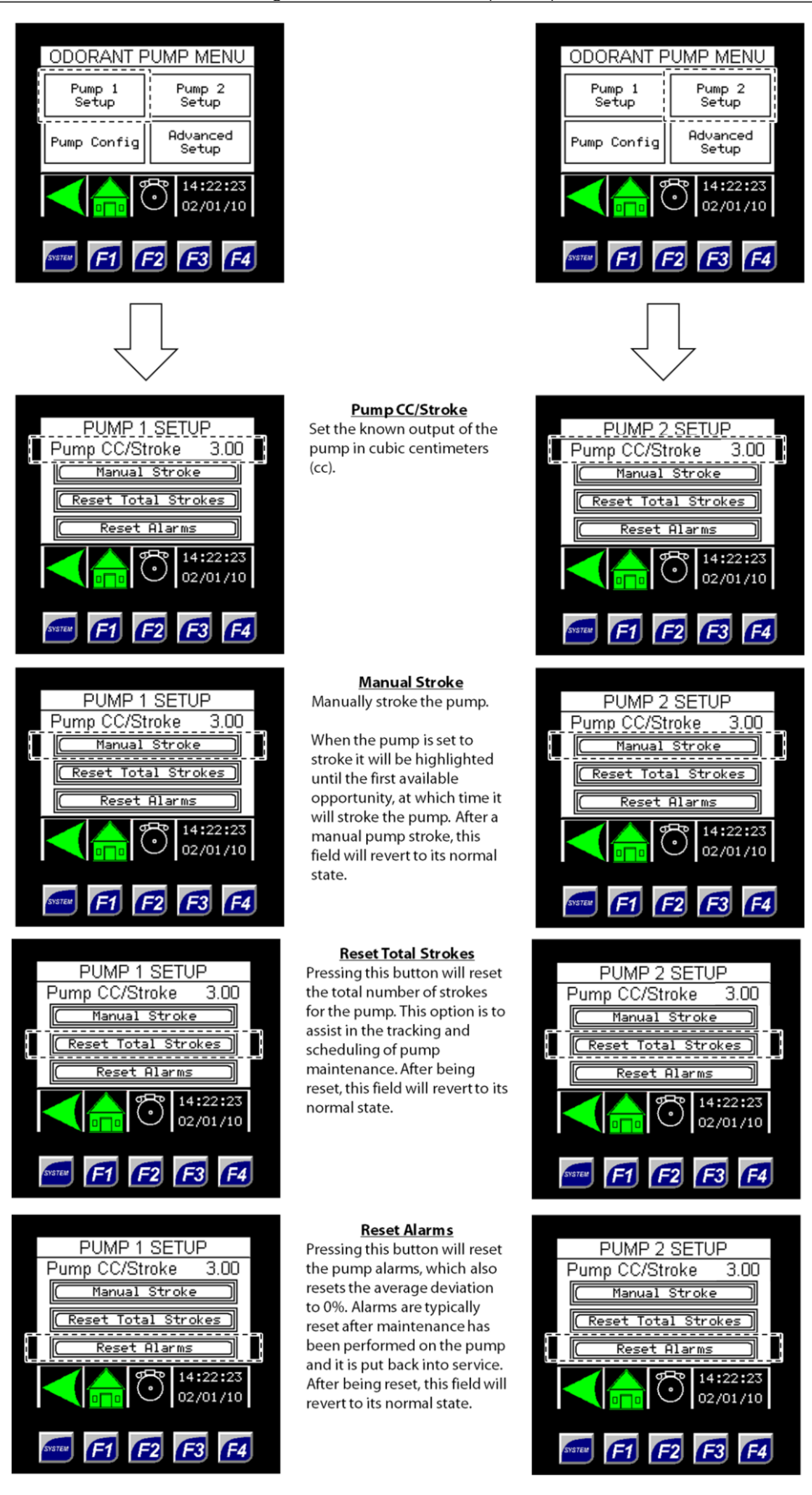

welker.com

| $\Gamma$ and $\Omega \cap \Omega$ |            |           | C = = f! = = = +! = .=                 |
|-----------------------------------|------------|-----------|----------------------------------------|
| FIGURA 38' LIGGRADE               | PHIMN SALL | n - Plimn | $( \alpha n n \alpha n r a n \alpha n$ |
|                                   | I UND JULU |           | connigaration                          |
| . /                               |            |           | . /                                    |

| Figure 38: Odorant Pump Setup – Pump Configuration                                            |                                                                                         |                                                                                  |                                                                                                    |                                                                                                    |  |
|-----------------------------------------------------------------------------------------------|-----------------------------------------------------------------------------------------|----------------------------------------------------------------------------------|----------------------------------------------------------------------------------------------------|----------------------------------------------------------------------------------------------------|--|
| ODORANT PUMP MENU Pump 1 Setup Pump Config Advanced Setup 14:22:23 02/01/10  5555 F1 F2 F3 F4 |                                                                                         | PUMP C<br>Pump 1<br>Primary<br>Change Pump                                       | CONFIG<br>Pump 2<br>Backup<br>Operation<br>14:22:23<br>02/01/10                                                                                                    | Pump 1 / Pump 2<br>View the current<br>operation of the pump.                                                                                |  |
|                                                                                               | Change Pump Operation                                                                   | Pump Operation                                                                   | Configurations                                                                                                    | 1                                                                                                    |  |
| PUMP CONFIG                                                                                   | Change the current                                                                      | Pump 1                                                                           | Pump 2                                                                                                    | -                                                                                                    |  |
| Pump 1 Pump 2<br>Primary Backup                                                               | displayed above this                                                                    | None                                                                             | None                                                                                                    | 1                                                                                                    |  |
|                                                                                               | button.<br>The pumps can be set up<br>according to the Pump<br>Operation Configurations | Primary                                                                          | None                                                                                                    |                                                                                                    |  |
|                                                                                               |                                                                                         | None                                                                             | Primary                                                                                                    |                                                                                                    |  |
|                                                                                               |                                                                                         | Primary                                                                          | Backup                                                                                                    | -                                                                                                    |  |
|                                                                                               | table.                                                                                  | Backup                                                                           | Primary                                                                                                    |                                                                                                    |  |
| F1 F2 F3 F4                                                                                   |                                                                                         |                                                                                  |                                                                                                    |                                                                                                    |  |
|                                                                                               | Figure 39: Odorant Pump Se                                                              | etup – Advanced S                                                                | etup                                                                                                    |                                                                                                    |  |
| ODORANT PUMP MENU Pump 1 Setup Pump Config Advanced Setup 14:22:23 02/01/10 SSTER E1 E2 F3 F4 |                                                                                         | ADVANCED SI<br>Min Pump Off Tim<br>Min Pump On Tin<br>Allow Dual Pump<br>Enabled | TUP       The         tir       The         the       2.0         Stroke       The         14:22:23       The         14:22:10       The         52/01/10       F4 | <b>in Pump Off Time</b><br>the minimum amount of<br>the required to reset the<br>sump before the next<br>roke.<br>This value is factory-set. |  |

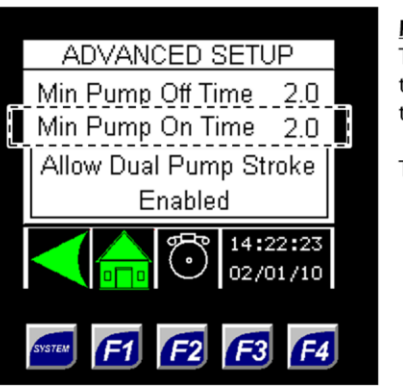

<u>Min Pump On Time</u> The minimum amount of time required to stroke the pump.

This value is factory-set.

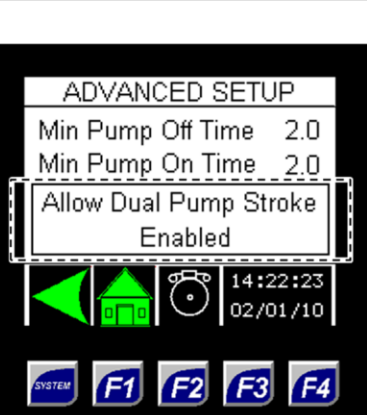

Allow Dual Pump Stroke Enabling this option will allow both pumps to stroke simultaneously when one pump cannot keep up with the demand for odorant.

If the cycle time is longer than twelve (12) seconds, this option will automatically be disabled, and the system will return to single pump operation.

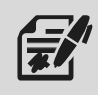

Through the Odorant Tank Setup submenus, the user can input information for the odorant tank.

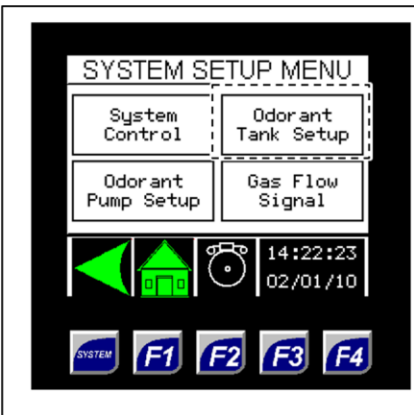

ODORANT TANK MENU

Additional Tank Setup

F2

Transmitter

Transmitter

Setup

14:22:23

02/01/10

F3

F4

Method:

Odorant

Flow Setup

# Figure 40: Odorant Tank Setup Submenus

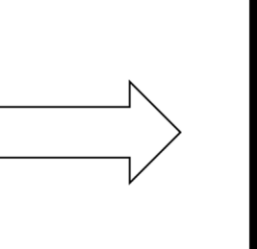

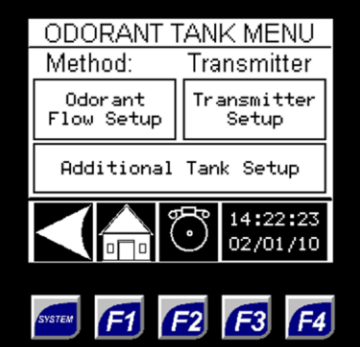

# <u>Method</u>

Toggle between the two (2) methods for tracking the odorant tank level:

- 1. odorant flow
- electronic level
- transmitter

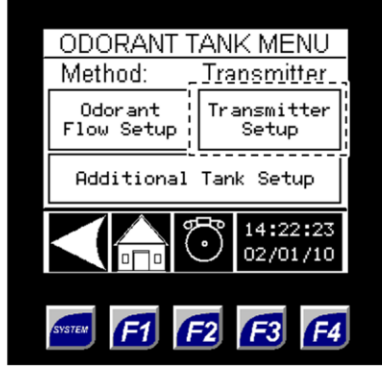

# Transmitter Setup

If the electronic level transmitter method is used, access this menu to view the minimum and maximum tank level, size, and gallons/inch.

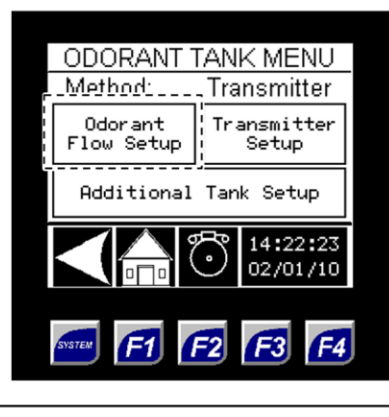

# Odorant Flow Setup

If the odorant flow method is used, access this menu to view the current tank level, size, and gallons/inch, and to manually adjust the tank level.

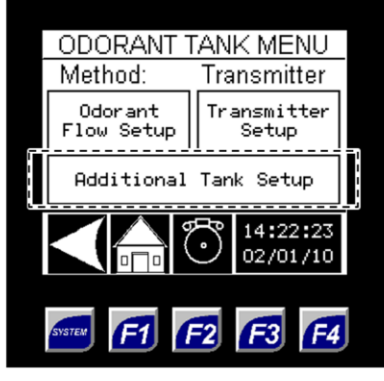

#### Additional Tank Setup View and change the strapping field. View and change the low level alarm percentage and odorant density.

When using an electronic level transmitter to track the odorant tank level, the Method should be set to Transmitter. When estimating the odorant tank level based on odorant usage, the Method should be set to Odorant Flow.

# Figure 41: Odorant Tank Setup - Odorant Flow Setup

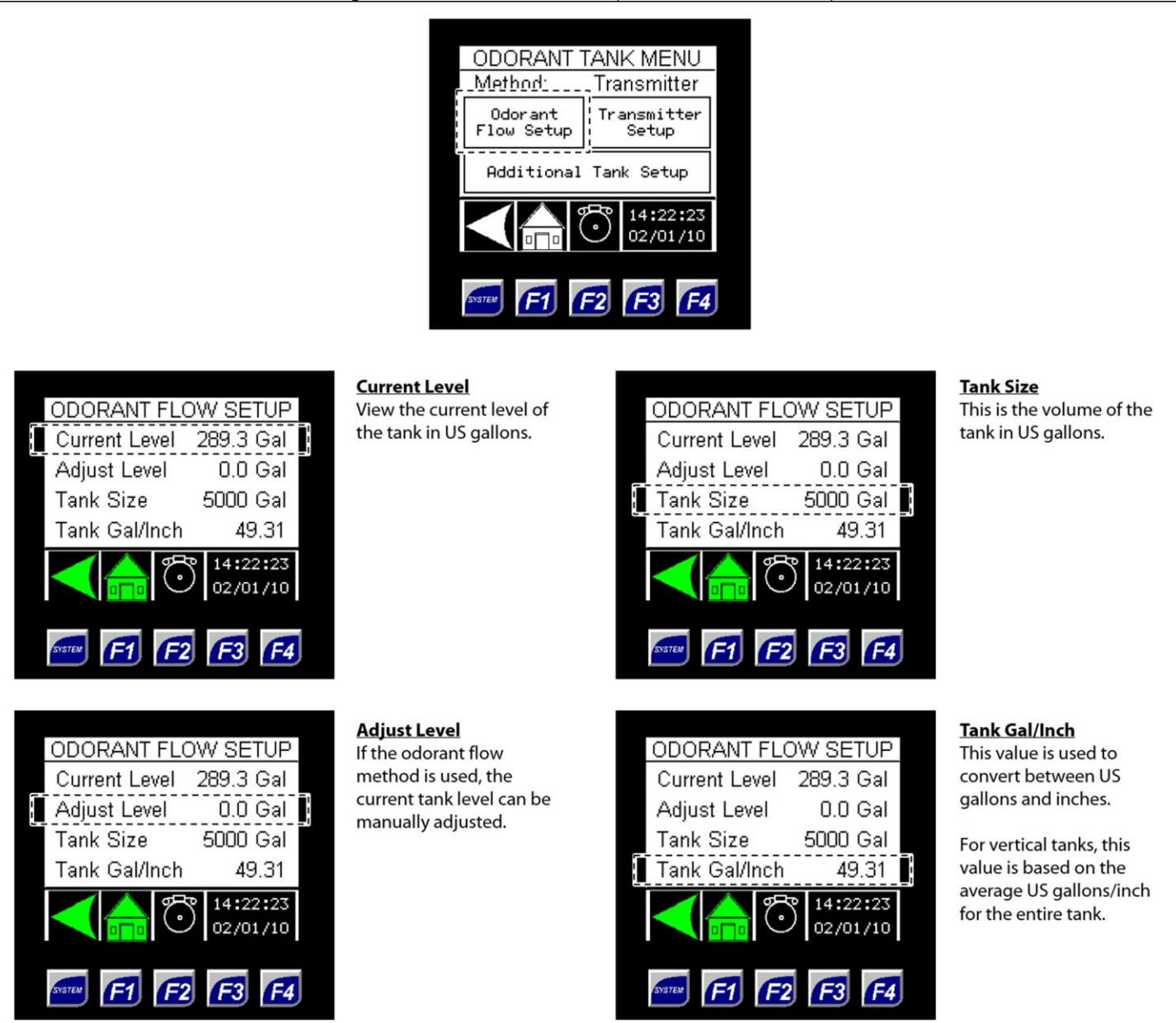

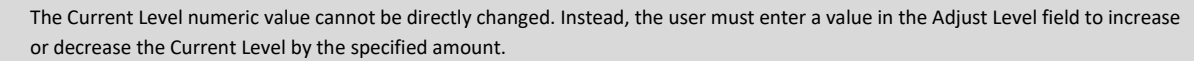

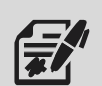

• To decrease the Current Level, enter the volume to be subtracted from the current level as a negative number in the Adjust Level field, and then press ENTER to save the changes. The Current Level should have decreased by the amount entered, and the Adjust Level should have reverted to 0.0 Gal.

• To increase the Current Level, enter the volume to be added to the current level in the Adjust Level field, and then press ENTER to save the changes. The Current Level should have increased by the amount entered, and the Adjust Level should have reverted to 0.0 Gal.

# Figure 42: Odorant Tank Setup - Transmitter Setup

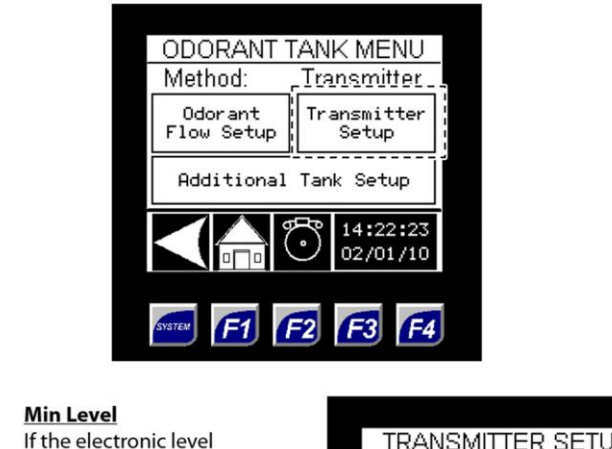

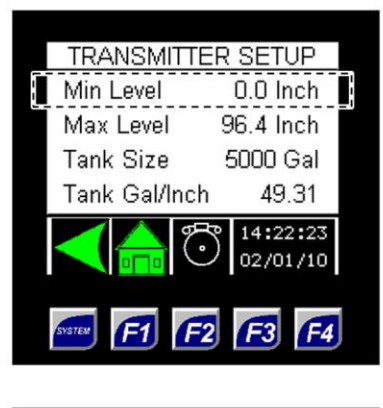

If the electronic level transmitter method is used, this value is the 4 mA signal.

This value is typically factory-set at 0.0 inches.

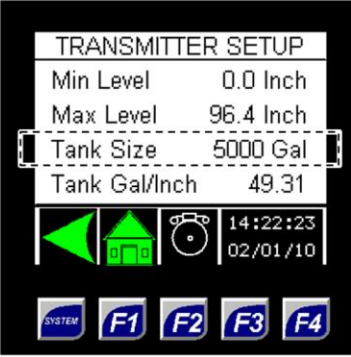

# <u>Tank Size</u>

This is the volume of the tank in US gallons.

|   | TRANSMITTE    | R SETUP      |
|---|---------------|--------------|
|   | Min Level     | 0.0 Inch     |
| Ī | Max Level     | 96.4 Inch    |
| - | Tank Size     | 5000 Gal     |
|   | Tank Gal/Inch | 49.31        |
|   |               | 14:22:23     |
|   |               | 02/01/10     |
|   |               |              |
|   | SYSTEM F1 F2  | <b>F3 F4</b> |
|   |               |              |

#### Max Level If the electronic level transmitter method is used, this value is the 20 mA signal.

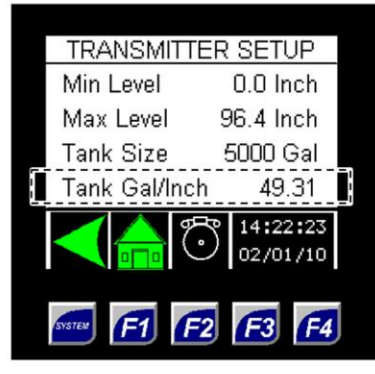

#### Tank Gal/Inch

This value is used to convert between US gallons and inches.

For vertical tanks, this value is based on the average US gallons/inch for the entire tank.

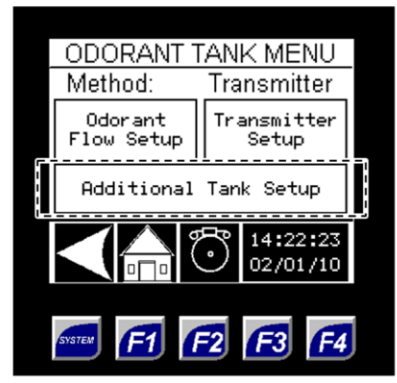

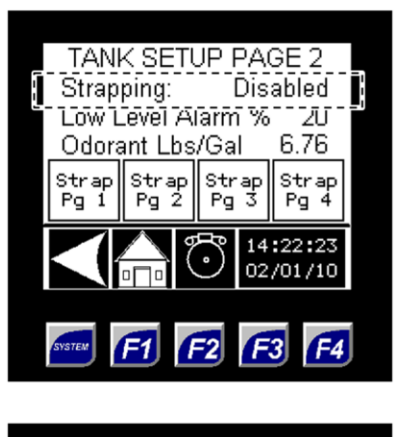

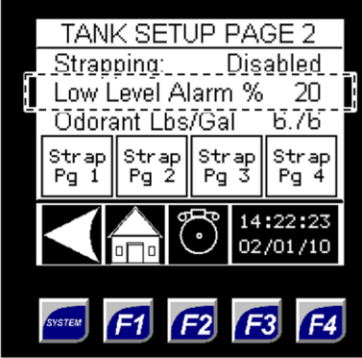

#### **Strapping**

Toggle this field to enable or disable the tank strapping table.

For horizontal odorant tanks, this field should be **enabled**.

For vertical odorant tanks, this field should be **disabled**.

Low Level Alarm % The low level alarm set point is a percent value at which the system will trigger an alarm for low odorant level in the tank.

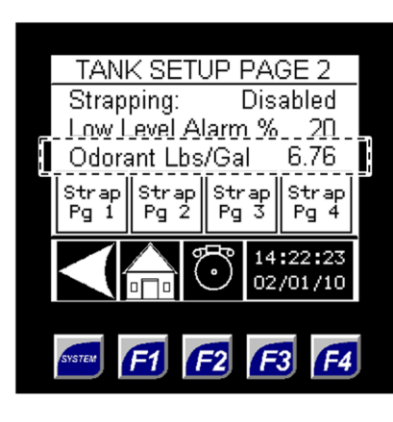

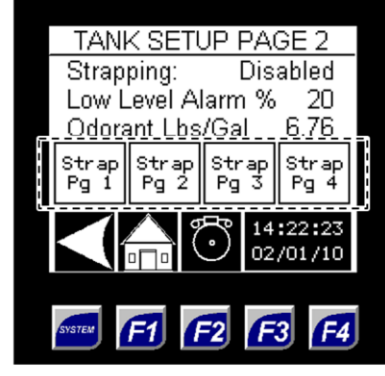

Odorant Lbs/Gal The odorant density will vary according to the odorant used.

The odorant density should be published by the odorant manufacturer in pounds/US gallon at 60 °F.

Strap Pg 1, 2, 3, and 4 If strapping is enabled, view the tank depth and tank volume for each strapping point.

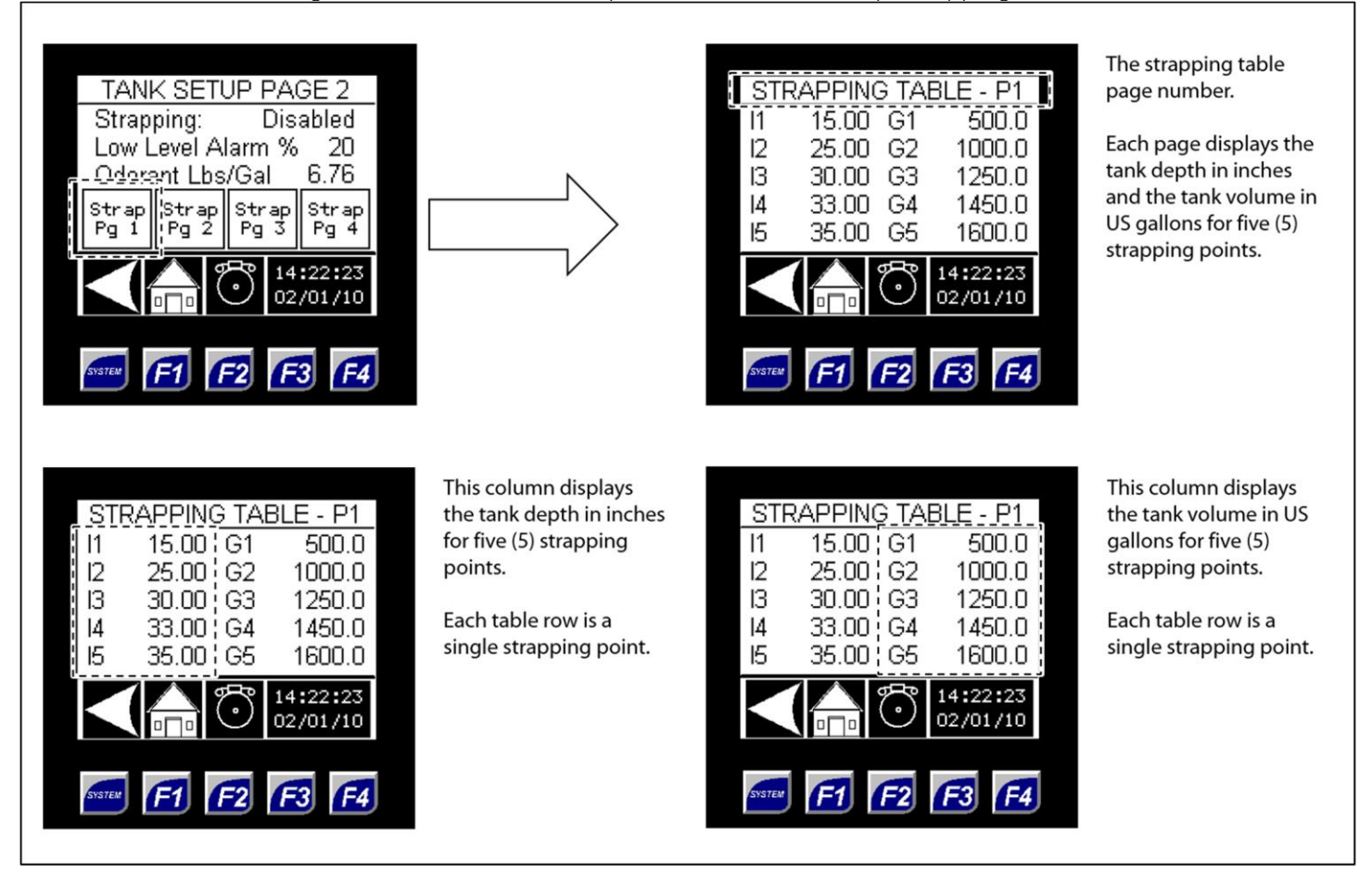

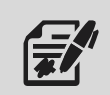

If the odorant tank is horizontal, the strapping points will be calculated and entered at the factory.

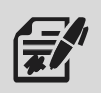

Through the Gas Flow Signal submenus, the user can set up the parameters of the odorant gas flow input signal.

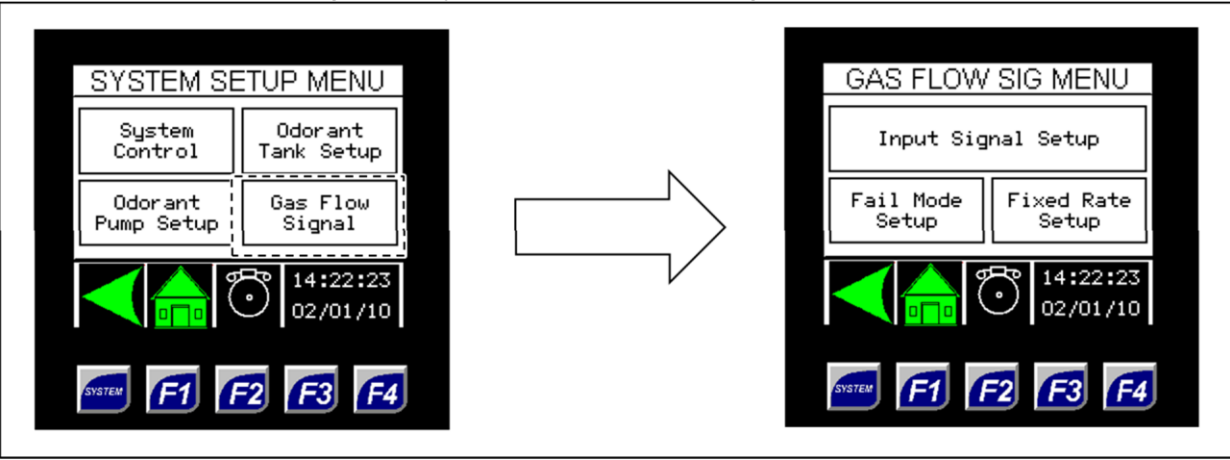

Figure 45: System Setup - Gas Flow Signal Submenus

Figure 46: Gas Flow Signal - Input Signal Setup

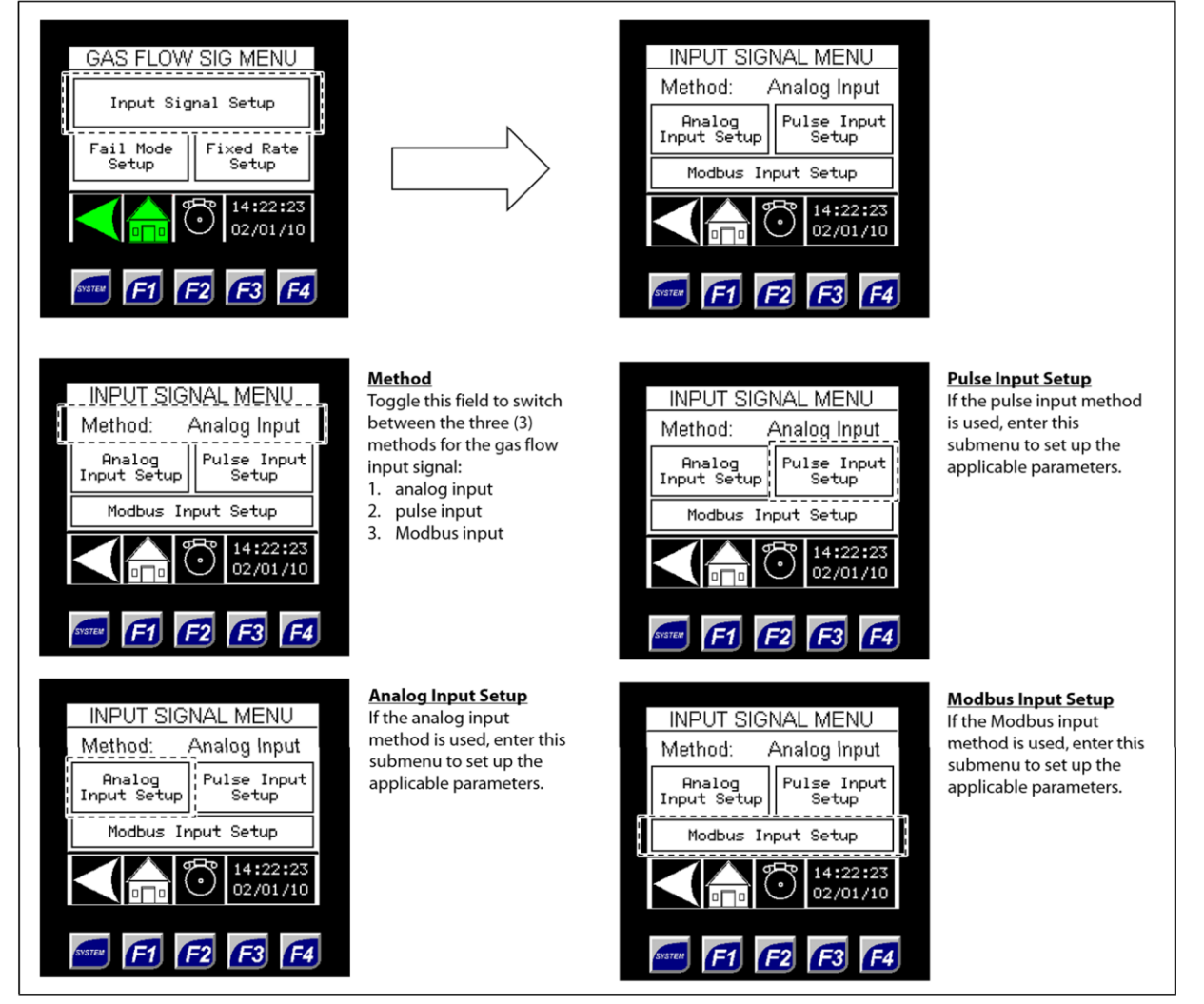

| INPUT SIGNAL MENU<br>Method: Analog Input<br>Analog<br>Input Setup<br>Modbus Input Setup<br>Modbus Input Setup<br>Modbus Input Setup<br>() () () () () () () () () () () () () ( |                                                                                                    | ANALOG INPUT SETUP<br>Min Flow 0 Mcfh<br>Max Flow 10000 Mcfh<br>Zero Flow Begins At<br>4.1 mA<br>14:22:23<br>02/01/10<br>Maxed F1 F2 F3 F4                                                                                                    |                                                                                                    |
|----------------------------------------------------------------------------------------------------|----------------------------------------------------------------------------------------------------|----------------------------------------------------------------------------------------------------|----------------------------------------------------------------------------------------------------|
| ANALOG INPUT SETUP<br>Min Flow 0 Mcfh<br>Zero Flow Begins At<br>4.1 mA                                                                                                    | Min Flow<br>If the analog input<br>method is used, this value<br>is the 4 mA signal.<br>In most cases, this value<br>comes factory-set to zero<br>(0) Mcf/h. | ANALOG INPUT SETUP<br>Min Flow 0 Mcfh<br>Max Flow 10000 Mcfh<br>Zero Flow Begins At<br>4.1 mA                                                                                                    | <b>Zero Flow Begins At</b><br>This value is only active if<br>the analog input method<br>is used.<br>Any value below this gas<br>flow low cutoff value (in |
| ANALOG INPUT SETUP<br>Min Flow 0 Mcfh<br>Max Flow 10000 Mcfh<br>Zero Flow Begins At<br>4.1 mA<br>14:22:23<br>02/01/10<br>Max Flow F1 F2 F3 F4                                    | <u>Max Flow</u><br>If the analog input<br>method is used, this value<br>is the 20 mA signal.                                                                 | 14:22:23<br>02/01/10     600   14:22:23<br>02/01/10       600   14:22:23       600   610       600   610       600   610       600   610       600   610       600   610       600   610       600   610       600       600       600       600       600       600       600       600       600       600       600       600       600       600       600       600       600       600           600             600 | milliamps) will be treated<br>as zero gas flow<br>(0 Mcf/h).                                                                                               |

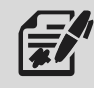

If the gas flow signal will be analog, the analog signal must be 4–20 mA powered by the user.

# Figure 47: Gas Flow Signal – Analog Input Setup

# Figure 48: Gas Flow Signal - Pulse Input Setup

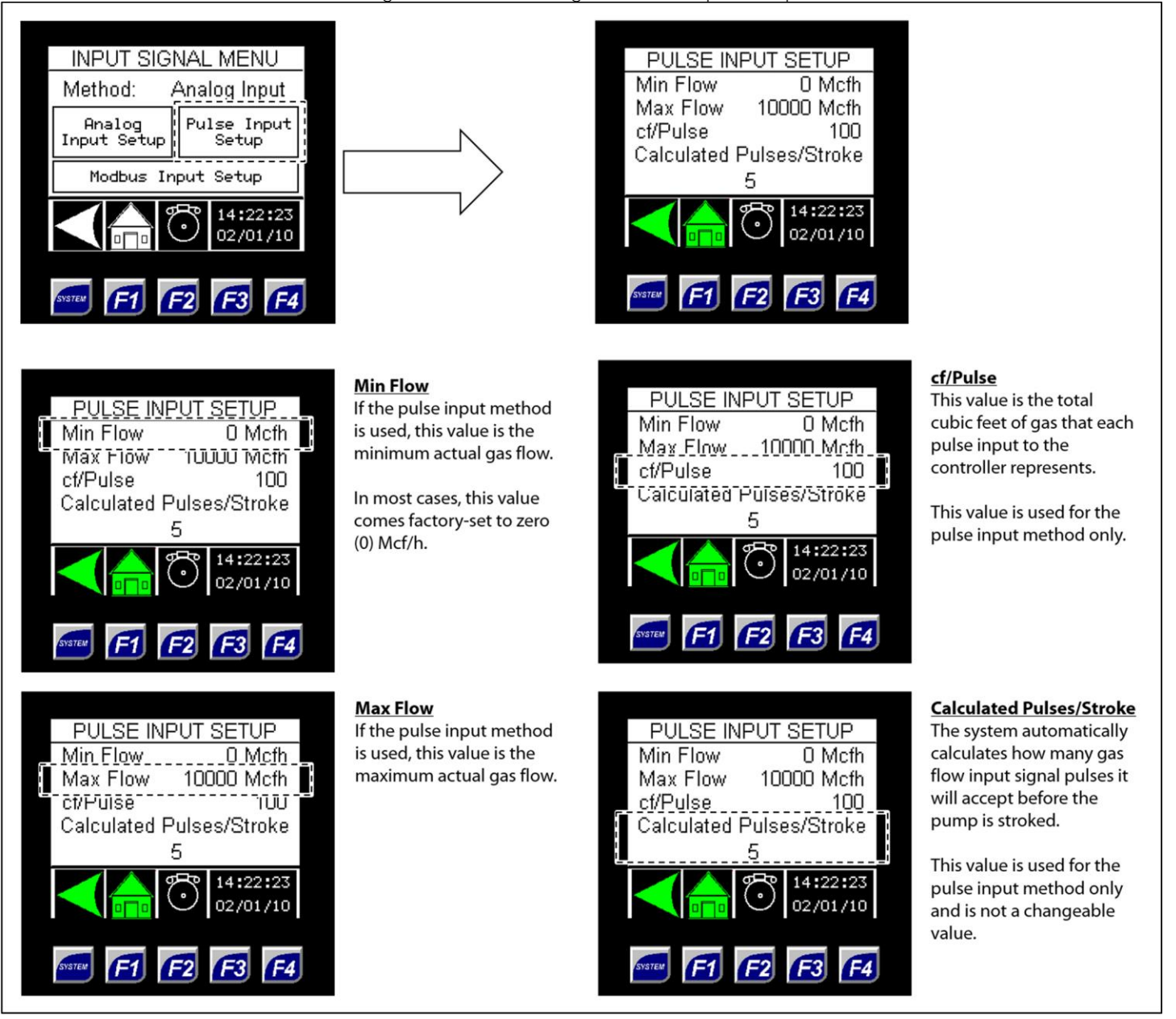

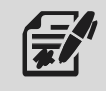

If the gas flow signal will be a pulse, the pulse will be a digital pulse powered by the controller.

# Figure 49: Gas Flow Signal - Modbus Input Setup Submenus

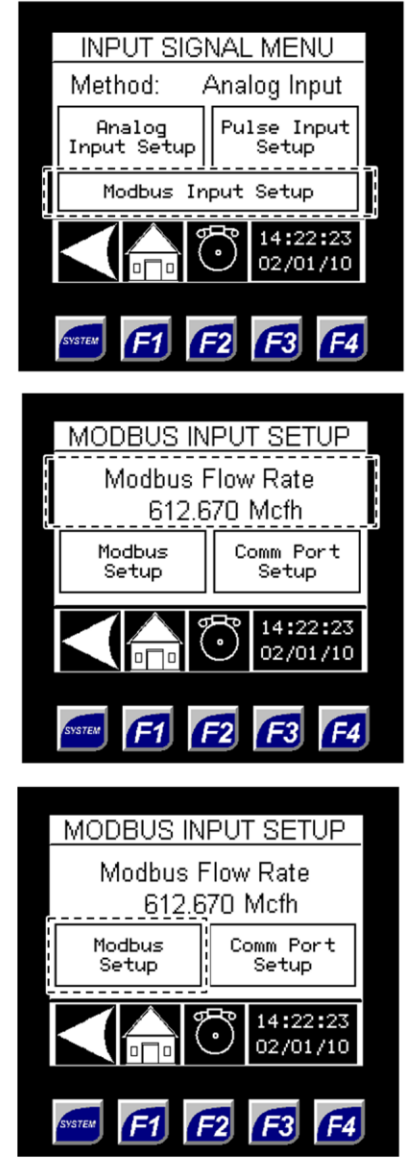

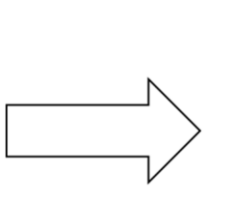

Modbus Flow Rate

If the Modbus input method is used, this is the value the Modbus is downloading for the flow rate (Mcf/h)

This value can be changed here for testing purposes.

#### Modbus Setup

If the Modbus input method is used, enter this submenu to configure the Modbus input and view the current status of the Modbus.

See Figures 50 and 51.

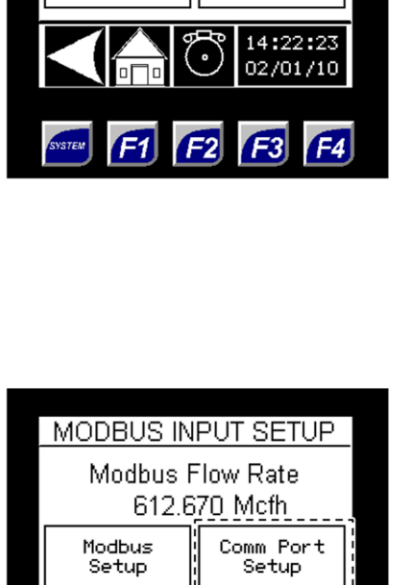

MODBUS INPUT SETUP

Modbus Flow Rate 612.670 Mcfh

Modbus Setup Comm Port Setup

14:22:23

02/01/10

**F**3

F2

F4

# Comm Port Setup

If the Modbus input method is used, enter this submenu to configure the communication settings for the Modbus.

See Figure 52.

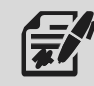

If the gas flow signal will be Modbus, the Modbus input will be a value downloaded from the Modbus master device in Mcf/h. The Modbus Register is 43275, and the input value should be downloaded as a 32-bit float.

# Figure 50: Modbus Input - Modbus Setup

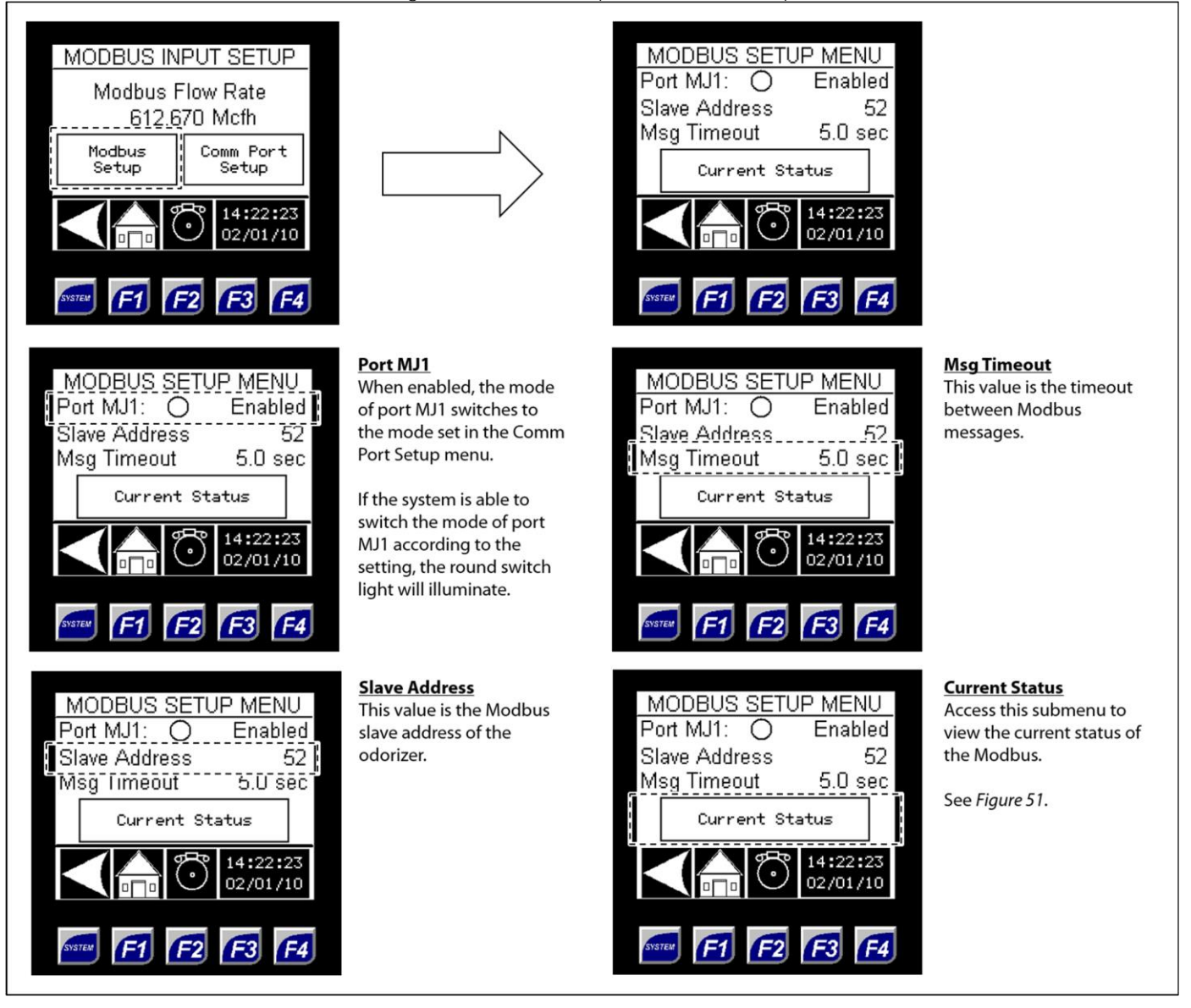

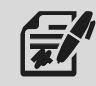

Modbus Setup can also be accessed through the Controller Options submenu (Figure 55).

This submenu displays the MODBUS SETUP MENU MODBUS STATUS current status of the Port MJ1: 🔿 Enabled Modbus for Status: Comm Active Slave Address troubleshooting purposes. 52 Message Received 5.0 sec Msg Timeout Valid Error Message Current Status No Errors 14:22:23 14:22:23 02/01/10 02/01/10 F3 F4 F4 F3 **F**2 **F**2

# Figure 51: Modbus Setup - Current Status

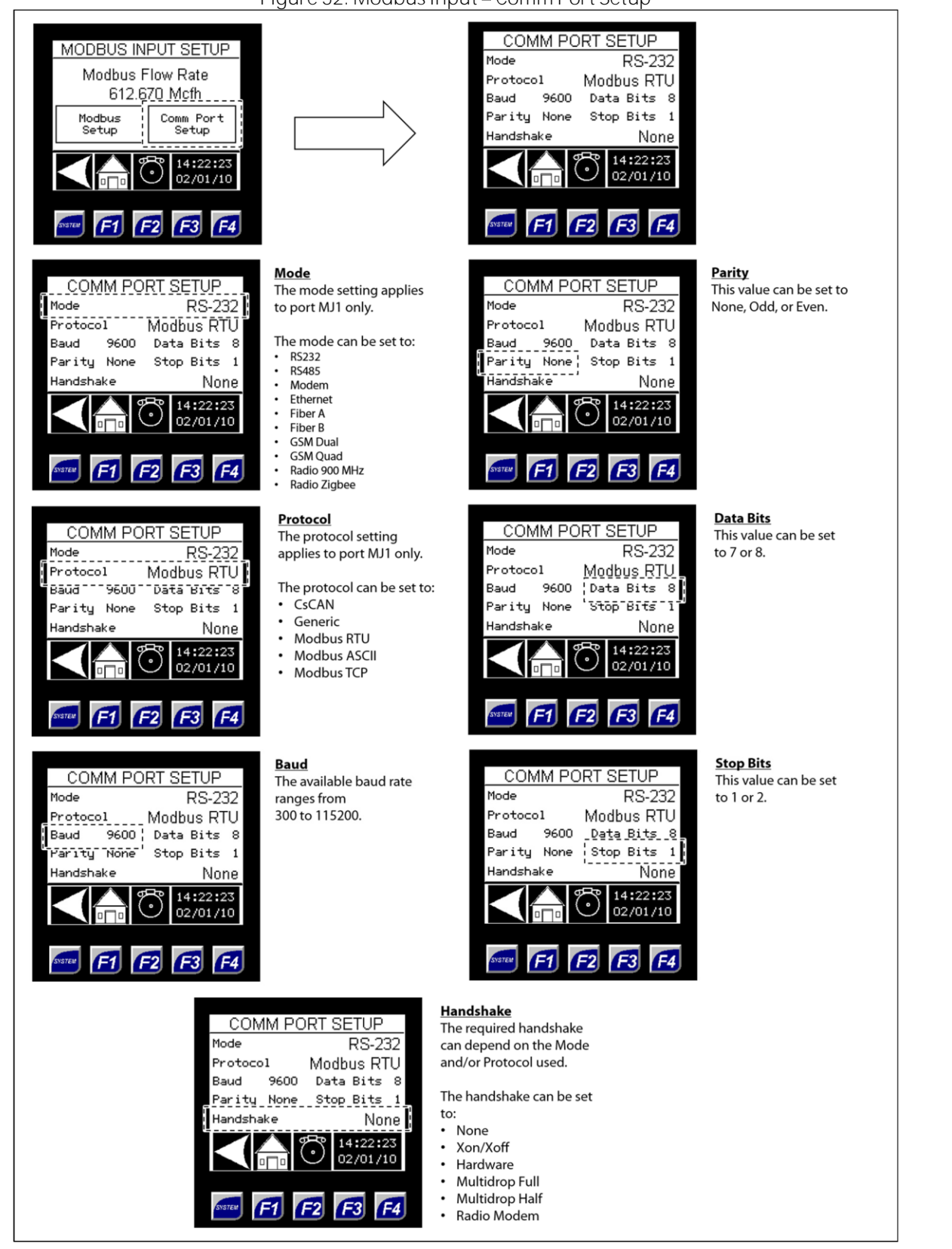

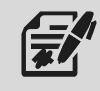

Comm Port Setup can also be accessed through the Controller Options submenu (Figure 60).

# Figure 53: Gas Flow Signal - Fail Mode Setup

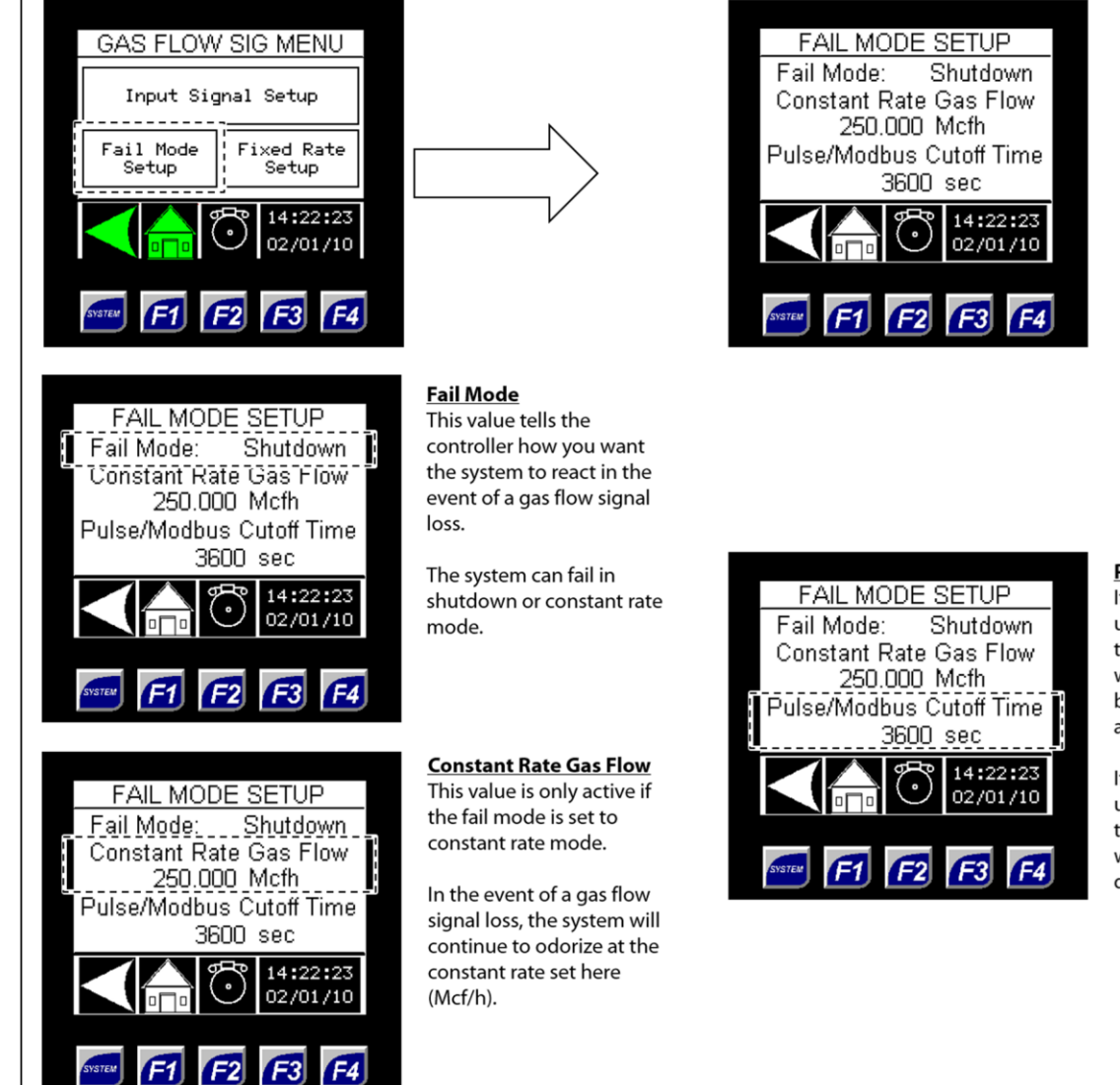

Pulse/Modbus Cutoff Time If the pulse input method is

used, this value is the amount of time (in seconds) the system will wait between pulse inputs before it will determine there is a gas flow signal loss.

If the Modbus input method is used, this value is the amount of time (in seconds) the system will wait between changes of the downloaded Modbus value.

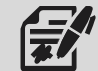

Setting the Fail Mode to Shutdown will halt odorization until the alarm is cleared. Setting the Fail Mode to Constant Rate will allow odorization to continue at the specified rate.

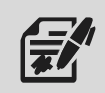

If the gas flow value does not change during the Pulse/Modbus Cutoff Time, the system will alarm for loss of flow and will enter the specified Fail Mode. The alarm will clear on the next pulse input or change in Modbus gas flow, and the system will resume normal operation.

Figure 54: Gas Flow Signal - Fixed Rate Setup

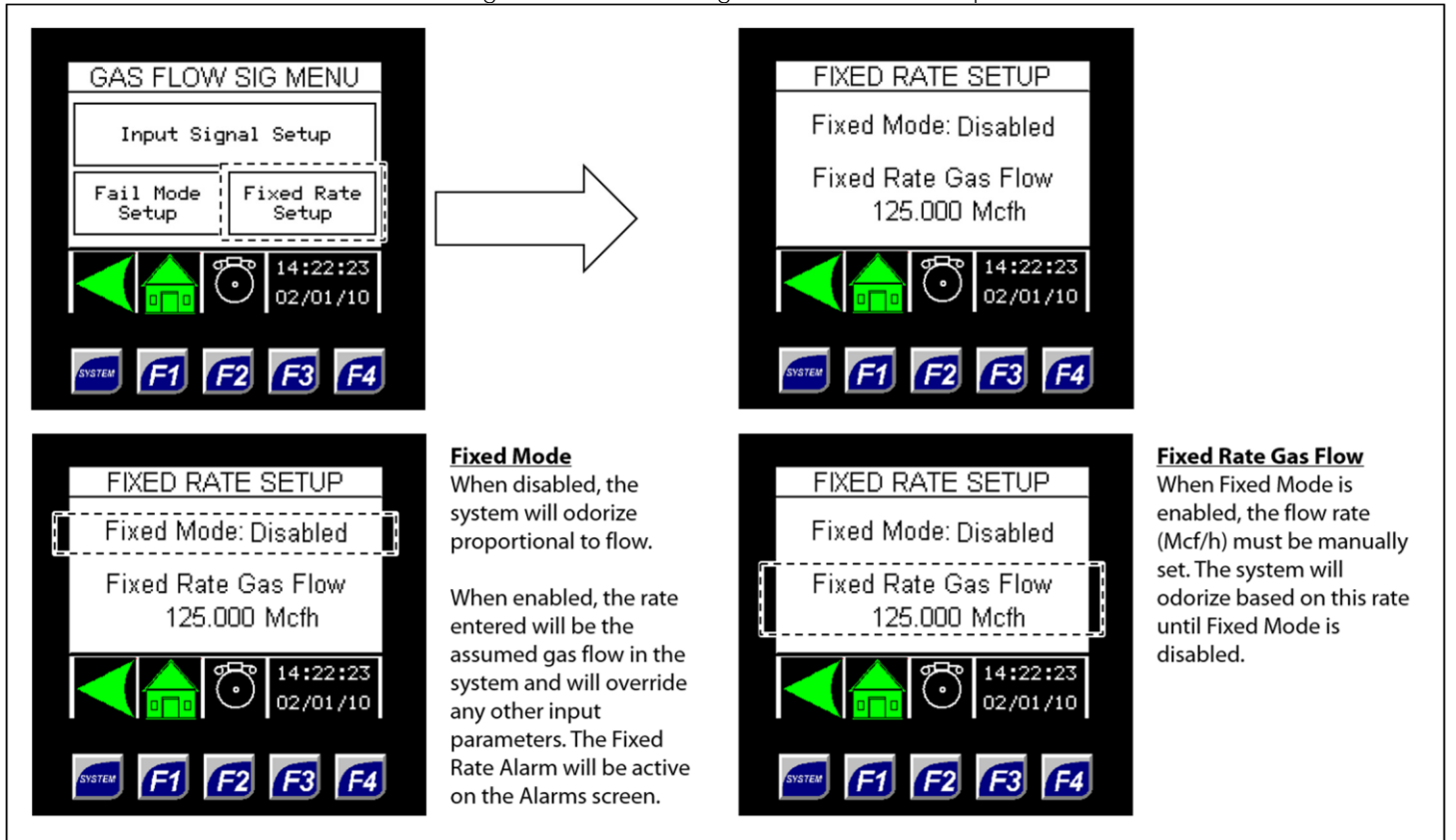

# **Controller Options**

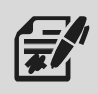

Through the Controller Options submenus, the user can customize the screen operation and set up communication for the controller.

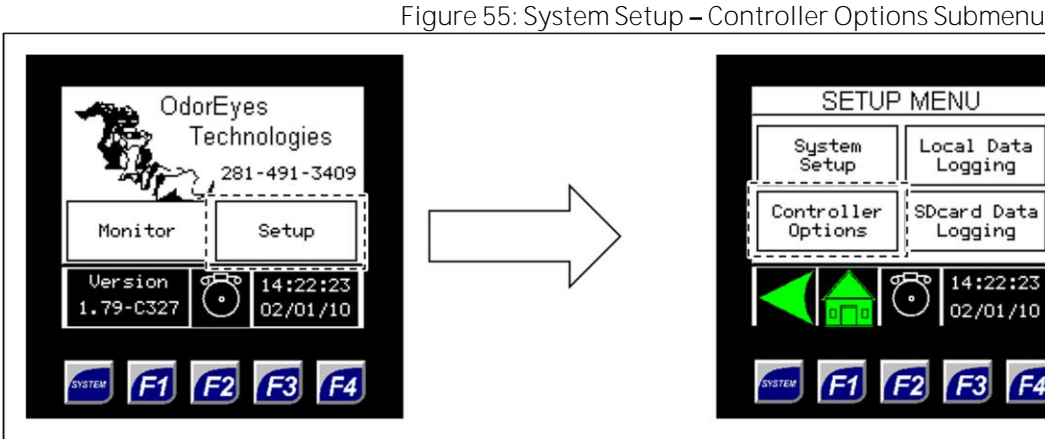

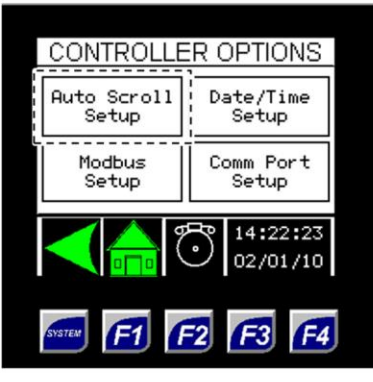

**Auto Scroll Setup** Enter this submenu to customize screen operation.

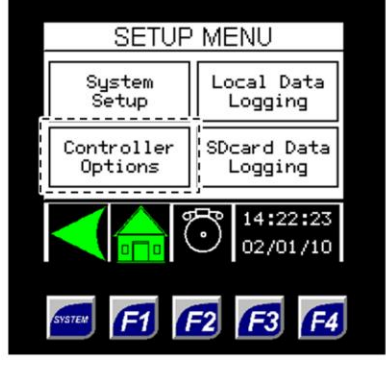

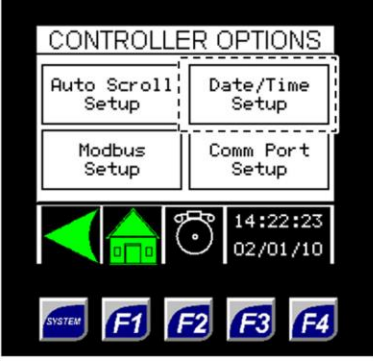

Date/Time Setup

Enter this submenu to change the date and time values and view the version of software the controller is running.

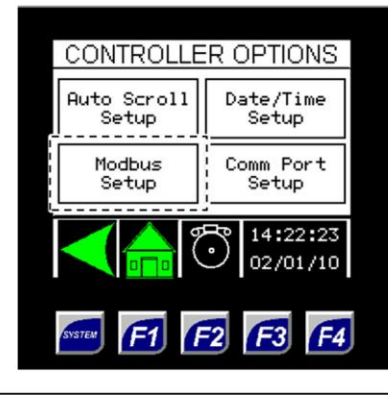

#### **Modbus Setup**

If the Modbus input method is used, enter this submenu to configure the Modbus input and view the current status of the Modbus.

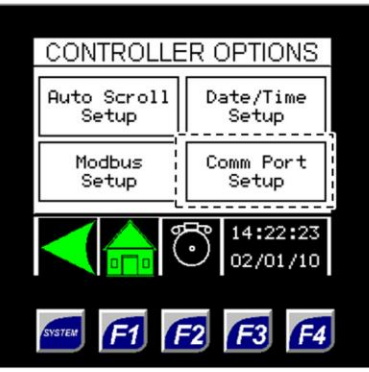

# Comm Port Setup

If the Modbus input method is used, enter this submenu to configure the communication settings for the Modbus.

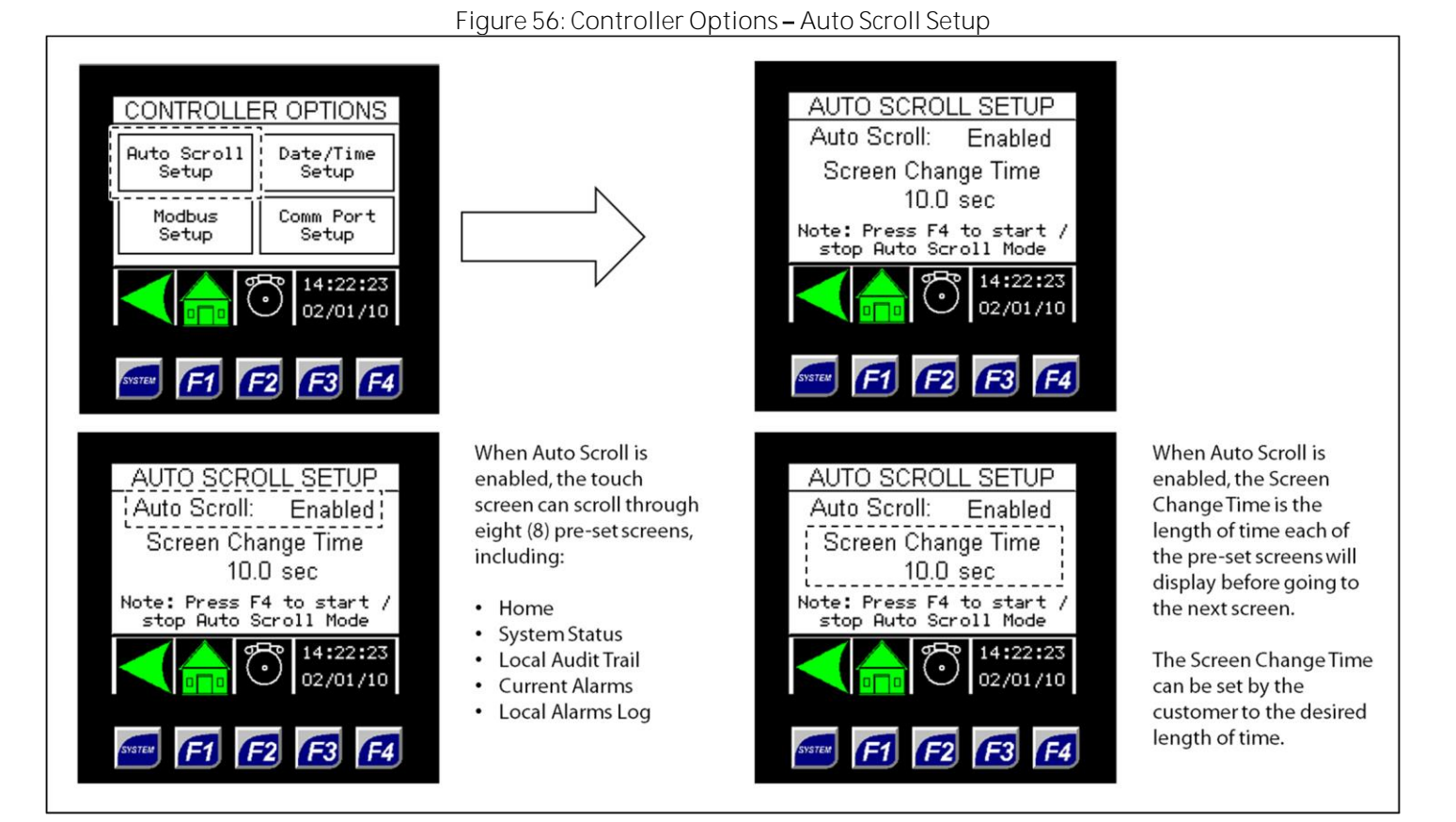

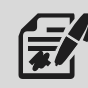

The auto scroll behavior can also be started and stopped by pressing the F4 function key (Figure 21).

|                                                                                                    | Figure 57: Controller Opt                                                                                                    | ions – Date/Time Setup                                                                                                    |                                                                            |
|----------------------------------------------------------------------------------------------------|----------------------------------------------------------------------------------------------------|----------------------------------------------------------------------------------------------------|----------------------------------------------------------------------------|
| CONTROLLER OPTIONS         Auto Scroll       Date/Time Setup         Modbus Setup       Comm Port Setup         Modbus Setup       02/01/10         It:22:23       02/01/10         If:1       If:2       If:3                                                                                                    |                                                                                                    | DATE/TIME SETUP         Time       14:22:23         Date       02/01/2010         Version       1.79         Image: Colspan="2">Image: Colspan="2">Image: Colspan="2">Image: Colspan="2">Image: Colspan="2">Image: Colspan="2">Image: Colspan="2">Image: Colspan="2">Colspan="2">Image: Colspan="2">Image: Colspan="2" Image: Colspan="2" Image: Colspan="2" Ima                                                                                                    |                                                                            |
| DATE/TIME SETUP         Time       14:22:23         Date       02/01/2010         Version       1.79         Image: Colspan="2">Image: Colspan="2">Image: Colspan="2"         Image: Colspan="2">Image: Colspan="2">Image: Colspan="2"         Image: Colspan="2">Image: Colspan="2">Image: Colspan="2"         Image: Colspan="2">Image: Colspan="2"         Image: Colspan="2">Image: Colspan="2"         Image: Colspan="2">Image: Colspan="2"         Image: Colspan="2">Image: Colspan="2"         Image: Colspan="2">Image: Colspan="2"         Image: Colspan="2">Image: Colspan="2"         Image: Colspan="2">Image: Colspan="2"         Image: Colspan="2">Image: Colspan="2"         Image: Colspan="2">Image: Colspan="2"         Image: Colspan="2">Image: Colspan="2"         Image: Colspan="2">Image: Colspan="2"         Image: Colspan="2">Image: Colspan="2"         Image: Colspan="2"       Image: Colspan="2"         Image: Colspan="2"       Image: Colspan="2"       Image: Colspan="2"         Image: Colspan="2">Image: Colspan="2"         Image: Colspan="2"       Image: Colspan="2"       Image: Colspan="2"         Image: Colspan="2">Image: Colspan="2"         Image: Colspan="2"       Image: Colspan="2"       Image: Colspan="2"         Image: Colspan="2" <t< td=""><td>Change the current time<br/>here.<br/>The backup battery<br/>ensures that the current<br/>date and time will not be<br/>lost.<br/>Note that the clock does<br/>not account for daylight<br/>saving time.</td><td>DATE/TIME SETUP<br/>Time 14:22:23<br/>Date 02/01/2010</td><td>This is the version of<br/>software the controller is<br/>currently running.</td></t<>                                                                                                    | Change the current time<br>here.<br>The backup battery<br>ensures that the current<br>date and time will not be<br>lost.<br>Note that the clock does<br>not account for daylight<br>saving time. | DATE/TIME SETUP<br>Time 14:22:23<br>Date 02/01/2010                                                                                                    | This is the version of<br>software the controller is<br>currently running. |
| DATE/TIME SETUP         Time       14:22:23         Date       02/01/2010         Version       1.79         Image: Colspan="2">Image: Colspan="2">Image: Colspan="2" Image: Colspan="2">Image: Colspan="2" Image: Colspan="2" Image: Colspan= | Change the current date<br>here.                                                                                                    | Image: State of the state of the state |                                                                            |

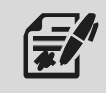

The date and time can also be edited by selecting the current date and time on any screen (Figure 21).

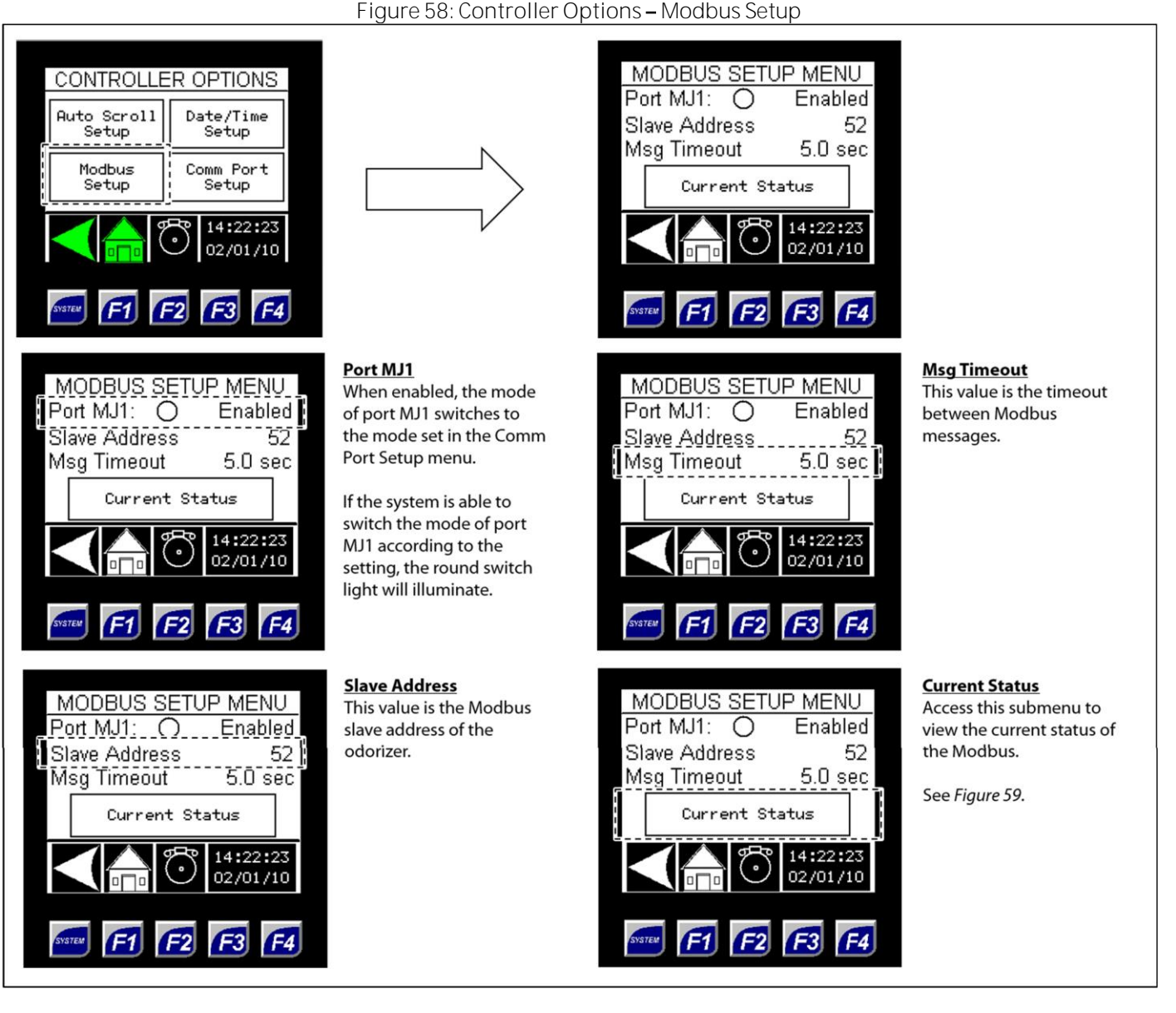

# Figure 59: Modbus Setup – Current Status

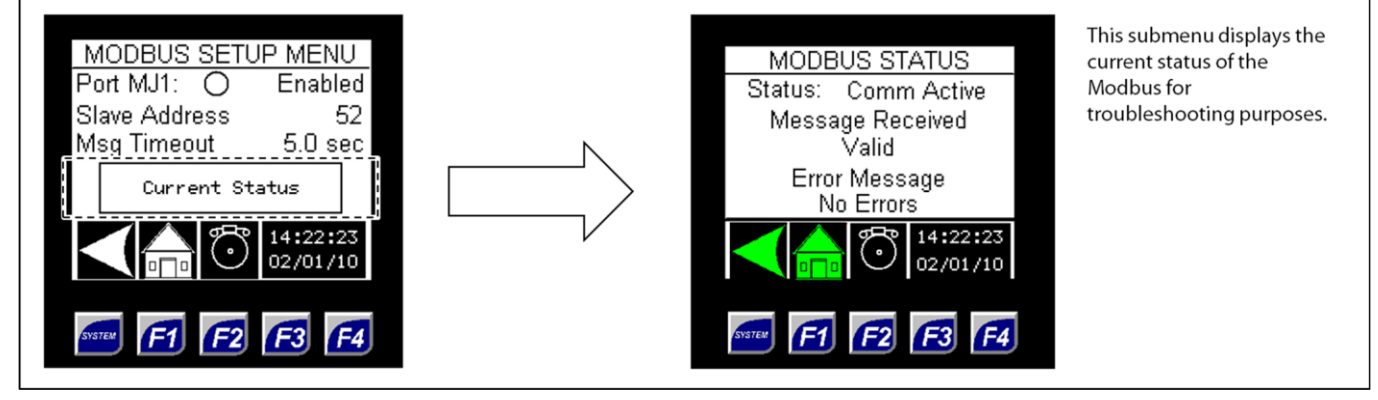

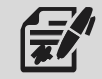

Modbus Setup can also be accessed through Gas Flow Signal submenus (Figure 49).

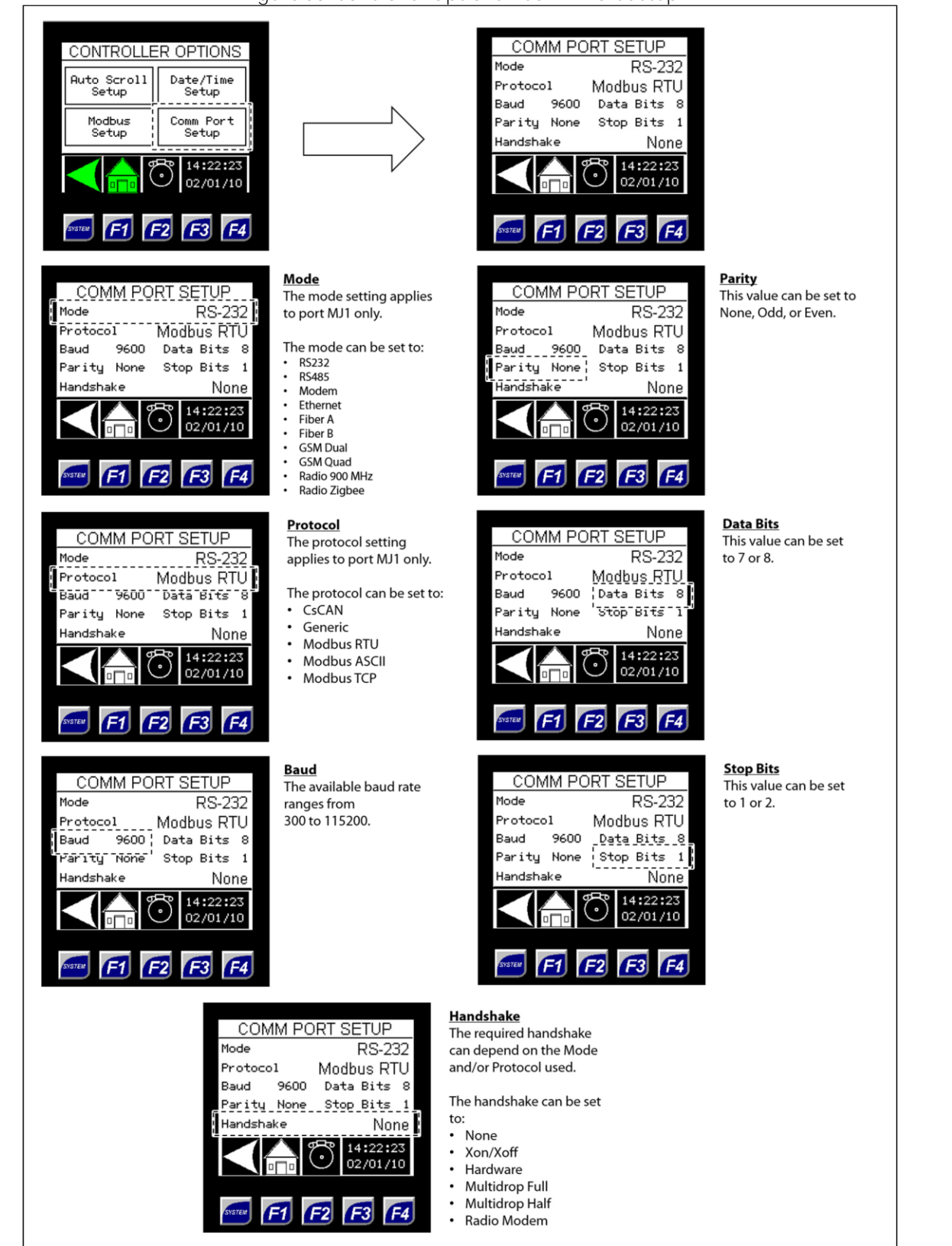

Comm Port Setup can also be accessed through Gas Flow Signal submenus (Figure 52).

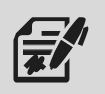

Through the Local Data Logging submenus, the user can set up and reset the data logs stored locally.

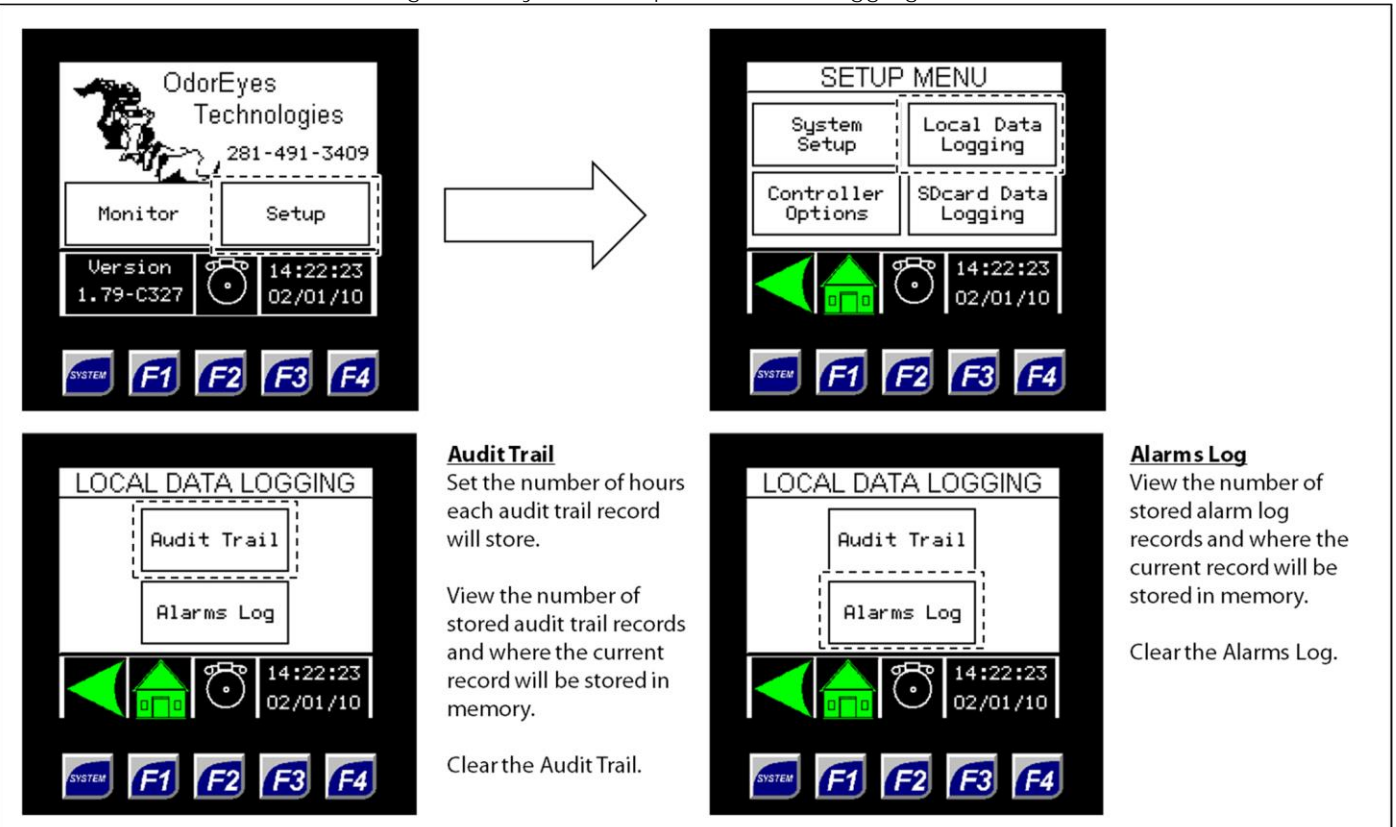

### Figure 61: System Setup - Local Data Logging Submenus

# Figure 62: Local Data Logging - Audit Trail and Audit Log

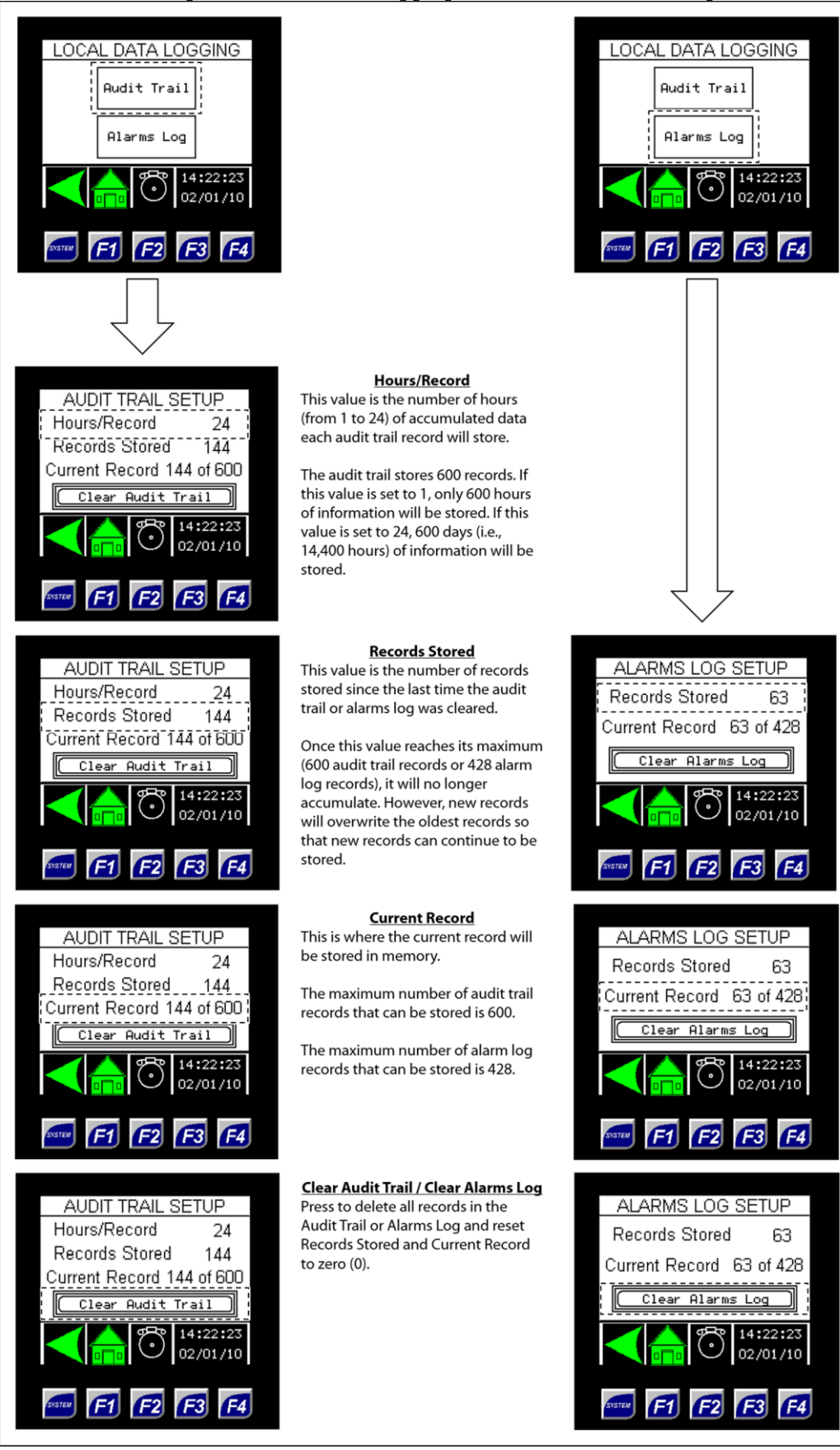

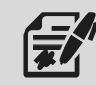

Through the SDcard Data Logging submenus, the user can set up and monitor the data logs stored on the installed micro SD card.

If a micro SD card is installed, data will automatically be logged to the installed card when Data Logging is enabled.

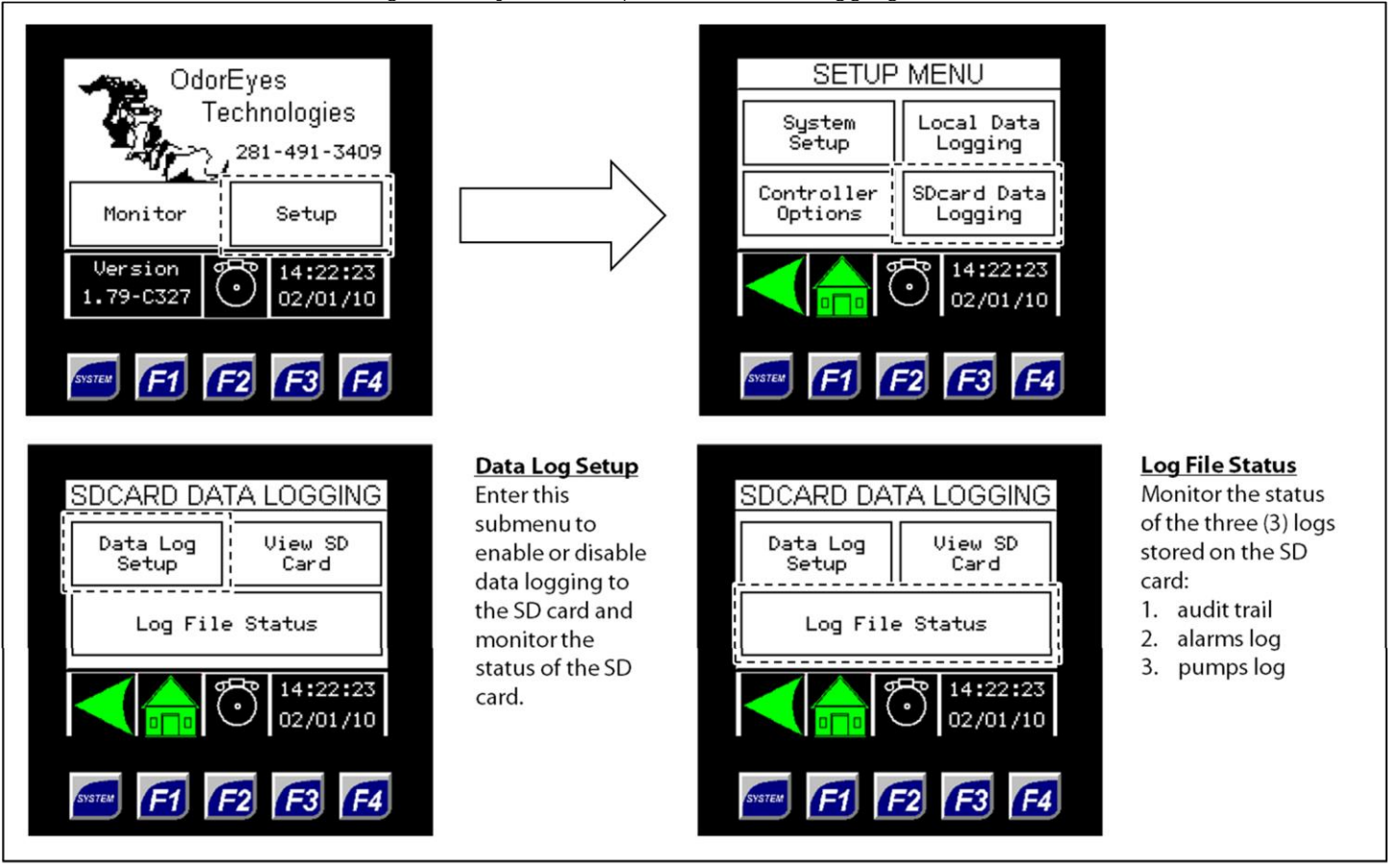

Figure 63: System Setup - SDcard Data Logging Submenus

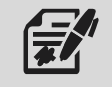

If the micro SD card needs to be removed, first enter Data Log Setup to disable Data Logging. Failure to disable Data Logging prior to removing the micro SD card will trigger the SD Card Error alarm.

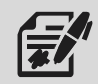

To continue data logging, insert a new micro SD card, and then enable Data Logging through the Data Log Setup (Figure 64).

Figure 64: SDcard Data Logging - Data Log Setup

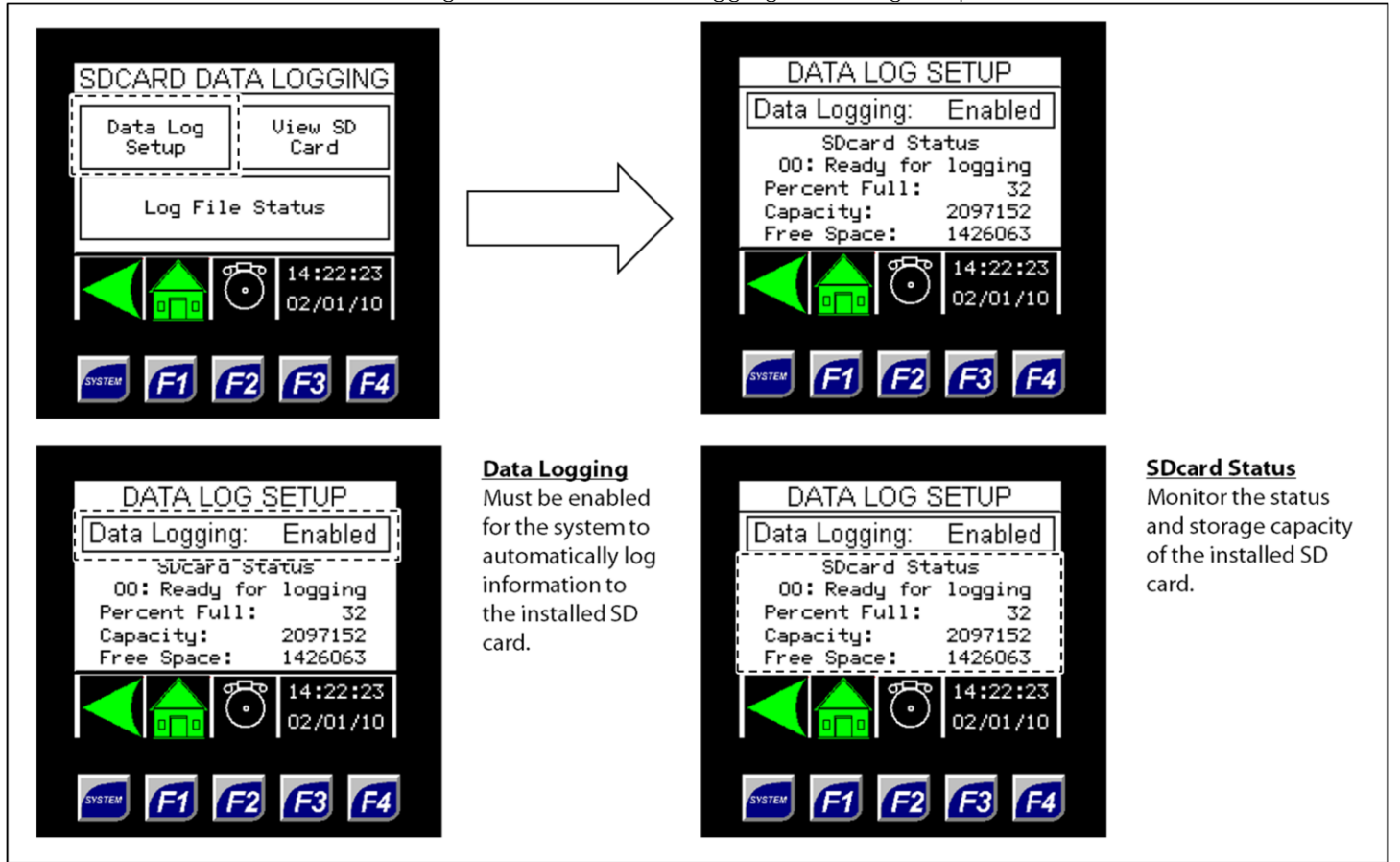

# Figure 65: SDcard Data Logging - Log File Status

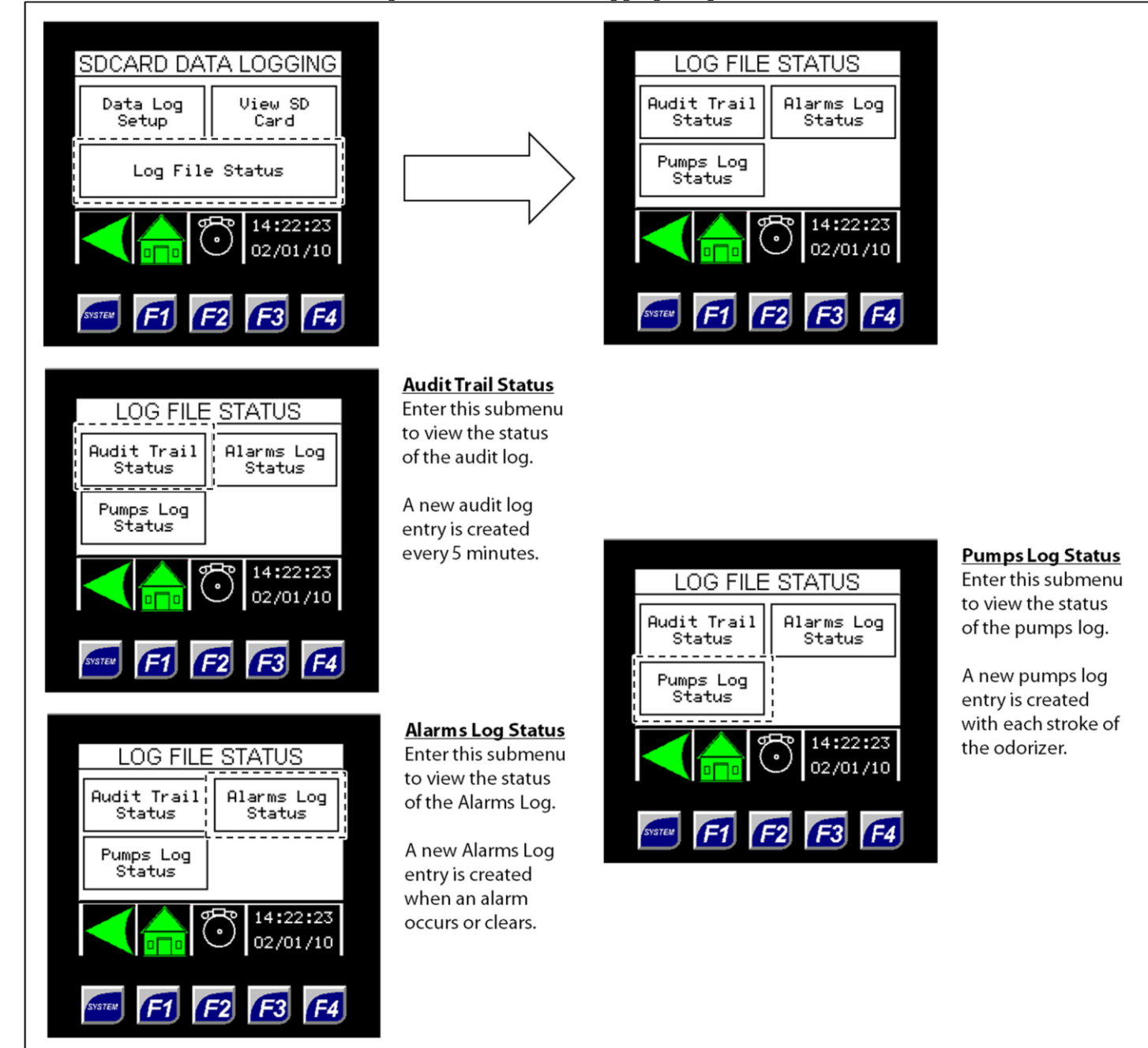

# 4.1 Before You Begin

- 1. Refer to Appendix B, Maintenance Schedule, for the itemized Welker® recommended maintenance schedule for the Accu/Line™.
- 2. Prior to maintenance or disassembly of the unit, it is advisable to have a repair kit available for repairs of the system in case of unexpected wear or faulty seals.

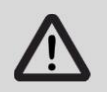

New seals supplied in spare parts kits should be lightly lubricated before being installed to ease the installation of the seals and reduce the risk of damage when positioning them on parts. Wipe excess lubricant from the seals, as it may adversely affect analytical instrument results.

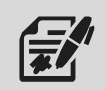

For sample-exposed seals, Welker recommends non-hydrocarbon-based lubricants, such as Krytox<sup>®</sup>. For non-sample-exposed seals, Welker recommends either non-hydrocarbon-based lubricants or silicone-based lubricants, such as Molykote<sup>®</sup> 111.

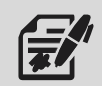

After the seals are installed, the outer diameter of shafts and inner diameter of cylinders may be lubricated to allow smooth transition of parts.

3. All maintenance and cleaning of the unit should be performed on a smooth, clean surface.

# 4.2 Maintenance

- 1. During injection, monitor the system for leaks. If leaks are present, halt operation and repair as necessary.
- 2. To perform maintenance on a single injection pump system, continue to step 3. To perform maintenance on a dual injection pump system, proceed to step 4.

# Single Injection Pump System

- 3. Occasionally, a system component may need to be repaired or replaced for manufacturer recommended maintenance. To perform maintenance on components:
  - a. Turn OFF all electrical power to the system.
  - b. Depressurize the system and close all valves.
  - c. Disconnect the tubing and remove individual system components for maintenance.
  - d. For complete and proper maintenance on individual system components, refer to their respective Installation, Operation, and Maintenance (IOM) Manual. A list of component Installation, Operation, and Maintenance (IOM) Manuals is available in Appendix A, Referenced or Attached Documents, in this manual.
  - e. After performing necessary maintenance on system components, reconnect all instrument tubing.
  - f. Reinstall the system according to the instructions in Section 2.2, Installation, and Section 2.3, Start-Up Procedures.

# Dual Injection Pump System

# Primary Injection Pump

- 4. Prior to performing maintenance on the primary injection pump, the pump operation must be changed in the controller. From the Setup Menu, select System Setup (*Figure 34*). From the System Setup Menu, select Odorant Pump Setup (*Figure 36*). From the Odorant Pump Menu, select Change Pump Operation (*Figure 38*). Set Pump 1 to "None" and Pump 2 to "Primary."
- 5. Once the primary injection pump has been set to "None," the primary injection pump can be removed from the pump cabinet for maintenance. Refer to the *Installation*, *Operation*, *and Maintenance* (IOM) *Manual* for the Welker® OdorEyes BIP Injection Pump or for the Welker® SSO-9 Sample/Injection Pump for maintenance instructions.
- 6. After maintenance has been performed on the primary injection pump, reinstall the pump to the pump cabinet.
- 7. To return to normal operation, the pump operation must be changed in the controller. From the Setup Menu, select System Setup (*Figure 34*). From the System Setup Menu, select Odorant Pump Setup (*Figure 36*). From the Odorant Pump Menu, select Change Pump Operation (*Figure 38*). Set Pump 1 to "Primary" and Pump 2 to "Backup," or set Pump 1 to "Backup" and Pump 2 to "Primary."
- 8. To perform maintenance on the backup injection pump, continue to step 9. To perform maintenance on other system components, proceed to step 13. If no other components require maintenance, maintenance is now complete.

# Backup Injection Pump

- 9. Prior to performing maintenance on the backup injection pump, the pump operation must be changed in the controller. From the Setup Menu, select System Setup (*Figure 34*). From the System Setup Menu, select Odorant Pump Setup (*Figure 36*). From the Odorant Pump Menu, select Change Pump Operation (*Figure 38*). Set Pump 1 to "Primary" and Pump 2 to "None."
- 10. Once the backup injection pump has been set to "None," the backup injection pump can be removed from the pump cabinet for maintenance. Refer to the *Installation*, *Operation*, *and Maintenance* (IOM) *Manual* for the BIP or for the Welker® SSO-9 for maintenance instructions.
- 11. After maintenance has been performed on the backup injection pump, reinstall the pump to the pump cabinet. To return to normal operation, the pump operation must be changed in the controller. From the Setup Menu, select System Setup (*Figure 34*). From the System Setup Menu, select Odorant Pump Setup (*Figure 36*). From the Odorant Pump Menu, select Change Pump Operation (*Figure 38*). Set Pump 1 to "Primary" and Pump 2 to "Backup," or set Pump 1 to "Backup" and Pump 2 to "Primary."
- 12. To perform maintenance on other system components, continue to step 13. If no other components require maintenance, maintenance is now complete.

# System Components

- 13. Occasionally, a system component may need to be repaired or replaced for manufacturer recommended maintenance. To perform maintenance on components:
  - a. Turn OFF all electrical power to the system.
  - b. Depressurize the system and close all valves.
  - c. Disconnect the tubing and remove individual system components for maintenance.
  - d. For complete and proper maintenance on individual system components, refer to their respective Installation, Operation, and Maintenance (IOM) Manual. A list of component Installation, Operation, and Maintenance (IOM) Manuals is available in Appendix A, Referenced or Attached Documents, in this manual.
  - e. After performing necessary maintenance on system components, reconnect all instrument tubing.
  - f. Reinstall the system according to the instructions in Section 2.2, Installation, and Section 2.3, Start-Up Procedures.

### APPENDIX A: REFERENCED OR ATTACHED DOCUMENTS

Welker<sup>®</sup> Installation, Operation, and Maintenance (IOM) Manuals suggested for use with this unit:

- IOM-010: Welker<sup>®</sup> OdorEyes BIP-1, BIP-2, BIP-3, and BIP-4 Bellows Injection Pumps
- IOM-033: Welker<sup>®</sup> RV-1, RV-2, RV-2CP, and RV-3 Relief Valves
- IOM-058: Welker<sup>®</sup> SSO-9 Sample/Injection Pump
- IOM-105: Welker<sup>®</sup> NV-1 and NV-2 Instrument Valves
- IOM-169: Welker<sup>®</sup> F-5 Filter Dryer
- IOM-180: Welker<sup>®</sup> OdorEyes AEF-1 Atmospheric Exhaust Filter
- IOM-182: Welker<sup>®</sup> CV-K Check Valve
- IOM-187: Welker<sup>®</sup> OdorEyes SFA Sight Flow Assembly
- IOM-203: Welker<sup>®</sup> SP-DP Diffusing Probe
- IOM-213: Welker<sup>®</sup> F-9 and F-10 Filters

Other Installation, Operation, and Maintenance (IOM) Manuals suggested for use with this unit:

- Cellex Manufacturing, Inc. ESE 150 and ESE 200 Constant Watt Heaters (Welker® IOM-V252)
- Emerson Process Management Regulator Technologies, Inc. Fisher™ 67C Series Instrument Supply Regulators (Welker® IOM-V048)
- Emerson Process Management Regulator Technologies, Inc. Fisher™ 1301 Series High-Pressure Regulators Types 1301F and 1301G (Welker® IOM-V107)
- Horner APG, LLC XLe/XLt OCS Modules (Welker<sup>®</sup> IOM-V224)
- Inline Industries, Inc. 201F Ball Valve (Welker<sup>®</sup> IOM-V222)
- INTERTEC Instrumentation Ltd. CP MULTITHERM C Electric Heater (Welker® IOM-V104)
- INTERTEC Instrumentation Ltd. TS Thermostat (Welker<sup>®</sup> IOM-V105)
- Max Machinery, Inc. 286-300 Series Transmitters (Welker<sup>®</sup> IOM-V220)
- Max Machinery, Inc. High Resolution, Linearized Frequency Transmitters Models 269, 294 and 295 (Welker® IOM-V221)
- Max Machinery, Inc. Positive Displacement Flowmeters Models P001, P002, 213, 214, and 215 (Welker® IOM-V106)
- Morgan Products Inc. Model TR2 Air Actuated Timer (Welker® IOM-V219)
- MTS Systems Corporation Level Plus<sup>®</sup> Liquid-Level Sensors With Temposonics<sup>®</sup> Technology M-Series Model MR Analog Transmitter (Welker<sup>®</sup> IOM-V036)
- Parker Hannifin Corporation Ball and Plug Valves (Welker<sup>®</sup> IOM-V213)
- Parker Hannifin Corporation 3-Way Solenoid Valves Types 71313, 71315, 71335, 71385, 71395, 7131V, and 7133V (Welker<sup>®</sup> IOM-V016)
- Power-Sonic Corporation PS-1270 12 Volt 7.0 AH Rechargeable Sealed Lead Acid Battery (Welker® IOM-V223)
- Solutions With Innovation L505 Visual Level Indicator Dip-Tape Visual Level Indicator (Welker® IOM-V037)
- Swagelok Company Bleed Valves and Purge Valves (Welker® IOM-V208)
- Swagelok Company Check Valves C, CA, CH, CP, and CPA Series (Welker<sup>®</sup> IOM-V076)
- Swagelok Company One-Piece Instrumentation Ball Valves 40G Series and 40 Series (Welker® IOM-V085)
- Swagelok Company Plug Valves P4T and P6T Series (Welker<sup>®</sup> IOM-V102)
- Versa Products Company, Inc. C Series Solenoid Valves (Welker® IOM-V041)
- WIKA Instrument Corporation Bourdon Tube Pressure Gauges Type 232.53 and Type 233.53 (Welker® IOM-V171)

Welker® drawings and schematics suggested for use with this unit:

- System Drawing: OE160VS (Dual BIP Injection Pump Valve Section)
- System Drawing: OE161VS (Dual BIP Injection Pump Valve Section With Pneumatic Timer)
- System Drawing: OE162VS.124 (Dual BIP Injection Pump Valve Section With Blanket Pressure Regulator)
- System Drawing: OE162VS.624 (Dual SSO-9 Injection Pump Valve Section With Blanket Pressure Regulator)
- System Drawing: OE163VS (Dual BIP Injection Pump Valve Section With Heater)
- System Drawing: OE163VS.624 (Dual SSO-9 Injection Pump Valve Section With Blanket Pressure Regulator and Heater)
- System Drawing: OE164VS (Dual BIP Injection Pump Valve Section With Pneumatic Timer, Blanket Pressure Regulator, and Heater)
- System Drawing: OE165VS (Dual BIP Injection Pump Valve Section With Pneumatic Timer and Blanket Pressure Regulator)
- System Drawing: OE166VS.124 (Dual BIP Injection Pump Valve Section With Pneumatic Timer and Purge System but Without Flow Meter)
- System Drawing: OE170VS.224 (Single BIP Injection Pump Valve Section With Purge System)
- System Drawing: OE172VS.124 (Single BIP Injection Pump Valve Section With Blanket Pressure Regulator)
- System Drawing: OE173VS.624 (Single SSO-9 Injection Pump Valve Section With Blanket Pressure Regulator and Heater)

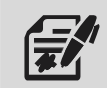

Welker recommends keeping high-wear parts on hand and replacing these parts immediately when worn or damaged.

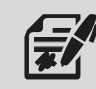

Refer to the Installation, Operation, and Maintenance (IOM) Manual for each component for maintenance instructions.

| Table B1: Accu/Line™ Maintenance Schedule                          |        |                    |              |  |  |
|--------------------------------------------------------------------|--------|--------------------|--------------|--|--|
| Action                                                             | Weekly | Every 12<br>Months | As Necessary |  |  |
| If applicable, confirm proper functioning of the heater.           | Х      |                    |              |  |  |
| Open F-5 drain valve Q to allow moisture to drain from the filter. | Х      |                    |              |  |  |
| Verify the pneumatic supply pressure and blanket pressure, if      |        | N                  |              |  |  |
| applicable.                                                        |        | X                  |              |  |  |
| Rebuild the BIP(s) using a Welker® repair kit.                     |        |                    |              |  |  |
| Replace the seals and bearing.                                     |        |                    |              |  |  |
| Replace the check cartridges.                                      |        | Х                  |              |  |  |
| • Inspect the bellows, actuator piston, actuator spring, and       |        |                    |              |  |  |
| actuator housing for damage or wear.                               |        |                    |              |  |  |
| Rebuild the SSO-9(s) using a Welker® repair kit.                   |        |                    |              |  |  |
| • Replace the O-rings, back ups, U-cups, seal, and retaining       |        | V                  |              |  |  |
| ring.                                                              |        | ^                  |              |  |  |
| • Examine the cylinders for scratches and pits.                    |        |                    |              |  |  |
| Rebuild the F-5 using a Welker® repair kit.                        |        | V                  |              |  |  |
| Replace the O-rings and filter cartridge.                          |        | ~                  |              |  |  |
| View the <b>controller's</b> current alarms.                       |        |                    | Х            |  |  |
| Inspect the injection pump(s), tubing, valves, and fittings on the |        |                    | ×            |  |  |
| system for leaks.                                                  |        |                    | ~            |  |  |
| Open F-9 drain valve U to allow moisture to drain from the filter. |        |                    | Х            |  |  |
| Rebuild the F-9 using a Welker® repair kit.                        |        |                    | ×            |  |  |
| Replace the O-rings and filter element.                            |        |                    | ~            |  |  |
| Rebuild the RV-1(s) using a Welker® repair kit.                    |        |                    |              |  |  |
| Replace the O-rings.                                               |        |                    | Х            |  |  |
| Inspect the spring and ball for damage or wear.                    |        |                    |              |  |  |
| Replace the controller battery.                                    |        |                    | Х            |  |  |
| Maintain the flow meter.                                           |        |                    | Х            |  |  |
| Maintain the regulator(s).                                         |        |                    | Х            |  |  |
| Maintain the solenoid(s).                                          |        |                    | Х            |  |  |
| If applicable, maintain the atmospheric exhaust filter.            |        |                    | Х            |  |  |
| If applicable, maintain the pneumatic timer.                       |        |                    | Х            |  |  |
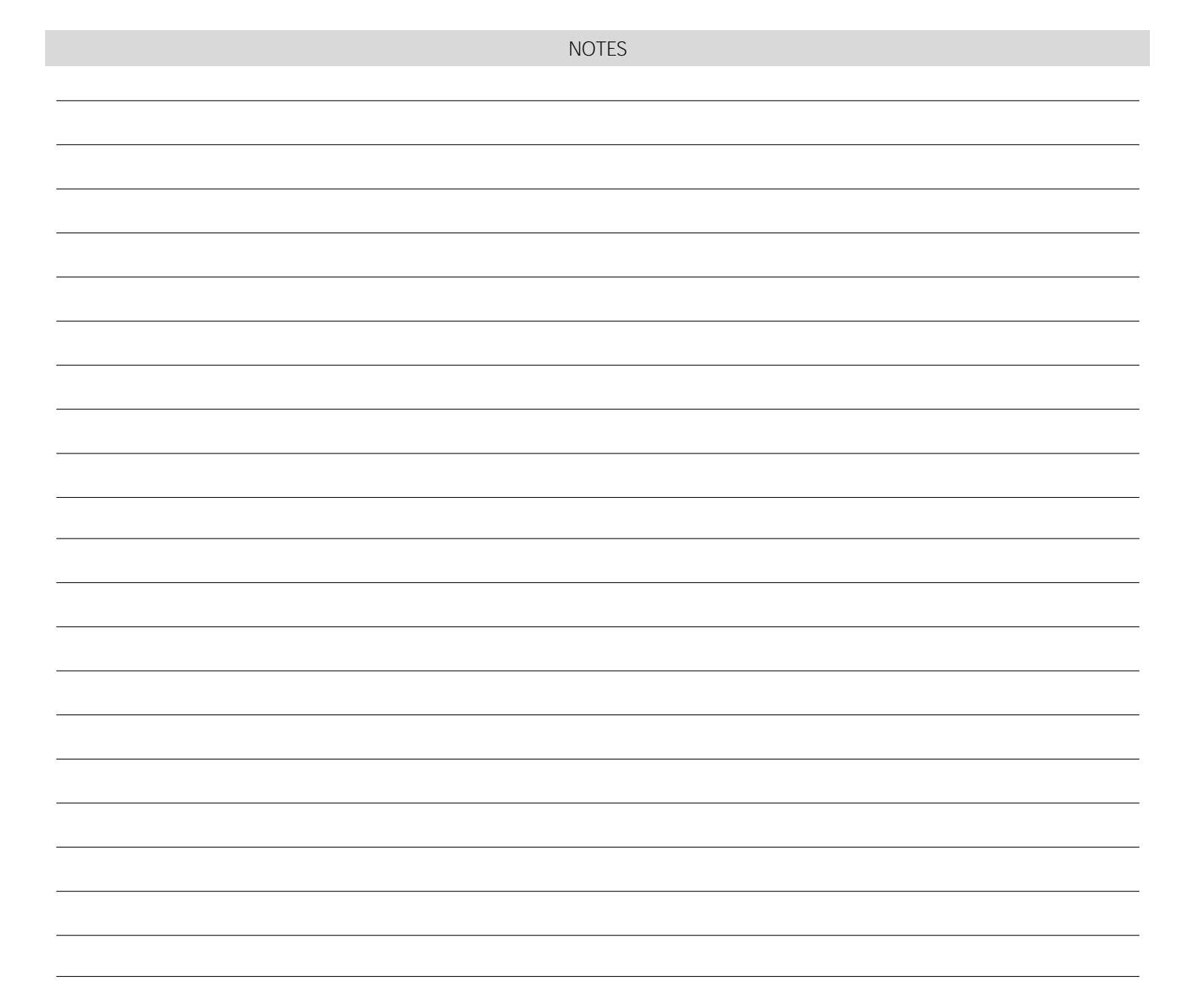

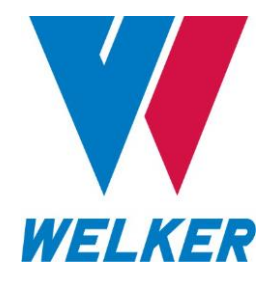

13839 West Bellfort Street Sugar Land, TX 77498 Phone: 281.491.2331

welker.com